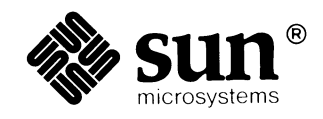

## Mail *and* Messages: Beginner's Guide

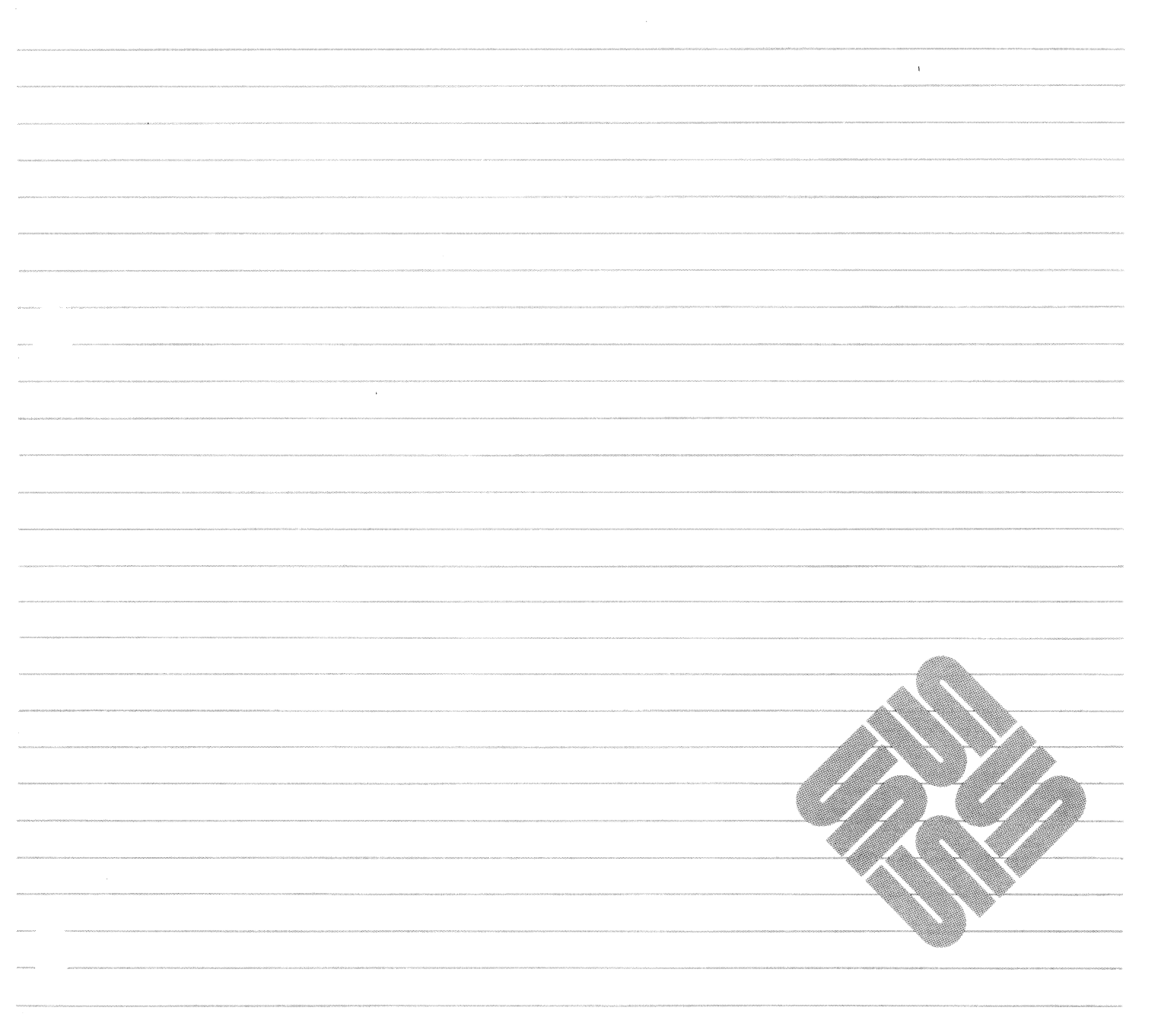

Part Number: 800-1709-10 Revision A, of 9 May 1988 Sun Workstation® and Sun Microsystems® are registered trademarks of Sun Microsystems, Inc.

SunView<sup>TM</sup>, SunOS<sup>TM</sup>, and the combination of Sun with a numeric suffix are trademarks of Sun Microsystems, Inc.

UNIX is a registered trademark of AT&T Bell Laboratories.

All other products or services mentioned in this document are identified by the trademarks or service marks of their respective companies or organizations.

Copyright © 1987, 1988 by Sun Microsystems, Inc.

This publication is protected by Federal Copyright Law, with all rights reserved. No part of this publication may be reproduced, stored in a retrieval system, translated, transcribed, or transmitted, in any form, or by any means manual, electric, electronic, electro-magnetic, mechanical, chemical, optical, or otherwise, without prior explicit written permission from Sun Microsystems.

## Contents

| Chapter 1 Overview                               | 3  |  |  |  |
|--------------------------------------------------|----|--|--|--|
| 1.1. What Are Mail Tool and mail?                | 3  |  |  |  |
| 1.2. Addressing Other Users                      |    |  |  |  |
| 1.3. Electronic Messages                         |    |  |  |  |
| 1.4. Suppressing Messages and Mail Notifications | 5  |  |  |  |
| 1.5. Other Useful Commands                       | 6  |  |  |  |
| Chapter 2 Mail Tool                              | 9  |  |  |  |
| 2.1. What is Mail Tool?                          | 9  |  |  |  |
| 2.2. Starting Mail Tool                          | 9  |  |  |  |
| Opening Mail Tool                                | 11 |  |  |  |
| 2.3. Definitions and Descriptions                | 13 |  |  |  |
| The Frame Header                                 | 13 |  |  |  |
| The Header List Window                           | 14 |  |  |  |
| The Command Panel Window                         | 15 |  |  |  |
| The Message Window                               | 15 |  |  |  |
| The Composition Window                           | 16 |  |  |  |
| The .mailrc File and The Defaults Editor         | 18 |  |  |  |
| 2.4. Reading Mail                                | 18 |  |  |  |
| 2.5. The New Mail Button                         | 19 |  |  |  |
| Committing Changes                               | 19 |  |  |  |
| 2.6. Choosing Letters                            | 20 |  |  |  |
| 2.7. The Next Button                             | 20 |  |  |  |
| 2.8. The Show Button                             | 20 |  |  |  |

|        | Displaying the Full Header          | 20 |
|--------|-------------------------------------|----|
| 2.9.   | The Print Button                    | 23 |
| 2.10.  | Files and Folders                   | 23 |
|        | Folders                             | 23 |
|        | The Folder Button                   | 24 |
| 2.11.  | Saving Mail                         | 25 |
| 2.12.  | Deleting Letters                    | 26 |
| 2.13.  | Composing and Sending Mail          | 26 |
|        | The Composition Window              | 26 |
|        | Including Letters                   | 28 |
|        | The Deliver Button                  | 31 |
|        | The Cancel Button                   | 31 |
|        | The Disappear Cycle Button          | 32 |
|        | A Word about Word-Wrap              | 33 |
|        | The Compose Button                  | 33 |
| 2.14.  | Replying to Mail                    | 33 |
| 2.15.  | Closing and Exiting Mail Tool       | 33 |
|        | Closing Mail Tool                   | 33 |
|        | Quitting Mail Tool                  | 34 |
| 2.16.  | The Misc Button                     | 34 |
| 2.17.  | Conclusion                          | 35 |
|        |                                     |    |
| Chapte | er 3 Mail                           | 39 |
| 3.1.   | Sending Mail                        | 39 |
|        | Sending a Letter To Yourself        | 39 |
|        | Sending a Letter to Someone Else    | 39 |
|        | Aborting a Letter                   | 42 |
| 3.2.   | Reading Mail                        | 43 |
| 3.3.   | How To Read Letters                 | 44 |
| 3.4.   | Looking at the Numbered Letter List | 44 |
| 3.5.   | Reading the Current Letter          | 45 |
| 3.6.   | Letter Format                       | 45 |
| 3.7.   | Saving Letters in Files             | 46 |

| 3.8. | Saving Letters in Folders                          | 46 |
|------|----------------------------------------------------|----|
| 3.9. | Quitting mail                                      | 47 |
| 3.10 | ). Reading Letters in a File                       | 48 |
| 3.11 | . Reading Letters in a Folder                      | 48 |
| 3.12 | 2. Deleting Letters                                | 49 |
| 3.13 | Composing Letter                                   | 49 |
| 3.14 | Adding a Carbon Copy to Someone Else               | 53 |
| 3.15 | Confirming a Letter                                | 53 |
| 3.16 | . Aborting a Letter                                | 54 |
| 3.17 | Composing a Letter While Reading Your Mail         | 54 |
| 3.18 | . Replying to Mail                                 | 54 |
| 3.19 | 9. Inserting a Copy of a Letter                    | 55 |
| 3.20 | ). Inserting a Copy of a File                      | 57 |
| 3.21 | . Conclusion                                       | 58 |
|      |                                                    |    |
| Chap | ter 4 Messages                                     | 61 |
| 4.1. | Interactive Messages: talk                         | 61 |
| 4.2. | Interactive Messages: write                        | 64 |
| 4.3. | Broadcast Messages: wall                           | 66 |
| 4.4. | System Messages                                    | 66 |
| Chap | ter 5 Other Features                               | 69 |
| 5.1. | Mail From Whom? The from Command                   | 69 |
| 5.2. | Who's Logged In On This Machine? users, who, and w | 69 |
| 5.3. | Who's Logged On Other Machines? Using rsh          | 70 |
| 5.4. | The finger Command                                 | 71 |
| 5.5. | The vacation Program                               | 71 |
|      | Saving Mail with the .forward File                 | 72 |
| 5.6. | Giving Your Real Name                              | 73 |
| Chap | ter 6 Mail Over Networks                           | 77 |
| 6.1. | What Is a Remote Network?                          | 77 |
| 6.2. | What Networks Are Out There?                       | 77 |
|      |                                                    |    |

| The UUCP Network                                              | 77  |
|---------------------------------------------------------------|-----|
| Sending Mail to People on the UUCP Network                    | 78  |
| How Does Someone Send Mail to Me on the UUCP Network?         | 79  |
| The Defense Data Network, or ARPANET/MILNET                   | 79  |
| Sending Mail to People on the Defense Data Network            | 79  |
| How Does Someone Send Mail to Me on the Defense Data Network? | 80  |
| Appendix A Modifying Mail and Mail Tool                       | 83  |
| A.1. The Defaults Editor                                      | 83  |
| A.2. Aliases                                                  | 92  |
| Local Alias Groups — /etc/aliases                             | 92  |
| A.3. Suppressing Header Lines in Letters                      | 93  |
| Appendix B Formatting Letters                                 | 97  |
| Appendix C Glossary                                           | 101 |
| Index                                                         | 105 |

## Figures

| Figure 2-1 Starting Mail Tool on a Command Line                |
|----------------------------------------------------------------|
| Figure 2-2 Running SunView                                     |
| Figure 2-3 Choosing Mail Tool from a SunView Menu              |
| Figure 2-4 The Iconic Open Menu                                |
| Figure 2-5 Mail Tool Running Open                              |
| Figure 2-6 The Frame Header                                    |
| Figure 2-7 The Header List Window                              |
| Figure 2-8 Command Panel Window                                |
| Figure 2-9 The Message Window                                  |
| Figure 2-10 The Composition Window                             |
| Figure 2-11 Another Exciting Letter-Writing Session            |
| Figure 2-12 A Typical Mail Header                              |
| Figure 2-13 Full Letter Header                                 |
| Figure 2-14 Resizing Mail Tool Windows                         |
| Figure 2-15 A Folder Directory                                 |
| Figure 2-16 Directories of Folders                             |
| Figure 2-17 Subject and Address Fields in A Composition Window |
| Figure 2-18 Multiple Addressees                                |
| Figure 2-19 Composition Window Buttons 28                      |
| Figure 2-20 A Received Letter28                                |
| Figure 2-21 Including a Letter 29                              |
| Figure 2-22 Including a Letter, Indented 30                    |
| Figure 2-23 The Text Edit Menu in Mail Tool                    |
| Figure 2-24 Confirming a Cancellation 32                       |

| Figure 2-25 The Change Directory Pop-up Window   3.                | 5  |
|--------------------------------------------------------------------|----|
| Figure 2.1. Sanding a Latter To Yourself                           | 0  |
| Figure 2-2 Sending a Letter to Semeone Else: 1                     | 9  |
| Figure 3-2 Sending a Letter to Someone Else: 1 4                   | 0  |
| Figure 3-3 Sending a Letter to Someone Eise: II 4                  | 0  |
| Figure 3-4 Sending a Letter to a Nonexistent Username              | 0  |
| Figure 3-5 Mail Facility Message To Originator When User Unknown 4 | 1  |
| Figure 3-6 Mail Facility Letter Postmaster When User Unknown       | 2  |
| Figure 3-7 Aborting an Attempt at Sending a Letter                 | 2  |
| Figure 3-8 Starting mail To Read Letters 4                         | 3  |
| Figure 3-9 Starting mail with an Empty Mailbox                     | 4  |
| Figure 3-10 Reading a Letter 4                                     | 4  |
| Figure 3-11 Looking at the Numbered Letter List                    | 5  |
| Figure 3-12 Reading the Current Letter                             | .5 |
| Figure 3-13 Saving a Letter into a File                            | 6  |
| Figure 3-14 Saving a Letter into a Folder                          | 7  |
| Figure 3-15 Quitting mail                                          | 8  |
| Figure 3-16 Reading a Letter Saved in a File                       | 8  |
| Figure 3-17 Reading a Letter Saved in a Folder                     | 9  |
| Figure 3-18 Deleting a Letter                                      | 9  |
| Figure 3-19 Starting vi From Within mail                           | 0  |
| Figure 3-20 The vi Interactive Screen and Temporary File           | 51 |
| Figure 3-21 Entering the Letter Text Using vi                      | 52 |
| Figure 3-22 Returning from vito mail and Sending the Letter        | 53 |
| Figure 3-23 Replying to a Letter 5                                 | 55 |
| Figure 3-24 Inserting a Letter into Your Reply                     | 56 |
| Figure 3-25 Inserted Letter After Delivery of Reply                | 57 |
| Figure 3-26 Inserting a File into a Letter5                        | 58 |
|                                                                    |    |
| Figure 4-1 Starting a talk Message Session                         | 51 |
| Figure 4-2 talk's Interactive Screen                               | 52 |
| Figure 4-3 talk Notifies the Other User                            | 52 |
| Figure 4-4 talk Establishes Message Link Between Two Users         | 53 |

| Figure 4-5 Chatty ta                 | lk Screen                                 | 4 |  |
|--------------------------------------|-------------------------------------------|---|--|
| Figure 4-6 Writing a l               | Message to Another User 6                 | 5 |  |
| Figure 4-7 write Me                  | essage Appears on Another User's Screen   | 5 |  |
| Figure 4-8 Terminatin                | g a write Connection                      | 5 |  |
| Figure 4-9 Sending a                 | Broadcast Message Using wall 6            | 6 |  |
| Figure 4-10 Example System Messages  |                                           |   |  |
|                                      |                                           |   |  |
| Figure 5-1 Who's My                  | Mail From? The from Command               | 9 |  |
| Figure 5-2 Who's Log<br>Command      | ged In On This Machine? The users         | 9 |  |
| Figure 5-3 Who's Log                 | ged In On This Machine? The who Command   | 0 |  |
| Figure 5-4 Who's Log                 | ged In On This Machine? The w Command     | 0 |  |
| Figure 5-5 Finding Ou                | It Who's Logged In On Other Machines: rsh | 1 |  |
| Figure 5-6 A Sample                  | .vacation.msgFile                         | 1 |  |
| Figure 5-7 Using va                  | cation                                    | 2 |  |
| Figure 5-8 Storing Inc               | oming Mail                                | 2 |  |
| Figure 5-9 A Letter H                | eader                                     | 3 |  |
| Figure 5-10 An /etc/passwd File      |                                           |   |  |
| Figure 5-11 A Modified Letter Header |                                           |   |  |
| Figure 6-1 Sequence of               | of Machines in Network 7                  | 8 |  |
| Figure A-1 A Typical                 | .mailrcFile8                              | 3 |  |
| Figure A-2 Bringing U                | Jp the Defaults Editor                    | 3 |  |
| Figure A-3 Changing                  | .mailrc with The Defaults Editor          | 4 |  |
| Figure A-4 Copying the               | ne Sample Mailrc File                     | 5 |  |
| Figure A-5 A .mail                   | rc Alias Group                            | 2 |  |
| Figure A-6 A /etc/                   | aliases Alias Group                       | 2 |  |

### Preface

This document introduces the electronic mail and message facilities available on the Sun workstation. We assume that you have some experience with the Sun Workstation, and the SunOS operating system.

We provide examples to learn how to send, read, and reply to mail and messages, not detailed explanations of the inner workings of the mail and message programs. However, as in each of the *Beginner's Guides*, we refer to the other Sun documentation, drawing a road map for you to follow when you wish to learn more about a certain topic.

Mail and Messages: Beginner's Guide describes how to send, read, store, reply to, and forward mail using the mail program. It introduces Mail Tool, a window and mouse mail program. In addition, this manual presents the various message programs and describes how mail travels over various networks. A command summary and a glossary provide easy access to the material.

Prerequisite documents

Getting Started with SunOS: Beginner's Guide

If you are running the SunView windows system or are planning to use Mail Tool (described here):

SunView 1 Beginner's Guide

Companion documents

Setting Up Your SunOS Environment: Beginner's Guide Self-Help with Problems: Beginner's Guide Doing More with SunOS: Beginner's Guide Using the Network: Beginner's Guide

SunOS Reference Manual

## Overview

| Overv | iew                                         |
|-------|---------------------------------------------|
| 1.1.  | What Are Mail Tool and mail?                |
| 1.2.  | Addressing Other Users                      |
| 1.3.  | Electronic Messages                         |
| 1.4.  | Suppressing Messages and Mail Notifications |
| 1.5.  | Other Useful Commands                       |

# 

## 1

### Overview

**Note:** A *network* is a connection between a group of machines allowing them to transmit information to one another. A *local network* is the network surrounding your machine, whereas a *remote network* is a network that doesn't directly include your machine.

1.1. What Are Mail Tool and mail?

#### 1.2. Addressing Other Users

*Electronic mail* and *electronic messages* ease communication in the workplace. Many people find it useful to send and receive electronic mail and messages through a computer network, especially when it is impossible or inconvenient to communicate in person, by phone, or by post office mail.

Sending *electronic mail* is like sending a telegram. You can read, save, and edit electronic mail when you receive it on your machine.

Initiating an *electronic message* is more like calling someone up on the phone than sending a telegram, because it is immediate and often interactive. In other words, when you send an electronic message, the person who receives the message can read the message and reply to it while you wait. You can have a *synchronous* electronic conversation; in other words, both parties sending and receiving messages simultaneously through the computer network without their messages interfering with one another.

mail and Mail Tool are the programs you can use to send electronic mail. Mail Tool is a window interface to mail.<sup>1</sup> Because Mail Tool doesn't require you to memorize any specialized commands, we introduce it before mail. However, not everyone has a terminal which can run Mail Tool. In any case, the sections on mail and Mail Tool are independent of each other.

An optional file in your home directory, called the .mailrc file, alters the behavior of Mail Tool and mail. See Appendix A for more information.

Every person running SunOS has a *username*; that is, a name by which he or she is known to the system. Each user also has a *machine name* associated with the machine he or she is using. You address mail or messages to people by using their usernames and machine names. There are three types of electronic addresses in SunOS; which one you use depends upon your relation to the person you're communicating with. Suppose that Betty Jo Bolinsky goes by the

<sup>1</sup> Historically, the mail and Mail programs differed considerably, but now they are the same. You can type either mail or Mail when you see examples that specify mail.

However, it is important that you have the right version of mail, the one that is located in the directory /usr/ucb. If you have another mail, such as the one in /usr/bin, in your path before /usr/ucb/mail, then Mail Tool will not work and mail itself will be different. See Setting Up Your SunOS Environment: Beginner's Guide on how to set your path.

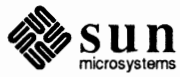

username bettyjo and works on the machine cupcakes:

same machine

If you are on the same machine (cupcakes), then you only need to address her as

#### bettyjo

local network

If you're on different machines on the same local network, then you have to give her username and machinename, separated by the @ symbol:

#### bettyjo@cupcakes

(the @ is pronounced "at," making her "bettyjo at cupcakes").<sup>2</sup> However, on local networks using the Yellow Pages to maintain a database of mail aliases, the username *bettyjo* should suffice as a mailing address. This is because the Yellow Pages (set up that way) maintains a list of who's on which machine. Ask your System Administrator if your system is running the Yellow Pages.

In this manual, we have generally used both the username and the machine name. This is a good practice to get into, since it lessens the chance that you'll send something to the wrong person, and also because it saves the mail and message programs from looking on your machine for bettyjo when she's on another machine.

#### remote network

If you are on different networks, then you must use an addressing protocol unique to that network. For example, this is what Bettyjo's address might look like if you were communicating over UUCP or ARPANET networks, respectively:

neptune!bluetick!cupcakes!bettyjo

or

bettyjo@cupcakes.reed.EDU

Chapter 6 gives a brief introduction to sending mail over remote networks; for information on networks in general, see the *Using the Network: Beginner's Guide* manual.

<sup>&</sup>lt;sup>2</sup> Occasionally someone may store his or her mailbox on a machine other than his or her own. In that case, give the name of the machine the mailbox is on.

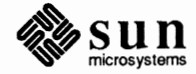

**1.3.** Electronic Messages Unlike electronic mail, electronic messages appear immediately on the receiver's terminal. There are three types of electronic messages: interactive The write and talk programs allow you to have a conversation with other users. broadcast The wall program allows you to broadcast messages to other users on your machine. Note: The *console* is the entire system screen, or a special window on the SunOS or its associated programs send messages to your *console*, such screen, where system messages as error messages, or status information. appear. Electronic messages use the same address schemes as electronic mail; however, most remote networks do not support interactive message programs like talk and write. **1.4.** Suppressing Messages When you want to stop display of write and talk messages to your console, and Mail Notifications type mesg n (n stands for "no"). If you're running the SunView windows system, then you must be superuser (also known as root) for mesg to work, and you must type it for every window in which you want to shut messages off. The manual *Doing* More with SunOS: Beginner's Guide explains how to become superuser. Another way to get mesg n to work is to put it on a line by itself in your .login file; .login is consulted every time you log in on your machine. Setting Up Your SunOS Environment: Beginner's Guide explains .login. biff Normally, you're not immediately notified of new mail; instead, the system waits until you finish what you're doing and type a new command. However, with the command biff y the system displays mail notifications on the terminal immediately: these notifications include the first few lines of the letter. By default, the system suppresses immediate mail notification (with biff n). As with mesg, you must be superuser to use biff if you're using SunView. You can also put biff y in your .login file. (For more on your .login file, see Setting Up Your SunOS Environment: Beginner's Guide.) For more information on mesg and biff, see the SunOS Reference Manual or type man biff or man mesq. This manual contains more information on remote and local networks, addressing conventions, and the like. See also Using the Network: Beginner's Guide, as well as the following entries in the SunOS Reference Manual: mail, mailtool, and

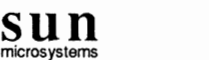

aliases.<sup>3</sup>

#### 1.5. Other Useful Commands

A variety of other commands aid you in reading mail and sending messages. Further descriptions of these commands appear later in this manual. from Tells you who the mail in your system mailbox is from Lists the username for each user currently logged in on the local users machine who Lists the username, "terminal," and login time for each user currently logged in on the local machine Lists the username, "terminal," login time, and other statistics W for each user currently logged in on the local machine rsh machine-name command Executes command on machine machine-name. Useful for listing usernames, and other information about people on other machines. vacation Sends an automatic, pre-written letter in reply to mail when you're away. Additionally, the . forward file, described later, allows you to forward your mail to other users, machines and programs.

<sup>&</sup>lt;sup>3</sup> You can get information on these commands on-line on your computer by typing man followed by the entry you want. (Note that Mail Tool is spelled *mailtool*.)

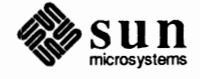

## 

## Mail Tool

| Mail Tool                                | 9  |
|------------------------------------------|----|
| 2.1. What is Mail Tool?                  | 9  |
| 2.2. Starting Mail Tool                  | 9  |
| Opening Mail Tool                        | 11 |
| 2.3. Definitions and Descriptions        | 13 |
| The Frame Header                         | 13 |
| The Header List Window                   | 14 |
| The Command Panel Window                 | 15 |
| The Message Window                       | 15 |
| The Composition Window                   | 16 |
| The .mailrc File and The Defaults Editor | 18 |
| 2.4. Reading Mail                        | 18 |
| 2.5. The New Mail Button                 | 19 |
| Committing Changes                       | 19 |
| 2.6. Choosing Letters                    | 20 |
| 2.7. The Next Button                     | 20 |
| 2.8. The Show Button                     | 20 |
| Displaying the Full Header               | 20 |
| 2.9. The Print Button                    | 23 |
| 2.10. Files and Folders                  | 23 |
| Folders                                  | 23 |
| The Folder Button                        | 24 |
| 2.11. Saving Mail                        | 25 |

| 2.12. | Deleting Letters              | 26 |
|-------|-------------------------------|----|
| 2.13. | Composing and Sending Mail    | 26 |
|       | The Composition Window        | 26 |
|       | Including Letters             | 28 |
|       | The Deliver Button            | 31 |
|       | The Cancel Button             | 31 |
|       | The Disappear Cycle Button    | 32 |
|       | A Word about Word-Wrap        | 33 |
|       | The Compose Button            | 33 |
| 2.14. | Replying to Mail              | 33 |
| 2.15. | Closing and Exiting Mail Tool | 33 |
|       | Closing Mail Tool             | 33 |
|       | Quitting Mail Tool            | 34 |
| 2.16. | The Misc Button               | 34 |
| 2.17. | Conclusion                    | 35 |

## 2

## Mail Tool

#### 2.1. What is Mail Tool?

Mail Tool is a window-based program which makes it easy to use SunOS's To avoid confusion, we will refer to mail-handling facilities. With Mail Tool you can write, send, and receive elecelectronic mail messages as letters. tronic mail to and from other SunOS or UNIX system users, even if they are phy-In any case, mail messages should sically far away from you, and even they're not using a Sun system.<sup>4</sup> Mail Tool not be confused with the messages referred to in the "Messages" is actually built on top of an existing SunOS program called simply mail, which chapter of this manual. is described later on in this manual.<sup>5</sup> mail is not windows-based; it doesn't have any graphical layout, as Mail Tool does. To use mail, you need to know a number of commands to type in, whereas Mail Tool allows you to pick commands from a menu or with buttons, as you would from a vending machine. Who Can Use Mail Tool? Because of its ease of use, we are placing this chapter on Mail Tool ahead of the chapter on mail. Nonetheless, not everyone will be able to use Mail Tool. To run Mail Tool, you must have a bit-mapped screen, like the Sun Workstation. And you must be using the SunView windows system. (If you're not sure whether you have a bit-mapped screen, ask your system administrator.) And please note: we are assuming for this section on Mail Tool that you are already familiar with the material in the SunView 1 Beginner's Guide, so that terms like "pushing a button," "scrolling," "pull-right menus," and "cycle items" will not be completely mysterious to you. If for some reason you can't read that manual, yet still want to send and receive electronic mail, you should probably start with mail instead. You can always switch to Mail Tool later. 2.2. Starting Mail Tool You must be running SunView before you can use Mail Tool. (See the Sun-*View 1 Beginner's Guide* for information on how to run SunView.) There are two ways to start (or "invoke") Mail Tool: Starting Mail Tool from a One way to start Mail Tool is by typing mailtool &. It should look some-**Command Line** thing like the following:

<sup>&</sup>lt;sup>5</sup> Mail Tool looks for Mail when it starts up; Mail and mail should be the same thing.

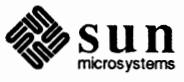

<sup>&</sup>lt;sup>4</sup> In fact, they do not have to be using a UNIX-based system.

#### Figure 2-1 Starting Mail Tool on a Command Line

```
venus% mailtool &
[1] 68022
venus%
```

The & is optional. It tells Mail Tool to run in the *background*, so you can still do other work in the same window while using Mail Tool. (See the *Getting Started with SunOS: Beginner's Guide* for more information on doing things in the background, including an explanation of what those strange numbers mean.)

Running Mail Tool from a SunView Menu A more common way to run Mail Tool is from a SunView menu. Here's an example of a Workstation running a typical SunView setup:

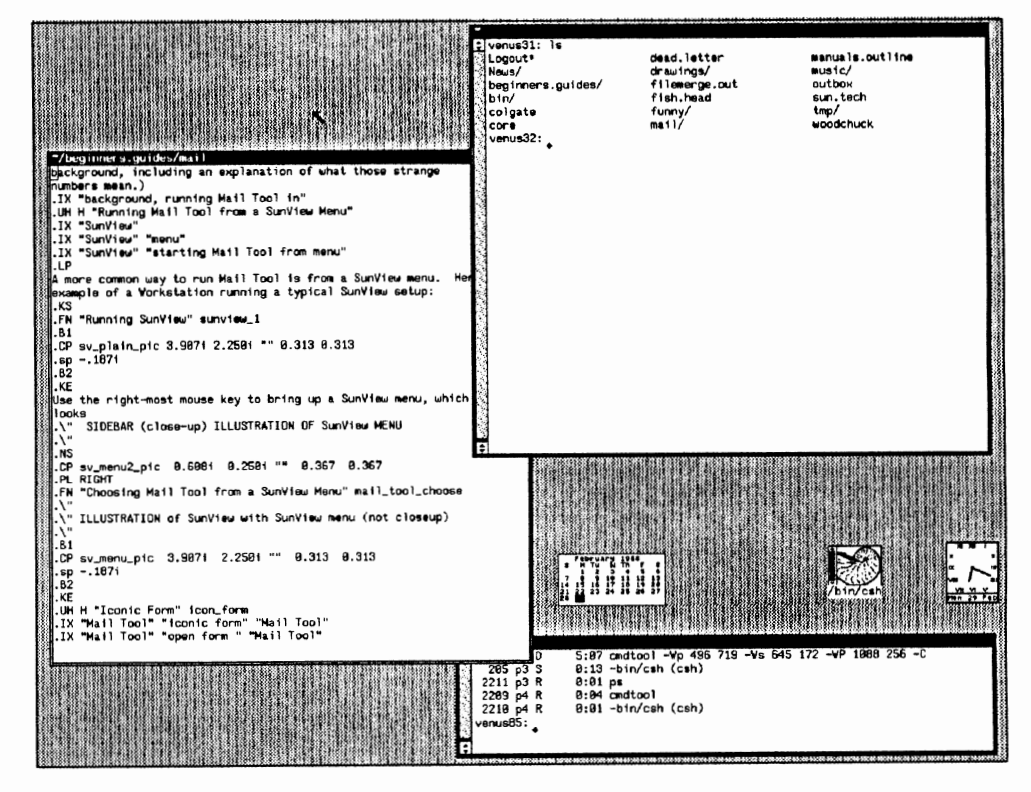

Figure 2-2 Running SunView

Use the right-most mouse key to bring up a SunView menu, which looks something like this:

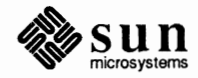

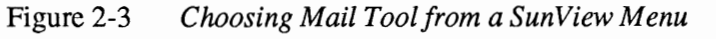

| Snells      |                     |
|-------------|---------------------|
| Editors     | ⇒                   |
| Tools       | Mail Tool           |
| Services    | Dbx (debug) Tool    |
| Exit SunVie | Performance Heter + |
|             | Clock ⇒             |

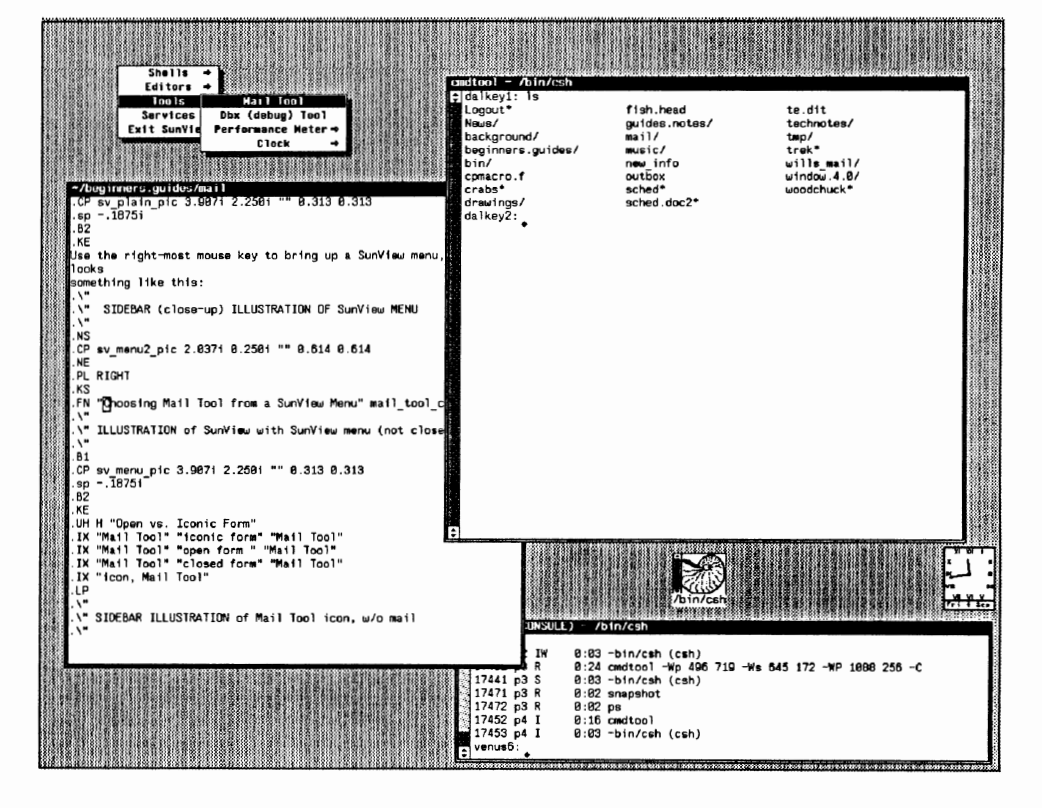

#### **Iconic Form**

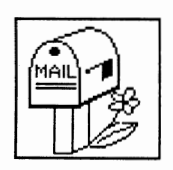

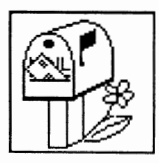

#### **Opening Mail Tool**

When Mail Tool comes up, it appears in *iconic* form; ie., it comes up as a little box, the *icon*, which represents the running Mail Tool program.

When Mail Tool is displayed in this fashion, it is said to be running *closed*. When you receive mail from someone, the Mail Tool icon changes: the little flag on the mailbox goes up, and a letter appears in the mailbox's slot.

The purpose of the icon is to let you run Mail Tool without taking up much room. To *use* Mail Tool, though, you have to open it. The *SunView 1 Beginner's Guide* describes various methods of opening an icon such as Mail Tool's; one such method is to use the mouse to move the pointer on the screen into the Mail Tool icon, and then click the left mouse button.

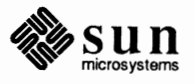

Like most window icons, the Mail Tool icon has a menu which allows you to manipulate the application in various ways: moving it, resizing, quitting it, and so forth. You can also open Mail Tool with this menu. The 'Open' menu item is a pull-right item, which itself offers the following ways of opening Mail Tool:

#### Figure 2-4 The Iconic Open Menu

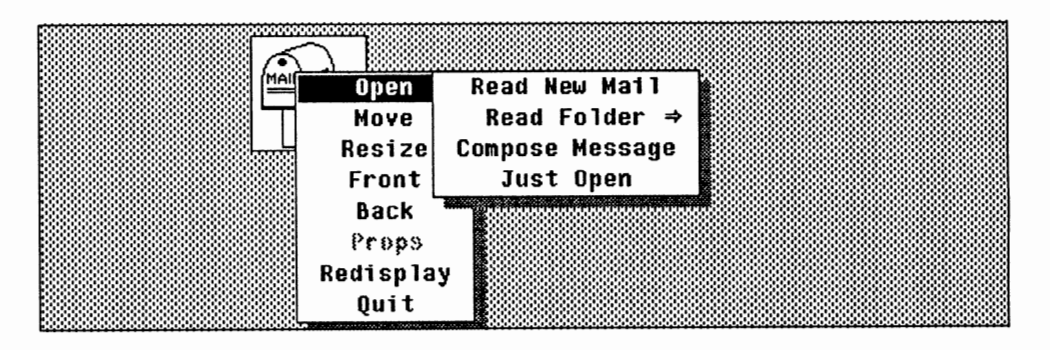

- □ The first menu item is 'Read New Mail'. When you open Mail Tool this way, it automatically checks for new mail.
- The next item in the 'Open' menu is 'Read Folder'. A folder is a kind of a file which contains letters; it's explained in Section 2.10. 'Read Folder' is itself a pull-right; pulling it displays all your folders. You can then pick the folder you want to look at.
- □ If you choose 'Compose Message', Mail Tool comes up so that you're ready to write a letter.
- □ Last but not least, you can choose 'Just Open', which opens the icon without looking for new mail, reading in a folder, or setting you up for letter writing.

And here, finally, is what Mail Tool looks like when it's running in open mode:

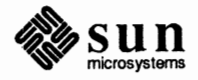

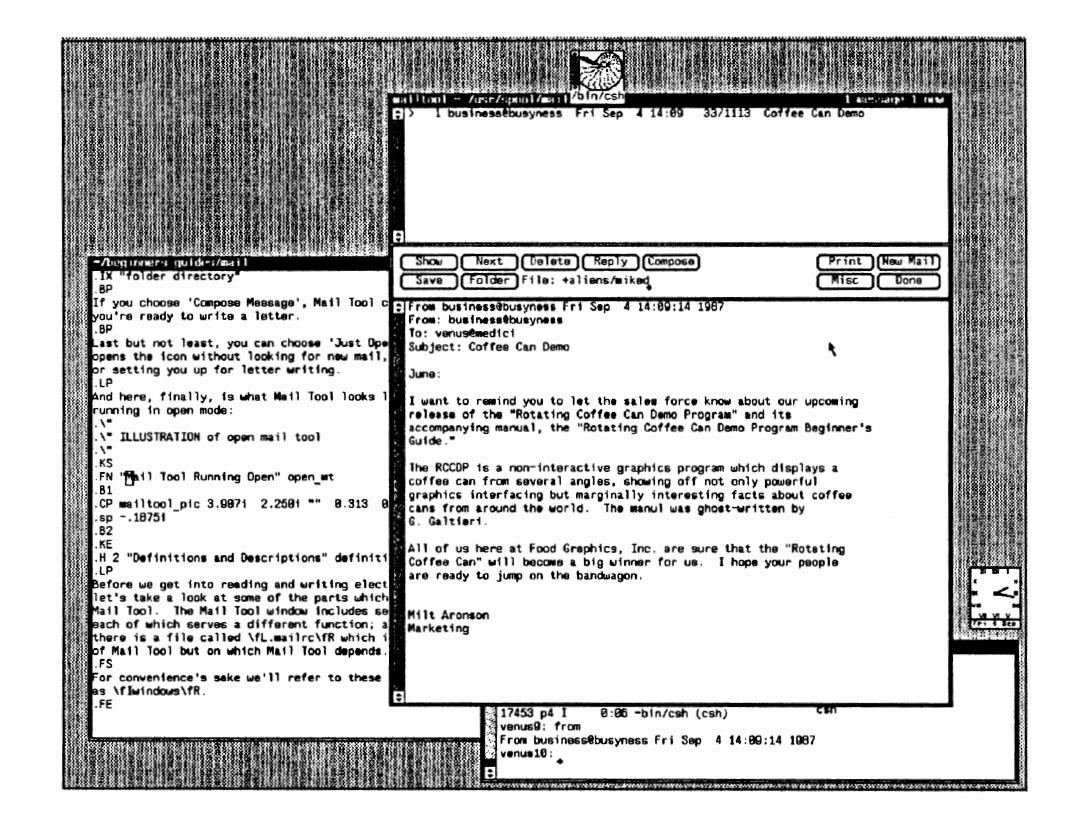

Figure 2-5 Mail Tool Running Open

2.3. Definitions and Descriptions

The Frame Header

Before we get into reading and writing electronic letters, let's take a look at some of the parts which make up Mail Tool. The Mail Tool window includes several subwindows,<sup>6</sup> each of which serves a different function; additionally, there is a file called .mailrc which is not part of Mail Tool but on which Mail Tool depends.

The *frame header* is the stripe at the top of Mail Tool, and it displays information about what you're doing --- what file or folder you're working on, how many letters you're working with, and so on. This is what a typical frame header might display:

#### Figure 2-6 The Frame Header

nailtool – folder: new info 1 business@busyness Wed Aug 5 16:07 28/800 Coffee Can Demo

In figure 2-6 the frame header tells you that you are working with the folder new info which contains 2 letters. Other examples of frame header messages are "No mail," "retrieving new mail," "building folder menu," and the number of

<sup>&</sup>lt;sup>6</sup> For convenience's sake we'll refer to these subwindows as windows.

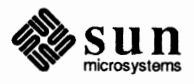

letters you've deleted. You use the frame header to keep track of whether you've got new mail, how many letters you have to read, how many letters you've gotten rid of, and so on.

The Header List Window The header list window is the box just below the frame header. It displays information about your mailbox (also known as the system mailbox). Your mailbox is a file containing the letters you receive; its name is displayed in the frame header when you look at new mail. The mailbox is generally a file with your username located in the directory /usr/spool/mail — if your username is willie, your mailbox is /usr/spool/mail/willie.<sup>7</sup>

tion with the the entry in the header list called a *header summary*.

Here's a picture of the header list window:

Figure 2-7 The Header List Window

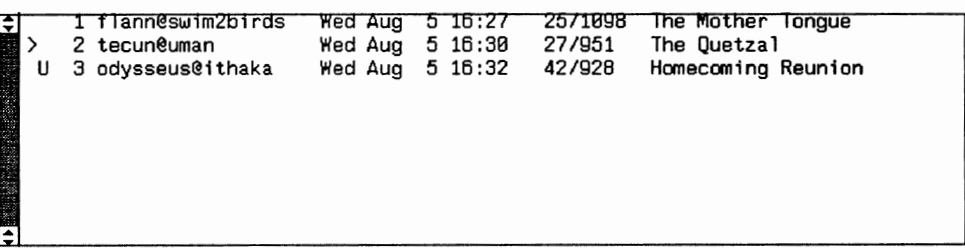

Figure 2-7 shows a header list with three header summaries. The first summary is of a letter from user *flann* on the machine *swim2birds*; the second letter is from someone with the username *tecun* on machine *uman*, while the third letter is from *odysseus*.<sup>8</sup>

The letters referred to in the header list may be ones that you have received recently, or they may be mail which you received a long time ago but never did anything with (like filing them or throwing them away), or they may be letters which you've stored away in a file or folder. (We'll talk about folders in Section 2.10.)

Each header summary contains the following information:

status msg. no. sender date time msg. length subject

□ There are three *status indicators* for a mail letter. An N means the letter is *new*. A U indicates that the letter is *unread*; you've retrieved it from your

Note: the word "header" as used here has no connection with the "frame header."

If you're familiar with mail, you'll recognize these header summaries as being identical to those in mail.

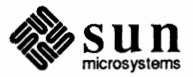

<sup>&</sup>lt;sup>7</sup> Actually, your mailbox is probably located in /var/spool/mail instead of /usr/spool/mail; however, SunOS maintains a symbolic link from the latter for compatibility with older versions of mailing programs.

<sup>&</sup>lt;sup>8</sup> Flann O'Brien, alias Myles Na Gapoleen, was the author of *At Swim-Two Birds*. Tecun Uman was a famous Mayan warrior chieftain at the time of the Spanish conquest.

|                          |                                   | mail box—and possibly stored it away—without reading it. The last status indicator is nothing at all; a blank here just means that you've retrieved and read the mail, but you haven't done anything with it. The $>$ indicates the letter you're currently looking at. |
|--------------------------|-----------------------------------|----------------------------------------------------------------------------------------------------|
|                          |                                   | Each letter has a <i>letter number</i> assigned to it in the order it's received.                                                                                                    |
|                          |                                   | The sender is the person who sent you the mail.                                                                                                    |
|                          |                                   | The <i>date</i> is the date he or she sent it.                                                                                                    |
|                          | 0                                 | As you'd expect, time is the time the message was sent.                                                                                                    |
|                          |                                   | The <i>letter length</i> is given in two parts: the first number is the number of lines in the letter, and the second number is the number of characters. <sup>9</sup>                                                                                                  |
|                          | ٥                                 | The subject is whatever the sender says it is.                                                                                                    |
| The Command Panel Window | This is the Command Panel window: |                                                                                                    |
| Figure 2-8               | Cor                               | nmand Panel Window                                                                                                    |
|                          |                                   | Show Next Delete Reply Compose Print New Mail<br>Save Folder File: • Misc Done                                                                                                    |

Each of the buttons will be explained later, along with the File: text item.

The Message WindowThe window beneath the command panel window is called the message window<br/>because it's here that Mail Tool displays letters that you receive:

<sup>&</sup>lt;sup>9</sup> You can choose to have Mail Tool hide some header lines when it displays a letter, so sometimes you won't see all the lines and characters the letter has. See Appendix A and Section 2.8.

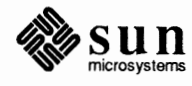

#### Figure 2-9 The Message Window

| Save Folder File:                                                                                                    | (Misc)                                                             | Done |
|----------------------------------------------------------------------------------------------------|--------------------------------------------------------------------|------|
| From business@busyness Wed Aug 5 16:27:46 1987<br>From: business@busyness (The Profit)<br>To: karl@marx<br>Subject: Your chance to win!!                                                                                                    |                                                                    |      |
| Karl Marx / British Museum / London, U.K. 🖕                                                                                                    |                                                                    |      |
| Dear MR. MARX:                                                                                                    |                                                                    |      |
| How would you like to have your OWN HOME, with butlers and<br>a swimming pool or a two-car garage? Or how about a luxur<br>FIRST-CLASS VACATION for two in beautiful Honolulu, Hawaii<br>own VIDEO CASSETTE RECORDERperfect for preserving those p<br>memories of your family's special moments.                                                                                                    | maids, and<br>ious,<br>? Or your<br>precious                       |      |
| Impossible, you say? Well, MR. MARX, you may already be a<br>GRAND PRIZE WINNER of Philosophy Clearinghouse's Grand Swe<br>Giveaway. These are only three of the thousands of fabulo<br>we're giving away. And even if you aren't a Grand Prize W<br>you're still eligible to win one of thousands of runnerup<br>like this practical sicer/dicer or this complete, five-vol<br>of the works of Frederich Hegel. | \$100,000<br>epstakes<br>us prizes<br>inner,<br>prizes,<br>ume set |      |
| But you have to enter to win. And that's easy! Just send<br>postage envelope right awaythat's all you have to do.                                                                                                    | the return                                                         |      |
| But while you're at it, why not take the time to send in a<br>some new philosophy? We at Philosophy Clearinghouse are t<br>largest distributor of name-brand philosophies, including                                                                                                    | n order for<br>he world's<br>Platonism,                            |      |

You may have noticed in Figure 2-9 that the body of the letter itself is preceded by pretty much the same information we saw in the header list window: who sent the letter, when, its subject, and so on. This information makes up the letter's *header*. (A header summary, then, is a shortened version of a header.)

The Composition Window The composition window is where you write letters. Here's what the composition window looks like when you bring it up from Mail Tool:

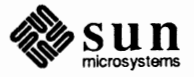

#### Figure 2-10 The Composition Window

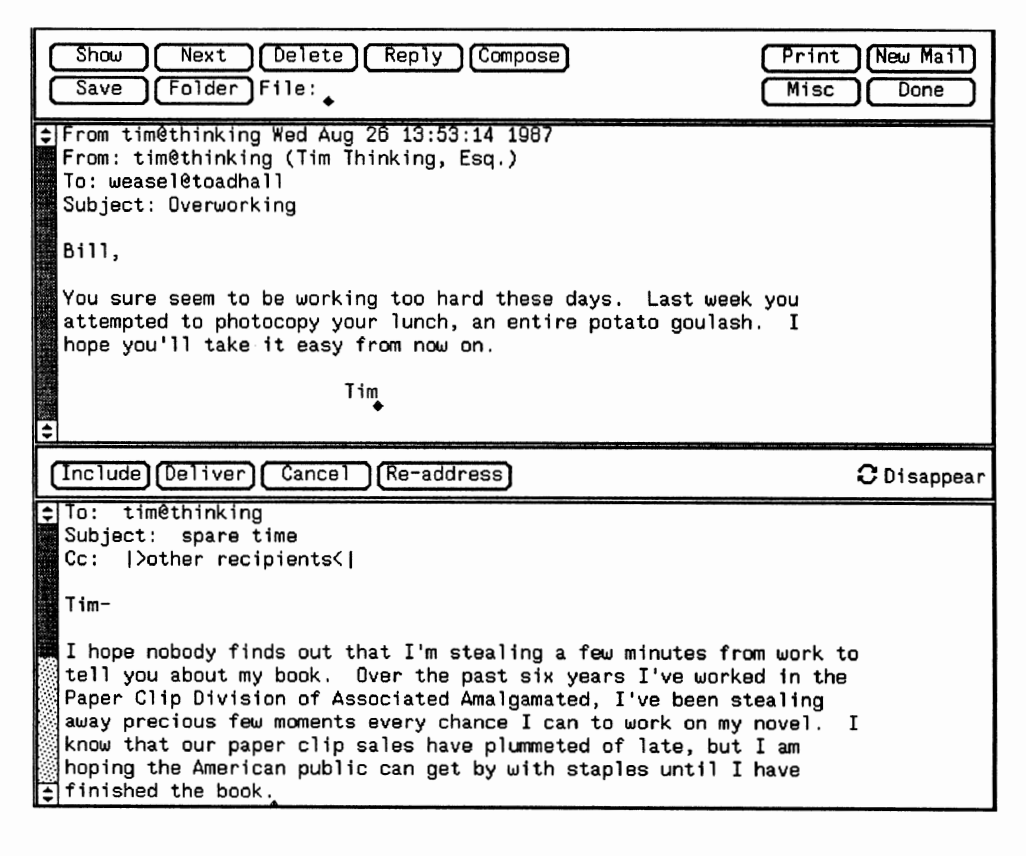

You can bring up more than one composition window at once, enabling you to write several letters at a time. As in Figure 2-10, the first composition window is normally created by splitting the message window in two.<sup>10</sup> Subsequent composition windows, however, come up as separate, or *pop-up* windows. You have to be in Mail Tool to start such a window, but once you've started it, you can move it, close it, resize it, etc., just like any other window. In fact, you can even close Mail Tool and still write a letter in a pop-up composition window. (Conversely, you can close the composition window and still run Mail Tool in its open mode.) What's more, you can run several composition windows at once, whether open or closed.

You can alter Mail Tool so that the first composition window also comes up as a pop-up window. This is explained in Section 2.13 and Appendix A.

Here's another example of using the composition window. In this case we're running three composition windows: one is split off from the message window, one is partially covering Mail Tool, and one is closed down to its icon (a pencil poised over an envelope):

<sup>&</sup>lt;sup>10</sup> Technically, a composition window which is brought up this way is a subwindow, not a window.

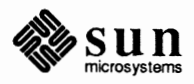

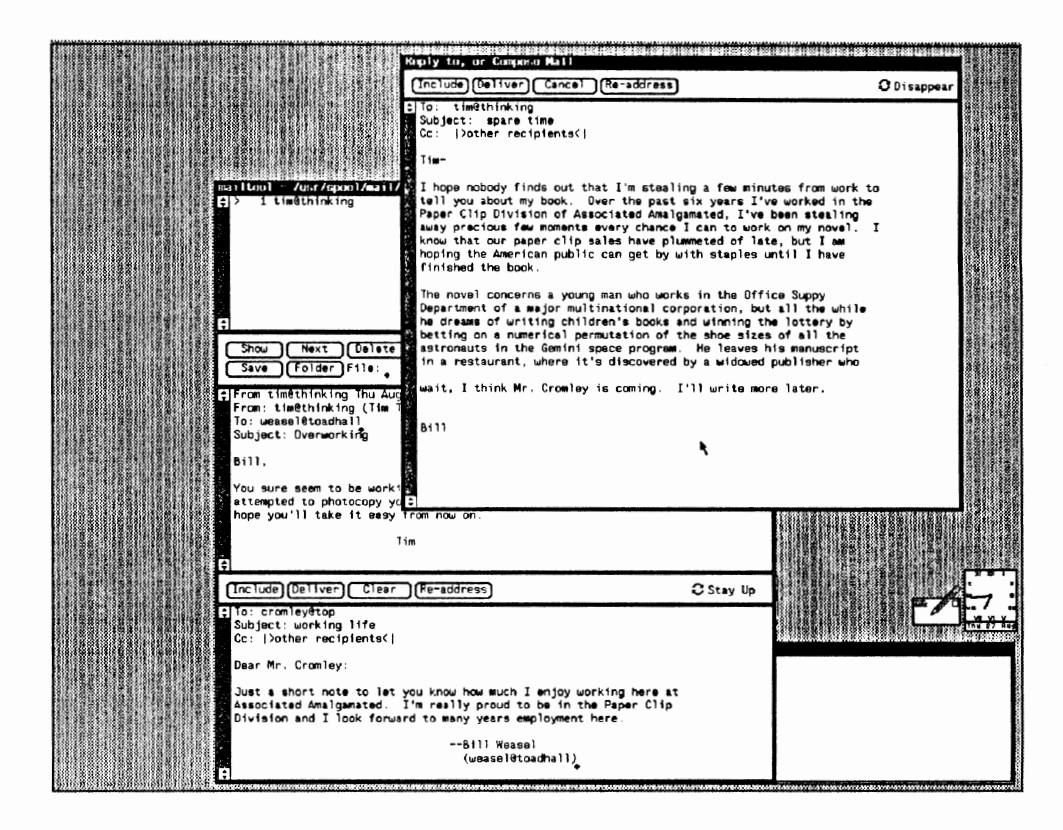

Figure 2-11 Another Exciting Letter-Writing Session

We discuss bringing up the composition window this way in Section 2.13 and Appendix A.

Before we go on to reading and writing letters, let's mention in passing the .mailrc file and the Defaults Editor. The .mailrc file contains various settings that determine the way Mail Tool looks and runs --- things like how often Mail Tool should look for new mail, how big the composition window should be, where Mail Tool should store your letters, and so on.

> The Defaults Editor is a SunView program which allows you to change settings for various Sun tools, including Mail Tool. You can use the Defaults Editor to modify the .mailrc file in a simple and rapid way. The Defaults Editor is explained in the SunView 1 Beginner's Guide; Appendix A is a list of the Mail Tool settings you can change.

> There are a couple of ways that you're notified of incoming mail. First, outside of Mail Tool, SunOS will give you the notification

> > You have new mail.

in the window you're typing in. Second, when Mail Tool is in its closed form, the icon changes, as we noted earlier in Section 2.2. Third, when you're running Mail Tool in its open form, the frame header at the top of Mail Tool will display

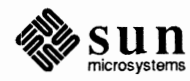

The .mailrc File and The **Defaults Editor** 

### 2.4. Reading Mail **Incoming Mail**

"[New Mail]" when you receive a letter. Additionally, you can use the Defaults Editor to make Mail Tool beep and flash the screen when it receives a letter. (Mail Tool beeps and flashes in both iconic and open mode.) See Appendix A.

As noted in Chapter 1, the biff y command gives you *immediate* notification of new mail, including a short excerpt from the new letter. This is useful if you tend to answer your mail right away. Many users keep this immediate notification turned off, since they find it a nuisance to be interrupted every time they receive a mail letter.<sup>11</sup>

The New Mail button does just what you'd think it does: it retrieves letters that you've received. Like the other buttons in the command panel window, you *push* New Mail with the leftmost mouse key. Use the right mouse key to get the menu associated with the button, and to choose from it.

The New Mail button has two different menus, depending on whether you are currently looking at your mailbox, or at a file or folder. When you are looking at your mailbox, you see the menu at left.

The difference between the two menu items reveals one of the more important concepts about Mail Tool: *committing changes*. When using Mail Tool you'll want to delete letters from time to time, letters that you don't need to store any-place. When you delete them, they are removed from the header list. However, they stay in your mailbox, and you can later recover, or "undelete" them. Doing a commit, though, removes deleted letters from your mailbox, making your changes permanent.<sup>12</sup>

There are three places where Mail Tool automatically performs commits. One is when you end a Mail Tool session, either closing Mail Tool to its iconic state or ending Mail Tool altogether; another is when you retrieve a file or folder; the last is when you're retrieving new mail. We'll talk about the first case when we discuss the **Done** button and the second when we look at the **Folder** button; let's look at the situation for new mail now.

If you push the New Mail button while looking at your mailbox, Mail Tool retrieves new letters *without doing a commit*; you can still undelete letters you've deleted. On the other hand, if you choose the 'Commit Changes and Retrieve New Mail' menu item, you do a commit and all your deletions become permanent.

Note: if you are looking at a file or folder, then the New Mail menu changes. Pushing New Mail *always* does a commit when you are looking at folders or files. See Section 2.10 for more on folders.

#### 2.5. The New Mail Button

Clicking the left mouse button on a Mail Tool button always selects the topmost menu item for that button.

Retrieve New Hall without Committing Changes Commit Changes and Rotrieve New Hail

#### **Committing Changes**

Commit Changes and Retrieve New Mail Commit Changes

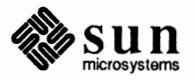

<sup>&</sup>lt;sup>11</sup> Normally biff is turned off; if you turn it on, you won't see the You have new mail message.

<sup>&</sup>lt;sup>12</sup> If you have the hold variable in your .mailrc file turned off, then a commit moves already-read letters from your mailbox to a storage place called 'mbox'. See Appendix A and Section 2.16 for more information.

#### 2.6. Choosing Letters

If you have unread letters when you push the New Mail button, you'll point past them to the new letter. Mail Tool will mark them with a U as unread, however. When you retrieve new mail, Mail Tool displays an updated header list in the header list window, and it displays the current letter in the message window.

Just what is the current letter, though? When you push New Mail, Mail Tool points to the first new letter in your mailbox. (By "points to" we mean that Mail Tool puts that letter in the message window and puts a ">" in front of its header summary to indicate that it's the letter you're looking at.)

Note: You can choose a letter from the header list just by moving the mouse pointer to its header summary and clicking the left mouse button. This selects that letter as the *active* letter, or the one that most panel buttons will affect if pushed.<sup>13</sup> Thus, in most cases, you can do an operation on a letter just by clicking on its header summary and pushing the panel button you want, without having to display the letter.

To read other new mail, you can move through the header list with two buttons, Next and Show.

#### 2.7. The Next Button

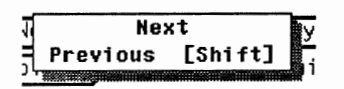

2.8. The Show Button

**Displaying the Full Header** 

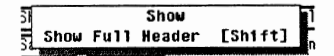

The Next button moves you to the following letter in the header list. You can also look at the letter that comes before the current letter; you do this by either holding down the <u>Shift</u> key when you push the Next button, or by choosing 'Previous' from the Next menu. If you're looking at the last letter in the letter list, pushing the Next button causes Mail Tool to display the previous letter.

Another way to move around in the header list is by using the **Show** button. To display a particular letter, move the pointer on the screen to the header summary you want. Click the leftmost mouse button to choose that header summary; then push the **Show** button. The letter you've chosen will appear in the message window.

Because a letter's header can contain quite a bit of information, you can change .mailrc to have Mail Tool suppress unwanted information in its display. (This is explained in Section A.3 of Appendix A.) This way, although the information is still there, your letters display only things you're interested in.

But occasionally you may have a reason to want to see all the information in a letter's header. For example, you may want to know the full path the letter took to reach your machine. Or you may have a need to know the letter's ID number. For that reason the **Show** button has a 'Show Full Header' menu item (which you can get by using the <u>Shift</u>) key on the Show button). Here is the same letter, first displayed normally, and then with the 'Show Full Header' option:

<sup>&</sup>lt;sup>13</sup> Next is an exception.

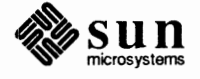

#### Figure 2-12 A Typical Mail Header

```
From business@busyness Wed Aug 5 17:58:49 1987
From: business@busyness
To: markets@soma
Subject: Ratcliffe needs
Dear Susan--
I am sending the specifications on the Ratliffe contract to you by
express mail. They should reach you shortly.
In addition to the VXB283 Control Sequence Processor, the Hi-Brite
2000 Graphics Interface Modulator, and the RomSwap 9091 Memory
Allocation Enhancer, Ratliffe Corporation is also requesting that
we deliver 150 pounds of smoked ham with the release. Frankly,
no one knows why. It's in the contract.
Please let me know if you see any delays in filling the order.
Ron
```

Here's the same letter with the full header displayed:

Figure 2-13 Full Letter Header

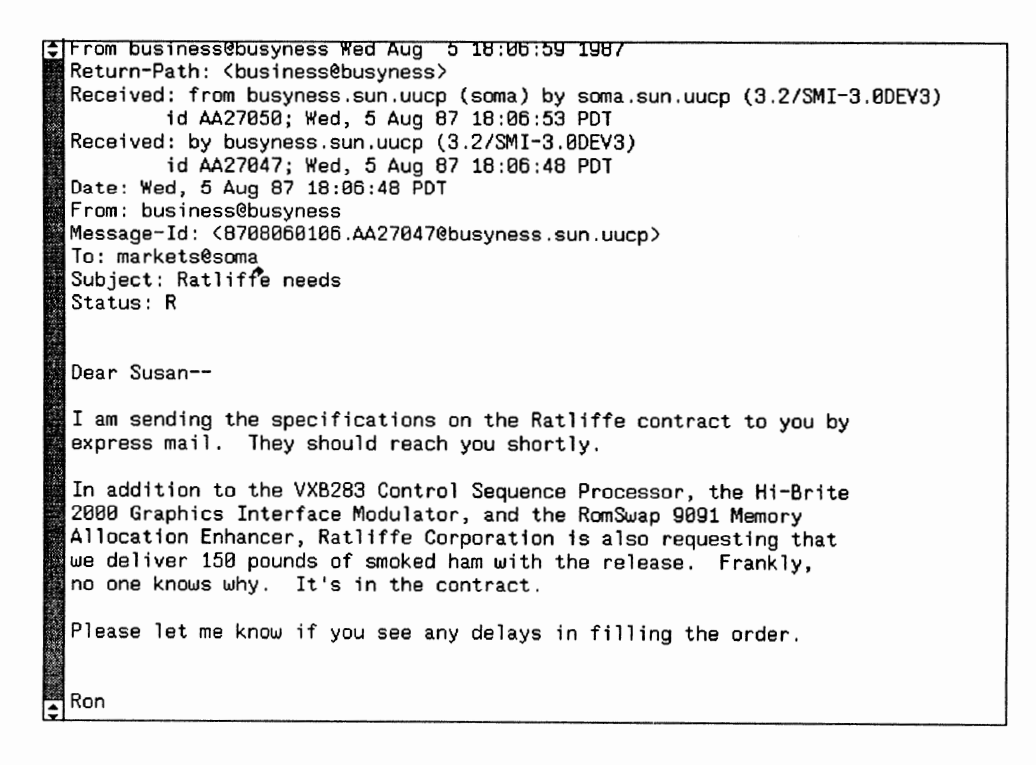

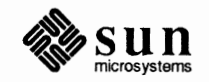

Scrolling Through the HeaderIf you get a lot of mail letters, your header list may get too long for all your<br/>headers to be displayed at one time. Like other SunView windows, you can<br/>scroll through the header list window by using the scroll buttons on its left-hand<br/>side. You can also split the window into two or more sections for multiple<br/>views. Splitting and scrolling are explained in the SunView 1 Beginner's Guide.

As a matter of fact, you can treat your Mail Tool windows the way you treat other SunView windows: you can move and resize them as you like. For example, here's Mail Tool with the various windows resized:

#### Figure 2-14 Resizing Mail Tool Windows

|                                                                                                    | ailtool - /usr/spool/mail/elvis 1                                                                                                    | message 1 new |  |  |
|----------------------------------------------------------------------------------------------------|----------------------------------------------------------------------------------------------------|---------------|--|--|
| Ŀ                                                                                                    |                                                                                                    |               |  |  |
|                                                                                                    | Show Next Delete Reply Compose Print                                                                                                   | New Mail      |  |  |
|                                                                                                    | Save Folder File:                                                                                                    |               |  |  |
| \$                                                                                                    | Subject: Overworking                                                                                                    |               |  |  |
|                                                                                                    | Bill,                                                                                                    |               |  |  |
|                                                                                                    | You sure seem to be working too hard these days. Last week you                                                                         |               |  |  |
|                                                                                                    | attempted to photocopy your lunch, an entire potato goulash. I hope you'll take it easy from now on.                                   |               |  |  |
|                                                                                                    | Tim                                                                                                    |               |  |  |
| ŕ                                                                                                    | Include)(Deliver) Clear (Re-address)                                                                                                   | C Stay Up     |  |  |
| L                                                                                                    |                                                                                                    |               |  |  |
| •                                                                                                    | To: timethinking<br>Subject: spare time                                                                                                |               |  |  |
|                                                                                                    | Cc:  >other recipients<                                                                                                    |               |  |  |
| 53555 C                                                                                                    | Tim-                                                                                                    |               |  |  |
| 22002200 V                                                                                                    | I hope nobody finds out that I'm stealing a few minutes from work to                                                                   |               |  |  |
| 22886                                                                                                    | tell you about my book. Over the past six years I've worked in the                                                                     |               |  |  |
| NA SALE AND                                                                                                    | away precious few moments every chance I can to work on my novel. I                                                                    |               |  |  |
| 136562                                                                                                    | know that our paper clip sales have plummeted of late, but I am<br>hoping the American public can get by with staples until I have     |               |  |  |
| Contraction of the second second second second second second second second second second second second second s | finished the book.                                                                                                    |               |  |  |
| Section Section                                                                                                 | The novel concerns a young man who works in the Office Suppy                                                                           |               |  |  |
| 820032                                                                                                    | Department of a major multinational corporation, but all the while<br>he dreams of writing children's books and winning the lottery by |               |  |  |
| 124,512                                                                                                    | betting on a numerical permutation of the shoe sizes of all the                                                                        |               |  |  |
| 220 238                                                                                                    | astronauts in the Gemini space program. He leaves his manuscript<br>in a restaurant, where it's discovered by a widowed publisher who  |               |  |  |
| 1342 525 5                                                                                                    | whit I think Mr. Cromley is coming. I'll write more later                                                                              |               |  |  |
| 1.0000000                                                                                                    | wait, I think with troubley is conting. I it write more later.                                                                         |               |  |  |
| 100000                                                                                                    | Bill                                                                                                    |               |  |  |
| F                                                                                                    |                                                                                                    |               |  |  |

Resizing windows is explained in the SunView 1 Beginner's Guide.

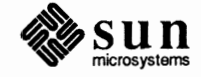

| 2.9. The Print Button                                                                   | Use the <b>Print</b> button to print out copies of your letters on a hard-copy printer.<br>(You can change the way you print mail out by changing the .mailrc variable printmail; see Appendix A.)                                                                                                    |  |  |
|-----------------------------------------------------------------------------------------|----------------------------------------------------------------------------------------------------|--|--|
| 2.10. Files and Folders                                                                 | Of course, it isn't sufficient just to compose and read mail. You also want to be<br>able to save and retrieve letters. You've probably noticed that in the command<br>panel window there's a little item which looks like this:                                                                                                    |  |  |
|                                                                                         | File:                                                                                                    |  |  |
|                                                                                         | You type the name of a file to contain letters after File: For example, you might put all the letters you receive about recipes into a file called recipes_mail and all your letters about South American rug-cleaning fiction into rug_fiction. Such files can contain a large number of letters, and you can add, subtract, and view the letters they contain at any time you like.                                                                                                    |  |  |
|                                                                                         | Suppose you're saving a letter about Rodolfo Miramar's classic eighteenth-<br>century novel <i>How Green Was My Carpet</i> into the file rug_fiction. If you<br>just type                                                                                                    |  |  |
|                                                                                         | rug_fiction                                                                                                    |  |  |
|                                                                                         | after File: Mail Tool will assume that rug_fiction is located in its current directory. <sup>14</sup> If you want rug_fiction to be in a different directory, say /home/medici/mail, you can type in the file's whole name, /home/medici/mail/rug_fiction, after File:                                                                                                    |  |  |
| Folders                                                                                 | But to avoid all that typing, Mail Tool (and mail) have <i>folders</i> . A folder is a file like any other, except for one thing: it's located in a place called a <i>folder directory</i> , which you designate. And a folder directory is useful because you can use a plus sign (+) as a sort of shorthand, an abbreviation, to designate it. For example, if you've designated /home/medici/mail as your folder directory, then +rug_fiction is interpreted by Mail Tool as /home/medici/mail/rug_fiction. That means that any time you want to use a folder, whether to store or retrieve a letter, you need only type in a + and the name of the file you're working with. (Together the + and the filename constitute the folder's name.) |  |  |
|                                                                                         | You specify your folder directory by setting the folder variable in your .mailrc file. You can do this with an editor like vi, or, preferably, with the Defaults Editor. Appendix A explains how to do this.                                                                                                    |  |  |
| Remember that folders are just files. The + is invisible outside of mail and Mail Tool. | Here's an analogy: if you work in an office, you might need to file away memos into files which go into different cabinets. You mark a "+" on all the files which go into the green cabinet; that way you don't have to write "This goes into the green cabinet" on all your files of memos. The memos and the files which contain them are unchanged by the "+" sign, and you always know which cabinet to look in to find memos, whether they're about South American rug fiction or                                                                                                    |  |  |
|                                                                                         | <sup>14</sup> Whatever directory Mail Tool was started from. Oftentimes this is your home directory. You can find out what the current directory is, and change it, with the Misc button. See Section 2.16.                                                                                                    |  |  |

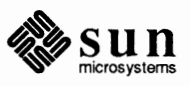

recipes.

Just so you understand: you don't *have* to put letters in your folder directory. You can store a letter into a file anywhere you want, just by typing that file's full pathname in after File: (In our analogy above, you can still put files into the blue cabinet by writing "blue cabinet" on them, instead of using the plus sign.) But besides saving yourself a lot of typing, using folders tends to keep your letter files in one place, so that you always know where to look for them. And the **Folder** button, described next, makes things even easier.

The Folder Button Now that you know what a folder is, let's look at its namesake, the Folder button. This is the button you use to do two things: a) *select* the name of a folder to use, and b) *retrieve* a folder, or any file you specify.

By clicking the rightmost mouse button over the Folder button you get a menu of all the folders in your folder directory. You then choose the one you want; the name of that folder now appears after File:<sup>15</sup> This is often faster than typing the folder's name after File:

#### Figure 2-15 A Folder Directory

| Show Next Delete Reply Cor<br>Save Fo +SunOS +meetings<br>+misc +outbox | npose Print (New Mail)<br>Misc (Done) |
|-------------------------------------------------------------------------|---------------------------------------|
| <pre>From busine +rug_fiction +silly_mail</pre>                         | 59 1987                               |
| From: busin +taxes                                                      |                                       |
| To: market@stmu                                                         |                                       |
| Subject: Ratliffe needs                                                 |                                       |

The other thing you do with the Folder button is retrieve a file or folder with it. (This is also known as "reading a file, or folder, in.") Pushing the Folder button with the leftmost mouse key selects the file or folder whose name appears after File: It also commits all your changes.

The Folder button is really somewhat misnamed, because it will retrieve *any* mail file, whether or not that file is a folder.

It's important to recognize that selecting a folder's name *does not* mean you are yet working with that folder. You don't actually switch to the folder whose name you've chosen until you retrieve the folder with **Folder**.

Let's review how you would work with a file or folder:

- If you're saving a letter to a new file or folder, you type it's name in after
   File: You then save it with the Save button, described later on.
- □ If you're working with an existing folder, you use the Folder button to put its name after File (You can also type its name there.) You can then save to it with Save, or retrieve it with the Folder button.

<sup>&</sup>lt;sup>15</sup> Mail Tool will display every file in your folder directory, whether or not it contains letters. But Mail Tool will become confused if you ask it to retrieve a non-mail file; for this reason it's a good idea to keep only letter files in your folder directory.

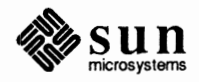
If you're working with an existing file outside your folder directory, you type its name in after File: Like a folder, you use Folder to retrieve it. You can also save to it with Save.

Folders can be directories as well as being files. That means that you can have a subdirectory of folders in your folder directory. For example, suppose you had your recipe letters divided up into folders containing letters about poultry, desserts, and fruit. You could make recipes\_mail a directory and have folders in it called poultry\_mail, desserts\_mail, and fruit\_mail. When you use the Folder button to look at your folder directory, recipes\_mail appears with a  $\Rightarrow$  to indicate that it is a pull-right menu containing other items, in this case the folders poultry\_mail, desserts\_mail, and fruit\_mail.

Figure 2-16 Directories of Folders

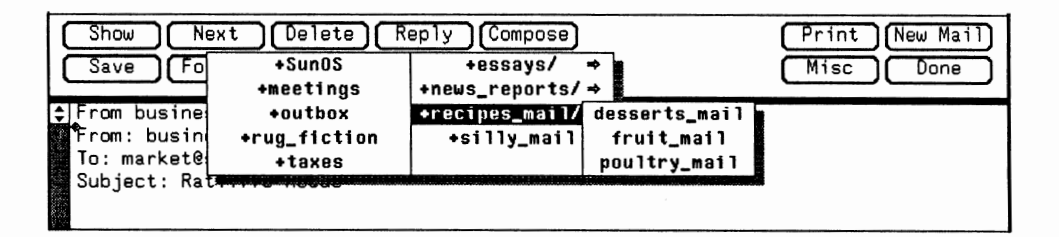

Note: from now on we will refer to files and folders as simply "folders," unless the distinction is important.

### 2.11. Saving Mail

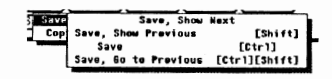

A Sample Save Session

In addition to being files and directories, folders can likewise be *links* to other files and directories. That way, for example, you can share a folder with another user. See the manual *Doing More with SunOS: Beginner's Guide* for more on links.

Now that you know how folders work, it's time to look at saving mail with the **Save** button.

To save a letter into a folder, you must first have specified its name after File: The **Save** button has two major options: saving a letter and copying it. The difference between saving and copying is simply that saving *deletes* the letter, moving it into wherever you've specified, while copying leaves a version where you found it.<sup>16</sup> So if you save a letter from your mailbox to a folder, the letter gets deleted from your mailbox unless you use 'Copy'.

Here's how you might go about getting a letter, saving it into the +secrets folder, and copying it into the folder +plans.

- 1. Press the New Mail button to get new mail.
- 2. Choose a folder name from the Folder menu. In this case, +secrets. (If +secrets doesn't already exist, type its name in after File:)

<sup>&</sup>lt;sup>16</sup> You can undelete saved letters as though you'd used the Delete button; see Section 2.12.

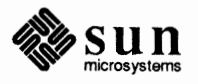

The Composition Window

- 3. Find the letter you want in the header list of new mail, and click on it. (You may want to Show it to make sure it's the right one.).
- 4. Save it to +secrets.
- 5. Retrieve the +secrets folder with the Folder button.
- 6. Find the letter you want to save in the header list, as in Step 3.
- 7. Choose the +plans name from the Folder menu, just like step 2.
- 8. Use the 'Copy' option of Save to put a copy of the letter into +plans.

(Can you think of a faster way to have done the foregoing?)<sup>17</sup>

One more thing about saving a letter into a folder: you can get a menu of just the folders you've switched to during this Mail Tool session. You get it by clicking the rightmost mouse button over File: If you work with a few folders over and over, this can save you time, since this menu is is often shorter than the **Folder** button menu of all the folders in your folder directory.

| 2.12. Deleting Letters                                                                        | The Delete button removes letters from your mailbox or from folders. But           |
|-----------------------------------------------------------------------------------------------|------------------------------------------------------------------------------------|
| Delete, Show Mext                                                                             | because a deleted letter is actually kept, invisibly, in your mailbox or folder, a |
| Undele Delete, Shew Provious [Shift]<br>Delete [Ctri]<br>Delete, Go to Provious [Ctri][Shift] | deleted letter can be recovered by using the 'Undelete' option of the Delete       |
|                                                                                               | menu. As mentioned earlier, a letter can be undeleted at any time up until you     |
|                                                                                               | commit changes (usually when getting new mail or finishing a Mail Tool ses-        |
|                                                                                               | sion).                                                                             |

To delete a letter, find it in the header list and click the left mouse key to select it (as described in Section 2.8), then push **Delete**.

2.13. Composing and Sending Mail At last we're ready to look at how to compose letters and send them. This covers the Compose and Reply buttons, as well as the composition window. Because the Compose and Reply buttons' menus are oriented around the composition window, we'll look at the window first. Then the button menus should be selfevident.

The composition window is a SunView text window, and has menus and behavior associated with such windows. (Check the *SunView 1 Beginner's Guide* for information on text windows.)

Recall from Section 2.3 and Figures 2-10 and 2-11 that normally the first composition window comes up as part of the message window, and all subsequent composition windows come up as pop-up windows.<sup>18</sup> You can change Mail Tool so that the first composition window also comes up as a pop-up window by using the Defaults Editor to set the .mailrc variable alwaysusepopup to 'Yes'. To understand all this jargon, see Appendix A.

<sup>&</sup>lt;sup>18</sup> There is a limit on the number of composition windows you can have running at once. If you exceed that limit, you'll get a warning which says "Not enough fds for any more pop-up windows."

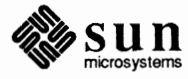

<sup>&</sup>lt;sup>17</sup> You could have simply copied from your mailbox to +secrets and then saved from the mailbox to +plans, or you could have copied it to both places and then deleted it.

| When you bring a composition window up as a pop-up, you can open, close,        |
|---------------------------------------------------------------------------------|
| resize, etc., it without affecting the rest of Mail Tool. You cannot create the |
| composition window from outside Mail Tool, though, and it disappears when       |
| you quit Mail Tool.                                                             |

The first thing you see when you look at a composition window is that it is "preaddressed." There are lines which look like this:

### Figure 2-17 Subject and Address Fields in A Composition Window

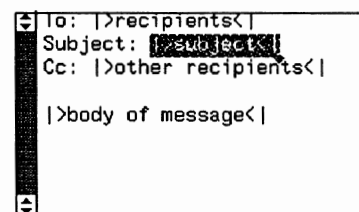

Each of the areas marked out by |> and <|, such as |>recipient<|, are *fields*. You type in appropriate information for each field; the darkened field is the *active field*, and it is replaced by your input. To move between fields, you type (Ctrl-Tab) (that is, you hold the (Ctrl) key down while typing the (Tab) key). An empty field is not sent as part of your letter.

(In fact, there's nothing magical about these fields; you can still type, erase, and use the pointer to move around, just as in any SunView text window. You can even set up Mail Tool to not present you with fields, by setting the .mailrc variable disablefields. See Appendix A.)

The Cc: Option

Fields

In Figure 2-17 there is a line which reads:

Cc:

This stands for *Carbon copy*, and you use it to send a copy of your letter to someone besides the addressee. You can Cc: more than one person, as long as the recipients' names are separated by spaces (with or without commas). This is true for the To: line as well:

### Figure 2-18 Multiple Addressees

You can choose to have the composition window come up without the Cc: line, by choosing an item from the **Compose** menu which doesn't have a "Cc:" in it.

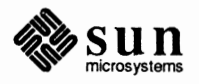

Composition Window Buttons These are the buttons in the composition window:

Figure 2-19 Composition Window Buttons

| (Include) (Deliver) | Cancel | Re-address |  | 🕄 Disappear |
|---------------------|--------|------------|--|-------------|
|                     |        |            |  |             |

### **Including Letters**

Include, ---forwarded message---Include, Indented [Ctr1] Sometimes you'll get a letter that you want someone else to see. Mail Tool allows you to forward letters you receive; you can use the **Include** button to put a copy of the letter into a letter you send. For example, suppose you receive this letter, and you want to send a copy of it to joe@donkey:

Figure 2-20 A Received Letter

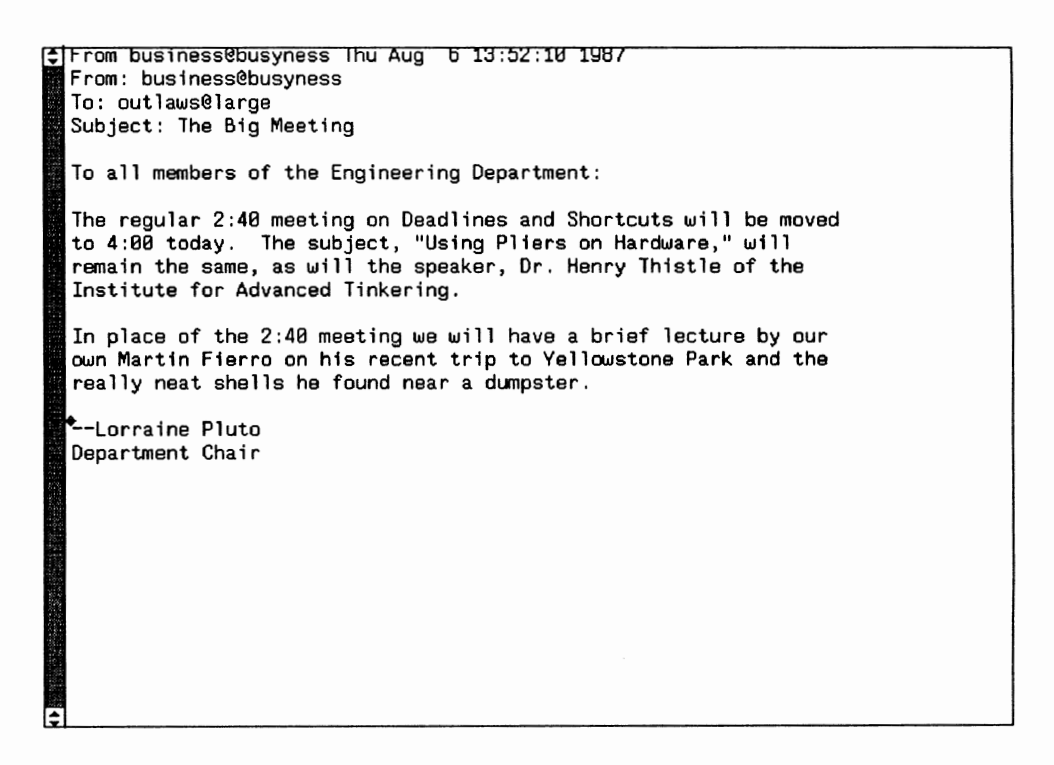

First, you bring up the composition window with **Compose** or **Reply**. Then make sure that the caret in the composition window is at the point you want the inserted letter to go. (Often this means having the correct field darkened, usually the "Subject:" field.)<sup>19</sup> Then push the **Include** button.

<sup>&</sup>lt;sup>19</sup> See the SunView 1 Beginner's Guide for information on "insertion points."

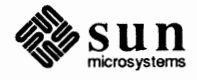

#### Figure 2-21 Including a Letter

```
To: joe@donkey
   Subject: The meeting
   Joe, didn't you lose some shells in Yellowstone? Maybe you should go
   to this lecture:
    ---- Begin Included Message -----
   From business@busyness Thu Aug 5 13:53:10 1987
   From: business@busyness
  To: outlaws@large
  Subject: The Big Meeting
   To all members of the Engineering Department:
   The regular 2:40 meeting on Deadlines and Shortcuts will be moved
   to 4:00 today. The subject, "Using Pliers on Hardware," will
   remain the same, as will the speaker, Dr. Henry Thistle of the
   Institute for Advanced Tinkering.
  In place of the 2:40 meeting we will have a brief lecture by our own Martin Fierro on his recent trip to Yellowstone Park and the
   really neat shells he found near a dumpster.
   Attendance is recommended.
    -Lorraine Pluto
  Department Chair
     --- End Included Message --
L.
```

Including can also be done indented, by choosing the 'Include, Indented' option of the **Include** menu. Here's Figure 2-21 done with an indented include:

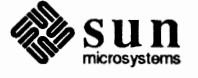

### Figure 2-22 Including a Letter, Indented

```
To: joe@donkey
  Subject: The meeting
  Cc: |>other recipients(|
  Joe, didn't you lose some shells in Yellowstone? Maybe you should
  go to this meeting:
          From business@busyness Thu Aug 6 13:52:10 1987
          From: business@busyness
          To: outlaws@large
          Subject: The Big Meeting
          To all members of the Engineering Department:
          The regular 2:40 meeting on Deadlines and Shortcuts will be moved
          to 4:00 today. The subject, "Using Pliers on Hardware," will
          remain the same, as will the speaker, Dr. Henry Thistle of the
          Institute for Advanced Tinkering.
          In place of the 2:40 meeting we will have a brief lecture by our
          own Martin Fierro on his recent trip to Yellowstone Park and the
          really neat shells he found near a dumpster.
           --Lorraine Pluto
          Department Chair
```

The included letter goes in at whatever place the caret is. (See the SunView 1 Beginner's Guide for more on "insertion points.")

**Compose** and **Reply**, in the Mail Tool panel window, have menus with 'Include' on them. So you can include a letter directly when you bring up a composition window, instead of using the **Include** button.

You can also include any old file in a letter by using the Text Edit menu that all SunView text windows have. The 'Include File' menu item will insert a file into the composition window. See the *SunView 1 Beginner's Guide* for more information on the Text Edit menu.

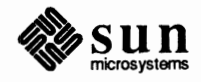

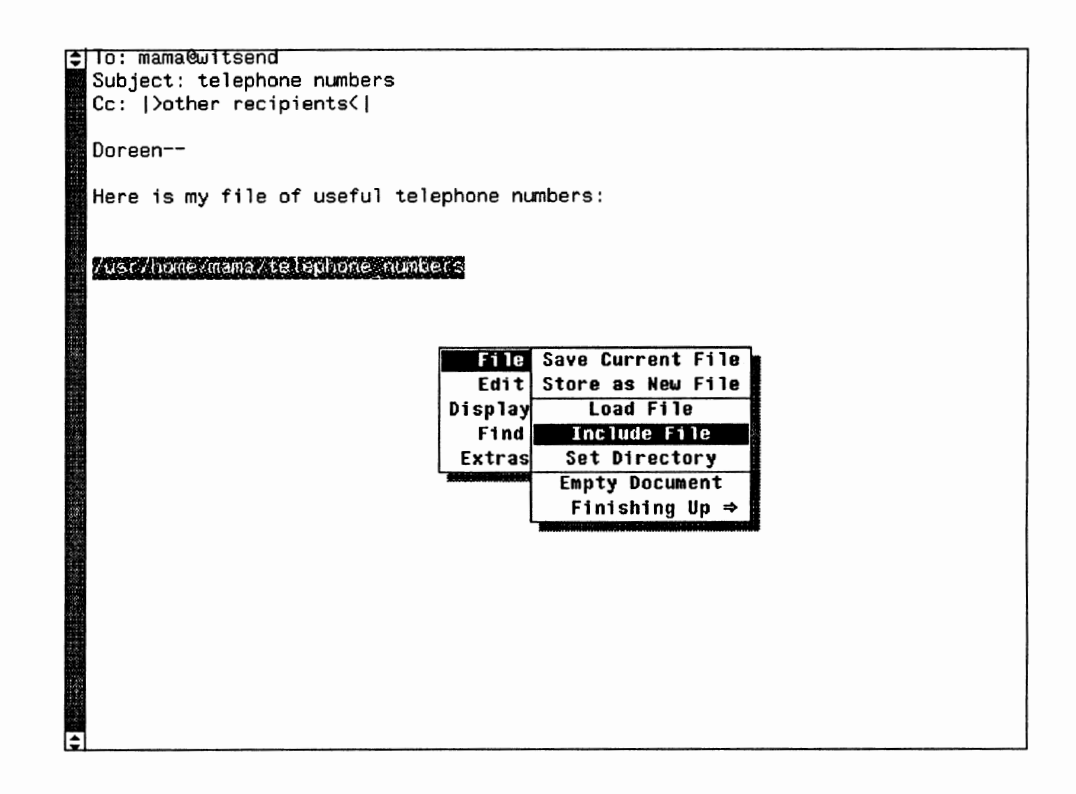

### Figure 2-23 The Text Edit Menu in Mail Tool

The Deliver Button

Deliver, Take Down Window Deliver, Leave Window Intact [Ctrl]

**The Cancel Button** 

Once you've written your letter, you send it with the **Deliver** button. You should be sure that your letter's in the form you want it to be when you push **Deliver**; once a letter is sent, you can't take it back!

The **Deliver** menu allows you to send a letter but leave the composition window intact; i.e., with the letter still in it. This is useful if you want to send the letter off to someone else (possibly editing it first), or to keep a copy for yourself.

You can, however, cancel a letter *before* you send it. If you press the **Cancel** button, Mail Tool will ask you to confirm the cancellation.

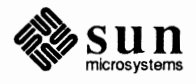

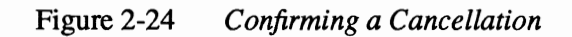

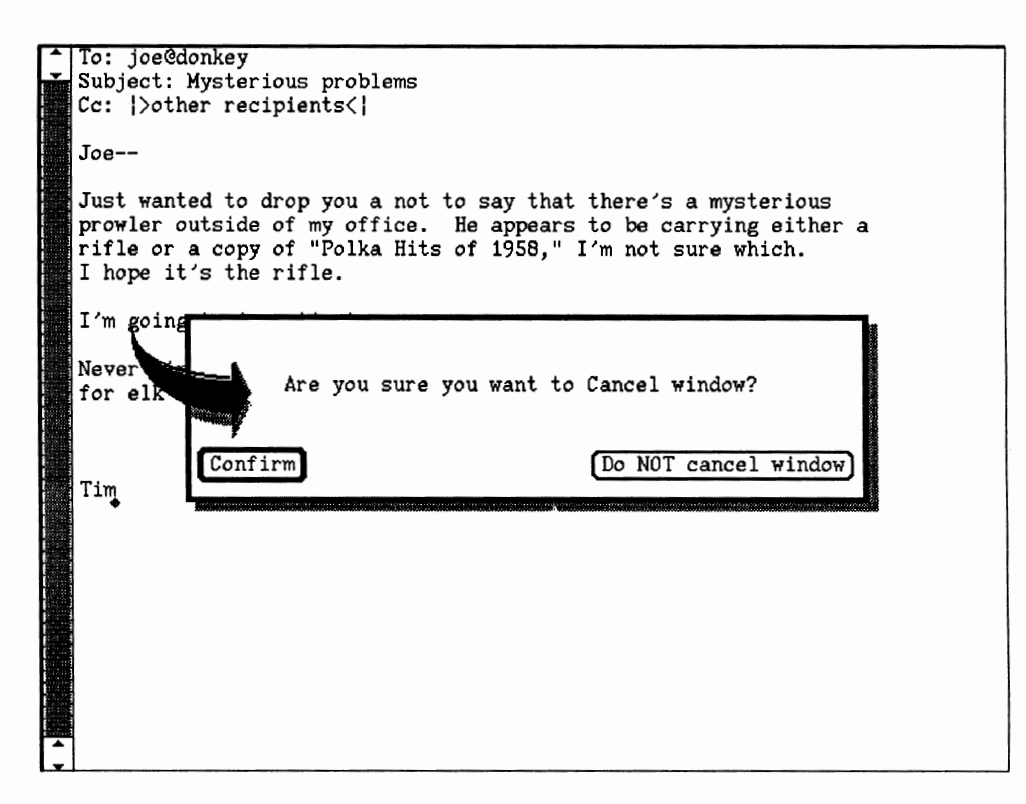

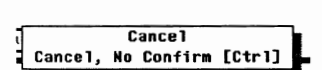

### The Disappear Cycle Button

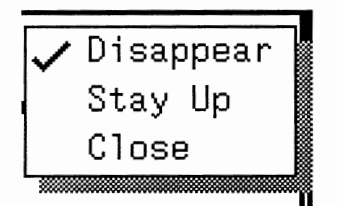

You can avoid this confirmation query by choosing 'Cancel, No Confirm' from the **Cancel** menu or by holding down the  $\boxed{\text{Ctrl}}$  key when you push the **Cancel** button.

You can modify Mail Tool so that it will not ask you to confirm certain irreversible operations such as quitting windows or cancelling a composition. You do this by turning the expert variable on. This is explained in Appendix A.

The **Disappear** cycle button affects the behavior of the composition window when you push **Cancel** or **Deliver**. Normally, when you deliver or cancel a letter, the composition window folds up and goes away. If you know you're going to want to write another letter, though, you can set the composition window to stay up after you deliver or cancel a letter. When the composition window is a pop-up window (ie., not split off from the message window), you can also set it to close itself to iconic form after cancelling or delivering.<sup>20</sup> Mail Tool reuses a composition window closed in this fashion, instead of starting new ones.

<sup>&</sup>lt;sup>20</sup> The window will stay up if you choose 'Leave Window Intact' from the Deliver menu, regardless of how the Disappear cycle is set.

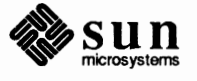

Note that the Cancel button changes to Clear when the Disappear cycle is set to 'Stay Up'.

A Word about Word-Wrap

### The Compose Button

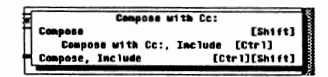

### 2.14. Replying to Mail

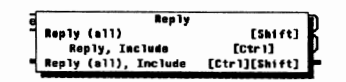

You reply to whichever letter you've selected from the header list, regardless of whether it's displayed in the message window.

### 2.15. Closing and Exiting Mail Tool

**Closing Mail Tool** 

When the **Disappear** button is set to 'Stay Up' and you cancel or deliver a letter, the composition window goes blank. To put the address template back into the window, push the **Re-address** button.

As noted in the *SunView 1 Beginner's Guide*, you can set an automatic word wrap in text editing windows, including Mail Tool composition windows. That means that SunView will automatically break lines you type between words, so you don't have to type a carriage return at the end of each line. However, using word wrap can cause difficulties when composing a letter. If the person you're sending the letter to doesn't also use word wrap — suppose he or she isn't using SunView, for instance — then the letter you send may come out with very long lines. These lines may run out of his or her message window, or the lines may be split in the middle of words instead of between them. For this reason we suggest that, when starting out, you do not use word wrap in Mail Tool.

Because line wrap is so convenient, however, we include in Appendix B an explanation of how you can get your Mail Tool (and mail) letter "prettied up" as you send them out. By following the set-up described there, you can use word wrap and know that your letters will come out legible to your readers.

If you receive a ragged letter from someone, you can pretty it up by choosing 'Fmt' from the Text Edit menu available with Mail Tool. See the *SunView 1 Beginner's Guide* for more on Text Edit.

Now that you've read about the Cc: option and including letters in compositions, the **Compose** button menu should be easy for you to figure out. It allows you to compose with or without a Cc:, and with or without including a received letter.

The **Reply** button is very similar to the **Compose** button. They both bring up a composition window; the difference is that the **Reply** button automatically addresses your letter to whomever you're replying to.

Like the **Compose** button, **Reply** allows you to include the original letter as part of your reply; it has a menu with 'Include' on it.

The **Reply** button also allows for you to reply to everyone who was sent the original letter. You do so with the 'Reply (all)' or 'Reply (all), Include' menu items. That means that if you are one of ten people who received a letter, you can send your reply to everyone else who received it, as well as its author.

You can leave Mail Tool up and running in its open form as long as you like. Sooner or later, though, you're probably going to want to close or exit it. In either case you still receive mail in your mailbox.

Closing Using SunView:

You can close Mail Tool the way you close any other SunView window, as explained in the SunView 1 Beginner's Guide. (For example, you can use the Open key on the keyboard.) This is the fastest way to close Mail Tool.

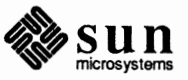

If you use the mouse or an accelerator to close Mail Tool like a regular window, then you won't perform a commit. That means that any letters which you have deleted will not be permanently removed, and when you open Mail Tool again you'll still be able to undelete them. However, they'll still be in your mailbox, taking up room — which means that if you always open and close Mail Tool this way, you'll have a mailbox full of temporarily deleted letters filling up your file system. It's a good idea to do a commit now and then, just to keep your mailbox a manageable size.

Closing Mail Tool this way means that Mail Tool will not look for new mail automatically when you open it again. This saves time if you know that you won't want to look for mail, but it means that you must push the **New Mail** button if you do want to search for new mail.

Closing Using Done:

The other way to close Mail Tool to its iconic form is by using the Done button. When you push Done, Mail Tool commits all changes before closing itself. When you next open Mail Tool, it will automatically look for new mail (see Section 2.2).

Exiting using SunView:

You can quit Mail Tool as you would quit any SunView window, from its frame menu, as explained in the SunView 1 Beginner's Guide. If you do so, Mail Tool will perform a commit before it disappears, so any changes will be reflected the next time you start Mail Tool.

Exiting using Done:

□ You can also use the **Done** button to quit. There are two ways to do this:

If you choose 'Commit Changes and Quit' from the **Done** menu, Mail Tool will commit all your changes before disappearing.

Choosing 'Quit Without Committing Changes' also exits Mail Tool. When you start a new Mail Tool, you'll find that any letters you've deleted without committing will still be there, as though you'd never deleted them.

2.16. The Misc Button There is one last

1 Change Directory Source .mailrc Preserve

**Commit Changes and Close** 

Commit Changes and Quit Quit Without Committing Changes

**Quitting Mail Tool** 

There is one last button we haven't talked about yet: Misc, for *miscellaneous*. Misc has three menu choices.

First, you can change the directory that Mail Tool is active in with the 'Change Directory' menu option. This means that Mail Tool will use that directory for finding and saving files. Remember that if you type

### rug\_fiction

in after File: Mail Tool looks for rug\_fiction in its current directory. (See Section 2.10 — Files and Folders). 'Change Directory' simply changes the current directory. By using 'Change Directory' you save and retrieve rug\_fiction in a different place. (It does not affect where Mail Tool looks for folders, however; the folder directory stays the same.)

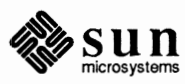

You can also use 'Change Directory' to find out what Mail Tool's current directory is. When you choose 'Change Directory', you get a pop-up window which looks like Figure 2-25. This pop-up window gives you the current directory and asks you for the name of a new directory to switch to.

### Figure 2-25 The Change Directory Pop-up Window

| (Change Directory)              | Dismiss |
|---------------------------------|---------|
| Directory: /usr/hostname/medici |         |

Second, the 'Source .mailrc' option modifies Mail Tool's behavior. Recall that .mailrc is the file which contains settings affecting Mail Tool. (This is covered in Appendix A, Modifying Mail and Mail Tool). Normally when you modify .mailrc you have to bring up a new Mail Tool to see your changes take place. Choosing 'Source .mailrc' allows you to incorporate changes to .mailrc directly into the Mail Tool you're currently running.

There is a limitation on 'Source .mailrc', however: If you change the setting of a variable from not set to set (ie., from turned off to turned on), then 'Source .mailrc' causes the change to take effect. If you change the variable from being set to not set (on to off), then it won't; i.e., 'Source .mailrc' doesn't cause Mail Tool to forget what options you've previously set. To get Mail Tool to work with such a changed .mailrc, you have to quit Mail Tool and start a new one after changing .mailrc.

Finally, Misc includes the 'Preserve' menu item. We briefly noted in Section 2.5 that you can turn off the hold variable in .mailrc, meaning that letters you read will not be held in your mailbox for saving or deletion, but will be transferred to a file or folder you designate.<sup>21</sup> (The transfer occurs when you commit changes.) The 'Preserve' option overrides this transfer on a letter-by-letter basis: a preserved letter is kept in your mailbox after a commit. Since the hold variable is normally turned on in Mail Tool, 'Preserve' usually has no effect and is not needed. (Note that hold is turned *off* for mail; See Appendix A for more information.)

### 2.17. Conclusion

This concludes your introduction to Mail Tool. You may want to read the chapter on mail for more information on sending electronic mail on SunOS and UNIX.

<sup>21</sup> Usually a file called mbox in your home directory.

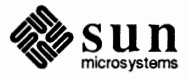

# 3

# Mail

| 39 |
|----|
|    |
| 39 |
| 39 |
| 39 |
| 42 |
| 43 |
| 44 |
| 44 |
| 45 |
| 45 |
| 46 |
| 46 |
| 47 |
| 48 |
| 48 |
| 49 |
| 49 |
| 53 |
| 53 |
| 54 |
| 54 |
| 54 |
| 55 |
| 57 |
| 58 |
|    |

### Mail

**3.1. Sending Mail**The easiest way to use mail is to send a letter to someone, even yourself. In<br/>fact, start by sending a letter to yourself, so you can make sure that you have the<br/>hang of it before subjecting someone else to your trials, and so that you will have<br/>a letter you can read ''in your mailbox.''<br/>To send a letter, type mail followed by the *username* of the recipient.Sending a Letter To YourselfTo send a letter to yourself, type mail followed by your *username*. Then, type<br/>the text of the letter, on as many lines as you wish. Type your end-of-file charac-<br/>ter, usually (Ctrl-D), on a line by itself to terminate input of the letter text.<sup>22</sup>

Figure 3-1 Sending a Letter To Yourself

venus% mail medici Subject: Mail To Myself Introspection is a narcissistic pursuit. D venus%

mail changes the ^D on the screen to EOT to confirm the end of text of your letter.

Sending a Letter to Someone Else Section 1.2 explains how electronic mail addressing works. Briefly, to send mail to someone on the same machine as yourself, give just his or her username as the destination. To send mail to people on other machines, give the username, followed by the @ symbol and the name of that person's machine. However, if your facility supports the Yellow Pages alias map, you should be able to send mail to users on other machines just by giving the person's username.

(If your machine isn't on a network, you can't send mail to users on other machines.)

Chapter 6 provides information on sending letters over remote networks.

<sup>&</sup>lt;sup>22</sup> In these examples, venus % is the command prompt because "venus" is the name of your example machine. medici is your example username.

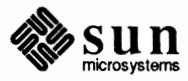

Here's how medici would send a letter to user watson. In this case we assume that watson is either on the same machine as medici, or that their network supports the Yellow Pages alias mapping:

### Figure 3-2. Sending a Letter to Someone Else: I

Note: Username watson probably doesn't exist on your machine or local network. The next section describes the result of sending mail to a nonexistent username.

| venus% mail w | ratson        |                |               |               |  |
|---------------|---------------|----------------|---------------|---------------|--|
| Subject: Tent | ative commu   | nication       |               |               |  |
| Come here Wat | son.          |                |               |               |  |
| I need you.   | (Type Ctrl-D) | on next line t | o end text, s | send letter.) |  |
| EOT           |               |                |               |               |  |
| venus%        |               |                |               |               |  |
|               |               |                |               |               |  |

(Sometimes you'll get a prompt when you type <u>Ctrl-D</u>). See under askcc in Appendix A and Section 3.14.)

If medici were not on a Yellow Pages system and wanted to send a letter to user muddy on the machine waters, this is what he would type:

Figure 3-3 Sending a Letter to Someone Else: II

When in doubt, include both the username and the machine.

| •                        |                    |
|--------------------------|--------------------|
|                          |                    |
| venus* mail muddvewaters |                    |
|                          |                    |
|                          |                    |
| Subject: Repair Job      |                    |
|                          |                    |
|                          |                    |
| MV MOJO'S DOL WORKING.   |                    |
|                          |                    |
|                          |                    |
| Can you help me tix it?  | (I VDe 1 CITI-D I) |
|                          |                    |
|                          |                    |
| FOT                      |                    |
| 201                      |                    |
| a                        |                    |
| Venus*                   |                    |
| i cii do s               |                    |
|                          |                    |
|                          |                    |

It takes a little while for the mail facility to deliver mail.

To specify multiple recipients for your letter, type more than one username, each separated by a space character.

Sending Mail to a Nonexistent Username

If you send the letter to a username that does not exist, mail will realize, after a minute or two, that it cannot deliver the letter.

For example, suppose you send mail to nonexistent username amorphous, like this:

Figure 3-4 Sending a Letter to a Nonexistent Username

| venus% mail amorphous  | 3                                       |
|------------------------|-----------------------------------------|
| Subject: Greetings!    |                                         |
| What are you up to,    |                                         |
| old pal? (Type Ctrl-D) | on next line to end text, send letter.) |
| EOT                    |                                         |
| venus%                 |                                         |

At this point, three things happen:

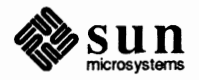

1) The mail facility displays an error notification containing the nonexistent username, followed by three dots (. . .) and User unknown. In the case of the above example, the error message is:

amorphous... User unknown

- 2) The mail facility delivers a letter to you, the originator of the faulty letter that looks something like this:
- Figure 3-5 Mail Facility Message To Originator When User Unknown

```
From: medici Thu Oct 31 23:59:59 1985
Return-Path: <MAILER-DAEMON>
Received: by venus.sun.com (4.0/SMI-4.0)
    id AB09802; Thu, 31 Oct 85 23:58:59 PDT
Date: Thu, 31 Oct 85 23:58:59 PDT
From: MAILER-DAEMON (Mail Delivery Subsystem)
Subject: Returned mail: User unknown
Message-Id: <8510220038.AB09802@venus.sun.com>
To: medici
   ----- Transcript of session follows -----
550 amorphous... User unknown
   ----- Unsent message follows -----
Return-Path: <medici>
Received: by venus.sun.com (4.0/SMI-4.0)
    id AA09798; Thu, 31 Oct 85 23:58:59 PDT
Date: Thu, 31 Oct 85 23:58:59 PDT
From: medici (Cosimo de' Medici)
Message-Id: <8510220038.AA09798@venus.sun.com>
To: amorphous
Subject: Greetings!
What are you up to,
old pal?
```

 The mail facility delivers a letter that looks something like this to your machine's Postmaster:

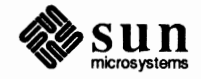

Figure 3-6 Mail Facility Letter Postmaster When User Unknown

Note: The *Postmaster* for a given machine is a username designated to receive notice of letters that the mail facility cannot deliver. Either you or your system administrator will probably be the Postmaster for your machine. From: medici Thu Oct 31 23:59:59 1985 Return-Path: <MAILER-DAEMON> Received: by venus.sun.com (4.0/SMI-4.0) id AA09802; Thu, 31 Oct 85 23:58:59 PDT Date: Thu, 31 Oct 85 23:58:59 PDT From: MAILER-DAEMON (Mail Delivery Subsystem) Subject: Returned mail: Mail problem Message-Id: <8510220038.AA09802@venus.sun.com> To: Postmaster ----- Transcript of session follows -----550 amorphous... User unknown ----- Message header follows -----Return-Path: <medici> Received: by venus.sun.com (4.0/SMI-4.0) id AA09798; Thu, 31 Oct 85 23:58:59 PDT Date: Thu, 31 Oct 85 23:58:59 PDT From: medici (Cosimo de' Medici) Message-Id: <8510220038.AA09798@venus.sun.com> To: amorphous Subject: Greetings!

The mail facility delivers to the Postmaster notice of the letter you sent *without* delivering the letter's text; so your mail is still somewhat confidential, even when you make a mistake.

When you have started to send a letter, but you decide you no longer want to send it, type your *interrupt character*, usually <u>Ctrl-C</u>, to abort the letter. mail displays a message asking you to confirm the letter abort by typing <u>Ctrl-C</u> once again. mail won't send a letter when you abort it using the second <u>Ctrl-C</u>.

Figure 3-7

Note: When you want to abort a letter while typing the subject, you must type (<u>Return</u>) after the first (<u>Ctrl-C</u>) to get mail to interpret the interruption properly.

Aborting a Letter

3-7 Aborting an Attempt at Sending a Letter

venus% mail nowhere
Subject: Over the Rainbow
Some electronic mail is not meant for anyone to^C
(Interrupt -- one more to kill letter)
^Cvenus%

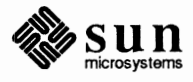

# 3.2. Reading Mail To start mail so that you can read your letters, type mail, without any arguments, to the command prompt.

Figure 3-8 Starting mail To Read Letters

| venus% mail            |                |                |                        |
|------------------------|----------------|----------------|------------------------|
| Mail version SMI 4.0 M | ion Feb 17 00: | 20:58 PDT 1986 | Type ? for help.       |
| "/usr/spool/mail/medic | :i": 2 message | es 2 new       |                        |
| >N 1 medici            | Thu Oct 31     | 23:59 12/323   | Mail To Myself         |
| N 2 MAILER_DAEMON      | Fri Nov 1      | 00:02 26/725   | Returned Mail: User un |
| <u>د</u>               |                |                |                        |

mail displays the program name, program version number, and version date, then informs you that you can type a question mark (?) to get help information.

On the second line, mail specifies which file it picks up your mail from, in other words your *mailbox*, tells you how many letters you have, and whether they are *new* or *unread*. In the example above, the mailbox directory is /usr/spool/mail/medici, with two new letters.<sup>23</sup>

Starting on the third line, mail displays a numbered list of the letters in your mailbox. Each of these lines specifies:

| letter status | New (N), unread (U), or old (no letter status listed) |
|---------------|-------------------------------------------------------|
| letter number | Number you can use to specify that letter             |
| sender        | Name of user (sometimes machine) letter came from     |
| time sent     | Date and time sender sent the letter                  |
| size          | Number of lines, number of characters, in letter      |
| subject       | Subject of the letter                                 |

The line beginning with a greater-than symbol (>) is the current letter.

In the example, the N means the letter is new; 1 is the letter number; medici is the sender; Thu Oct 31 23:59 is the date and time medici sent the letter, and 12/323 means there are 12 lines and 323 characters in the letter.

Finally, mail displays an ampersand prompt (&) to let you know you can type mail commands.<sup>24</sup>

If you start mail when you don't have any letters waiting for you in your mailbox, you will see something like this:

Note: All letters that are neither new (N) nor unread (U) are old letters that you have read (no status indicator). mail marks letters you've saved to a file or folder with an asterisk character (\*).

Note: The *current letter* is the letter that you last read, or the first letter you read by default when obtaining new mail. Within the numbered list of letters, a greater-than symbol (>) prefaces the current letter listing.

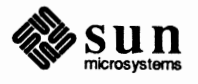

<sup>&</sup>lt;sup>23</sup> Actually, the mailbox is located in /var/spool/mail, but SunOS maintains a symbolic link from /usr for compatibility with older mail programs.

<sup>&</sup>lt;sup>24</sup> You can change this prompt to something else if you like. See prompt in Appendix A.

### Figure 3-9 Starting mail with an Empty Mailbox

```
venus% mail
No mail for medici
venus%
```

Each time you log in, your machine informs you if you have mail in your system mailbox by displaying

You have mail.

on a line by itself just after your regular login letters.

3.3. How To Read Letters Once you have entered mail and examined the numbered list of letters, you can read a given letter by typing its *letter number* to the mail prompt.

For the initial example above, there are two letters, with letter numbers one and two. Type 1 to the mail prompt, and mail displays the first letter.

Figure 3-10 Reading a Letter

```
venus% mail
Mail version SMI 4.0 Mon Feb 17 00:20:58 PDT 1986 Type ? for help.
"/usr/spool/mail/medici": 2 messages 2 new
>N 1 medici Thu Oct 31 23:59 12/323 Mail To Myself
N 2 MAILER_DAEMON Fri Nov 1 00:02 26/725 Returned Mail: User un
$ 1
Message 1:
From medici Thu Oct 31 23:58:59 1985
Return-Path: <medici>
Received: by venus.sun.com (4.0/SMI-4.0)
        id AA12623; Thu, 31 Oct 85 23:59:59 PDT
Date: Thu, 31 Oct 85 23:59:59 PDT
From: medici (Cosimo de' Medici)
Message-Id: <8510232235.AA12623@venus.sun.com>
To: medici
Subject: Mail To Myself
Status: R
Introspection is a narcissistic pursuit.
Ę,
```

3.4. Looking at the Now that you have read the first letter in your mailbox, when you next look at the numbered Letter List numbered letter list, the N status of that letter no longer appears.

To look at the numbered letter list, type headers, or just h, to the mail prompt.

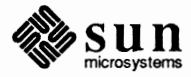

#### Figure 3-11 Looking at the Numbered Letter List

| ************************************                                   |                                                                                                    |                                                                                                    |                                         |                                                                                                    |                           |
|------------------------------------------------------------------------|----------------------------------------------------------------------------------------------------|----------------------------------------------------------------------------------------------------|-----------------------------------------|----------------------------------------------------------------------------------------------------|---------------------------|
|                                                                        |                                                                                                    |                                                                                                    |                                         |                                                                                                    |                           |
|                                                                        |                                                                                                    |                                                                                                    |                                         |                                                                                                    |                           |
|                                                                        |                                                                                                    |                                                                                                    |                                         |                                                                                                    |                           |
|                                                                        |                                                                                                    |                                                                                                    |                                         |                                                                                                    |                           |
|                                                                        |                                                                                                    |                                                                                                    |                                         |                                                                                                    |                           |
|                                                                        |                                                                                                    |                                                                                                    |                                         |                                                                                                    |                           |
|                                                                        |                                                                                                    |                                                                                                    |                                         |                                                                                                    |                           |
|                                                                        |                                                                                                    |                                                                                                    |                                         |                                                                                                    |                           |
|                                                                        |                                                                                                    |                                                                                                    |                                         |                                                                                                    |                           |
|                                                                        |                                                                                                    |                                                                                                    |                                         |                                                                                                    |                           |
|                                                                        |                                                                                                    |                                                                                                    |                                         |                                                                                                    |                           |
|                                                                        |                                                                                                    |                                                                                                    |                                         |                                                                                                    |                           |
|                                                                        |                                                                                                    | A CONTRACTOR OF A REAL PROPERTY OF A REAL PROPERTY OF A REAL PROPERTY OF A REAL PROPERTY OF A REAL PROPERTY OF A |                                         |                                                                                                    |                           |
|                                                                        |                                                                                                    |                                                                                                    |                                         |                                                                                                    |                           |
|                                                                        |                                                                                                    |                                                                                                    |                                         |                                                                                                    |                           |
|                                                                        |                                                                                                    |                                                                                                    | 000000000000000000000000000000000000000 |                                                                                                    |                           |
|                                                                        |                                                                                                    |                                                                                                    |                                         |                                                                                                    |                           |
|                                                                        |                                                                                                    |                                                                                                    |                                         |                                                                                                    |                           |
|                                                                        |                                                                                                    | .000000000                                                                                                    |                                         |                                                                                                    |                           |
|                                                                        |                                                                                                    |                                                                                                    |                                         |                                                                                                    |                           |
|                                                                        | and a second second second                                                                                      |                                                                                                    |                                         |                                                                                                    |                           |
|                                                                        |                                                                                                    | C.C.C.C.C.C.C.L.L.L.L.L.L.L.L.L.L.L.L.L                                                                          |                                         |                                                                                                    |                           |
|                                                                        | TT La sur                                                                                                    | A-1 71                                                                                                    | 77-50                                   | 10/101                                                                                                    |                           |
| <b>Deni</b>                                                            | A CONTRACTOR OF A CONTRACTOR                                                                                    | I MAT ALL                                                                                                    |                                         |                                                                                                    | MAL IN MUSICI             |
|                                                                        |                                                                                                    |                                                                                                    |                                         | 161 060                                                                                                    | LIGTT TO LIAGOTT          |
|                                                                        |                                                                                                    |                                                                                                    |                                         |                                                                                                    |                           |
|                                                                        |                                                                                                    |                                                                                                    |                                         |                                                                                                    |                           |
|                                                                        | and the state of the state of the state of the state of the state of the state of the state of the state of the | Construction of the second second                                                                                |                                         | the second second second second second second second second second second second second second second second s |                           |
|                                                                        |                                                                                                    | Al                                                                                                    | nn. nn                                  | 77776                                                                                                    |                           |
|                                                                        |                                                                                                    | MOV                                                                                                    |                                         | 101111                                                                                                    | ROTUTION MALL HEAT UN     |
|                                                                        | A REPORT OF A REPORT OF A REPORT OF A                                                                           |                                                                                                    |                                         |                                                                                                    | TICCULTICG THATT. VOCT UT |
| しょうしょう アンション しょうかい ひん アイアンプログライ かかいかい ひょうかい アンプログライン アングレン・ション・ション・ション |                                                                                                    |                                                                                                    |                                         |                                                                                                    |                           |
|                                                                        |                                                                                                    |                                                                                                    |                                         |                                                                                                    |                           |
|                                                                        |                                                                                                    |                                                                                                    |                                         |                                                                                                    |                           |
| -                                                                      |                                                                                                    |                                                                                                    |                                         |                                                                                                    |                           |
|                                                                        |                                                                                                    |                                                                                                    |                                         |                                                                                                    |                           |
|                                                                        |                                                                                                    |                                                                                                    |                                         |                                                                                                    |                           |
| 6                                                                      |                                                                                                    |                                                                                                    |                                         |                                                                                                    |                           |
| <u></u>                                                                |                                                                                                    |                                                                                                    |                                         |                                                                                                    |                           |
| 6                                                                      |                                                                                                    |                                                                                                    |                                         |                                                                                                    |                           |
| 6                                                                      |                                                                                                    |                                                                                                    |                                         |                                                                                                    |                           |
| £                                                                      |                                                                                                    |                                                                                                    |                                         |                                                                                                    |                           |
| 6                                                                      |                                                                                                    |                                                                                                    |                                         |                                                                                                    |                           |

The N, for new letter, no longer appears just after the greater-than sign; you changed the status of the letter when you read it.

3.5. Reading the Current Letter Instead of specifying the letter number, you could type print to the mail prompt to read the *current letter* in your mailbox. p works as an abbreviation for print.

Figure 3-12 Reading the Current Letter

| ٤ p                                            |
|------------------------------------------------|
| Message 1:                                     |
| From medici Thu Oct 31 23:58:59 1985           |
| Return-Path: <medici></medici>                 |
| Received: by venus.sun.com (4.0/SMI-4.0)       |
| id AA12623; Thu, 31 Oct 85 23:59:59 PDT        |
| Date: Thu, 31 Oct 85 23:59:59 PDT              |
| From: medici (Cosimo de' Medici)               |
| Message-Id: <8510232235.AA12623@venus.sun.com> |
| To: medici                                     |
| Status: R                                      |
|                                                |
| Introspection is a narcissistic pursuit.       |
|                                                |
| 6                                              |
|                                                |

As another alternative, when you want to read the next letter in the list, simply type <u>Return</u>.

**3.6. Letter Format** What is all that stuff in the letter?

A letter has two parts: the *header* and the *body*. When you send a letter the quick way you learned in Section 3.1, you don't see the header, except for the Sub-ject: line. You'll see more of the header in Section 3.13, when you compose a letter. But mostly, you see the header when reading your mail.

The header comprises a number of lines. Each line describes attributes of the letter, such as:

Return-Path: Address used to return mail that is undeliverable

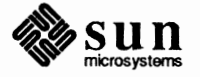

| Received:   | Machine, letter identification information, and arrival time for each machine along the letter's <i>network path</i> . |
|-------------|----------------------------------------------------------------------------------------------------|
| Date:       | Time sent, including date                                                                                              |
| From:       | Username (sometimes machine name) of letter sender                                                                     |
| Message-Id: | Letter identification information                                                                                      |
| То:         | Username (sometimes machine name) of letter recipient                                                                  |
| Subject:    | Subject of letter                                                                                                    |

You can set up mail so that it doesn't display unwanted letter header lines. See ignore in Section A.3 of Appendix A for more information. From now on, we will only show part of the header, ignoring the other lines.

### 3.7. Saving Letters in Files

To save a letter into a file, type save, or the abbreviation s, followed by the *letter number* and the *filename* of the file you want to contain the letter. mail responds by displaying the filename, followed by the status of the file, and the size of the file.

For example, to save the first letter in the example user's mailbox into the file first.mail:

#### Figure 3-13

Saving a Letter into a File

Note: When you save a letter to a file, but you don't specify which letter number, mail assumes that you want to save the current letter into the filename you specify.

### 3.8. Saving Letters in Folders

& h
> 1 medici Thu Oct 31 23:59 12/323 Mail To Myself
N 2 MAILER\_DAEMON Fri Nov 1 00:02 26/725 Returned Mail: User un
& s 1 first.mail
"first.mail" [New file] 12/333
&

Now, the file first .mail contains the header and body of letter number one.  $^{\rm 25}$ 

A *folder* is a mail file like any other, except that it is located in a special directory called a *folder directory*. You save, retrieve, delete, and copy letters in folders just as you would any mail file, but folders are often more convenient to use, for two reasons. First, when you store mail into folders, you know where the folder will be — in your folder directory. You don't have to worry about having mail files scattered all about your file system. Second, folders provide you with an easy shorthand: you can use a + (plus sign) to represent your folder directory;

<sup>&</sup>lt;sup>25</sup> Unless you specify an absolute pathname for the file, it will be placed in the current directory. For information on "absolute pathnames," see Getting Started with SunOS: Beginner's Guide.

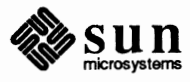

the + is an *abbreviation* for that directory's name. Here's an example: suppose you designate /home/medici/mail as your folder directory. Then the folder +testmail is interpreted by mail as /home/medici/mail/testmail. When you want to do something with that file, you type in only instead+testmail,

Before using folders, you must choose a directory with name *directory-name*, into which mail will locate all folders with names that have an initial plus sign. You do so by setting the folder variable in your .mailrc file to *directory-name*. This is explained in Appendix A.

To save a letter in a folder, type

save letter-number +foldername

to the mail prompt.

To save example letter number one into the folder testmail:

Figure 3-14 Saving a Letter into a Folder

Note: The asterisk (\*) in the numbered letter list indicates that you have saved that letter into a file or folder. The asterisk replaces any new ( $\mathbb{N}$ ) or unread ( $\mathbb{U}$ ) letter status indicator when you save a letter.

3.9. Quitting mail

6 h
>\* 1 medici Thu Oct 31 23:59 12/323 Mail To Myself
N 2 MAILER\_DAEMON Pri Nov 1 00:02 26/725 Returned Mail: User un
5 save 1 +testmail
"+testmail" [New file] 12/333
6

For more on folders, see section 2.10.

To quit mail, type quit, or the abbreviation q, to the mail prompt.

The quit command moves any already-read messages you haven't saved in a file or folder from your mailbox into a file called mbox in your home directory.<sup>27</sup> For example, when you have two messages which you read, but didn't save in a file or folder, mail displays the notification:

Saved 2 messages in /home/venus/medici/mbox

When you quit mail without reading a letter that appeared in the numbered letter list, mail will hold the unread letter in your mailbox, marked as unread.

<sup>&</sup>lt;sup>27</sup> This is different from Mail Tool, which does not use the mbox scheme. See the hold and MBOX variables, described in Appendix A.

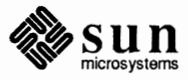

<sup>&</sup>lt;sup>26</sup> The + is not part of the filename, and is invisible outside of mail.

Figure 3-15 Quitting mail

| • • •                                                 |      |
|-------------------------------------------------------|------|
|                                                       |      |
|                                                       |      |
| ê q                                                   |      |
|                                                       |      |
| Saved 2 messages in /home/venus/medici,               | mbox |
| The last a second as the second second last a last de |      |
| Heid I message in /usr/spool/mail/medic               | 11   |
|                                                       |      |
| Venuas                                                |      |
|                                                       |      |

# 3.10. Reading Letters in a File

You can use an editor to look at letters that you've saved in a file, or you can read the letters with the mail program. To use mail, type mail followed by the option -f *filename*. For instance, to read the example letter saved in the file first.mail:

Figure 3-16 Reading a Letter Saved in a File

| venus% mail -f first. | mail         |          |          |        |             |   |
|-----------------------|--------------|----------|----------|--------|-------------|---|
| Mail version SMI 4.0  | Mon Feb 17 ( | 00:20:58 | PDT 1986 | Туре   | ? for help. | • |
| "first.mail": 1 messa | ge 1 new     |          |          |        |             |   |
| > 1 medici            | Thu Oct      | 31 23:59 | 12/323   | Mail ' | To Myself   |   |
| é P                   |              |          |          |        |             |   |
| Message 1:            |              |          |          |        |             |   |
| From medici Thu Oct 3 | 1 23:58:59   | 1985     |          |        |             |   |
| From: medici (Cosimo  | de' Medici)  |          |          |        |             |   |
| To: medici            |              |          |          |        |             |   |
| Subject: Mail To Myse | lf           |          |          |        |             |   |
|                       |              |          |          |        |             |   |
| Introspection is a na | rcissistic j | pursuit. |          |        |             |   |
|                       |              |          |          |        |             |   |
| é q                   |              |          |          |        |             |   |
| "first.mail" complete | <b>1</b>     |          |          |        |             |   |
| venus*                |              |          |          |        |             |   |
|                       |              |          |          |        |             |   |

When you save a letter in a file, mail automatically removes it from your mailbox.<sup>28</sup> However, mail notifies you that the letter is in the file by displaying "*filename*" complete, or in the case of this example "first.mail" complete.

| 3.11. Reading Letters in a | Reading a letter saved in a folder is similar to reading a letter saved in a file — |
|----------------------------|-------------------------------------------------------------------------------------|
| Folder                     | type mail followed by the option $-f$ +foldername. For instance, to read the        |
|                            | example letter saved in the folder +testmail:                                       |

<sup>28</sup> Unless you have keepsave turned on; see Appendix A.

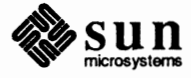

Figure 3-17 Reading a Letter Saved in a Folder

```
venus% mail -f +testmail
Mail version SMI 4.0 Mon Feb 17 00:20:58 PDT 1986 Type ? for help.
"+testmail": 1 message 1 new
>
   1 medici
                       Thu Oct 31 23:59 12/323 Mail To Myself
& P
Message 1:
From medici Thu Oct 31 23:58:59 1985
From: medici (Cosimo de' Medici)
To: medici
Subject: Mail To Myself
Introspection is a narcissistic pursuit.
& q
"+testmail" complete
venus%
```

When you save a letter in a folder, mail removes it from your mailbox.<sup>29</sup> However, mail notifies you that the letter is in the folder by displaying "foldername" complete, or in the case of this example "+testmail" complete.

**3.12. Deleting Letters** To delete a letter, type d, for delete, followed by a space character, and the *letter number* of the letter.

Figure 3-18 Deleting a Letter

```
venus% mail
Mail version SMI 4.0 Mon Feb 17 00:20:58 PDT 1986 Type ? for help.
"/usr/spool/mail/medici": 2 messages 2 new
>* 1 medici Thu Oct 31 23:59 12/323 Mail To Myself
N 2 MAILER_DAEMON Fri Nov 1 00:02 26/725 Returned Mail: User un
& d 2
& b
>* 1 medici Thu Oct 31 23:59 12/323 Mail To Myself
& q
venus%
```

3.13. Composing Letter

When you want to send a letter without worrying about mistakes you type in the letter's text, you can *compose* the letter using the vi text editor.<sup>30</sup> This section describes how to:

- Compose a letter using vi within the mail program
- Carbon copy the letter to other users
- Abort a letter

<sup>&</sup>lt;sup>30</sup> For more information about vi, see the chapter on editing files in *Getting Started with SunOS:* Beginner's Guide.

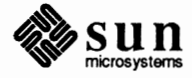

<sup>&</sup>lt;sup>29</sup> Unless you have keepsave set. See Appendix A.

- Compose a letter while reading your mail
- Send mail over local networks.<sup>31</sup>

Composing a Letter Using vi To compose a letter using vi, first type a letter as you learned in Section 3.1. In other words:

- Type mail
- Wait for the Subject: prompt
- □ Type the subject of the letter
- Type Return
- Type any of the letter body text you desire

Next start vi:

- $\Box$  Type  $\neg$  v at the beginning of a line<sup>32</sup>
- Type Return.

The tilde character (~) signals mail to interpret the following character (v) as a command, in this case a command to start up the visual text editor vi.

Figure 3-19 Starting vi From Within mail

```
venus% mail wilde
Subject: The Importance of Being Earnest
~v
```

After a moment, the vi interactive screen appears, ready for you to edit an empty file located in your /tmp directory.

<sup>&</sup>lt;sup>32</sup> Often the tilde (~) won't appear on the screen.

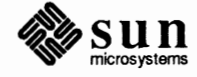

<sup>&</sup>lt;sup>31</sup> For information on sending mail over remote networks, see Chapter 6.

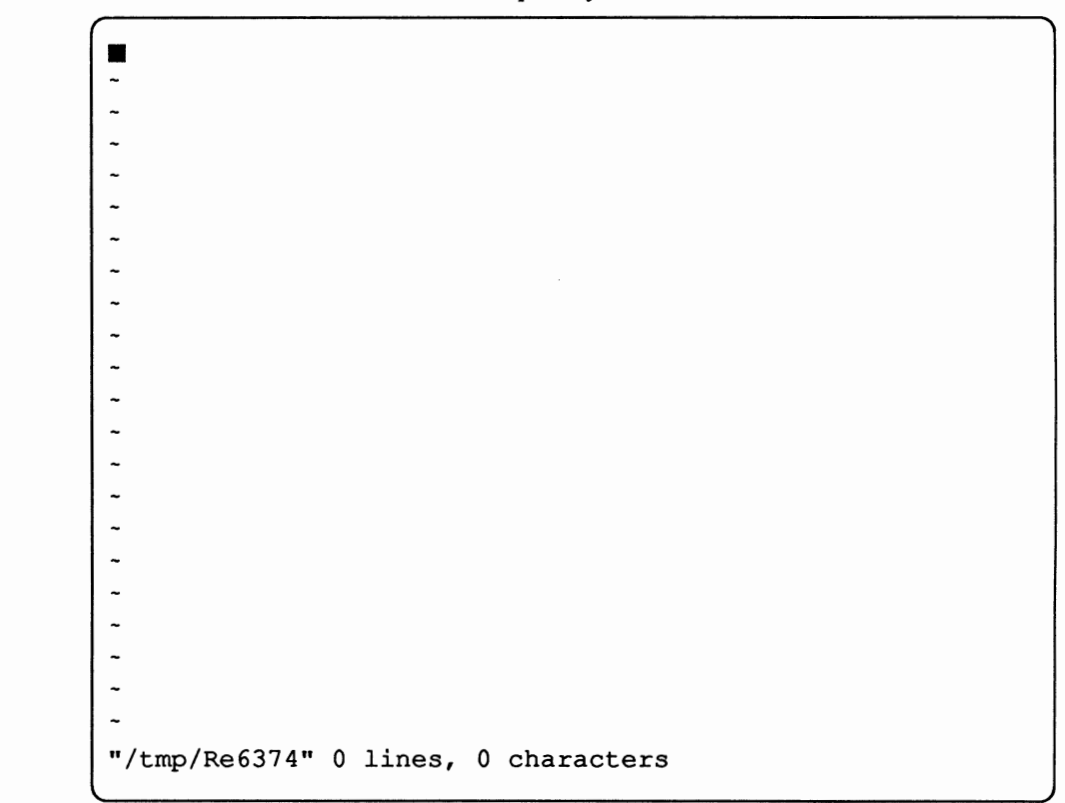

Figure 3-20 The vi Interactive Screen and Temporary File

Next, type i to insert the letter text.<sup>33</sup> Type the letter text, followed by  $(\underline{ESC})$  to tell vi that you've entered all of the text. Then, type a colon (:) to enter colon mode, followed by wq and a carriage return to write, or save, the file, and to quit vi.

<sup>&</sup>lt;sup>33</sup> The text is from Oscar Wilde's The Importance of Being Earnest.

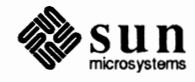

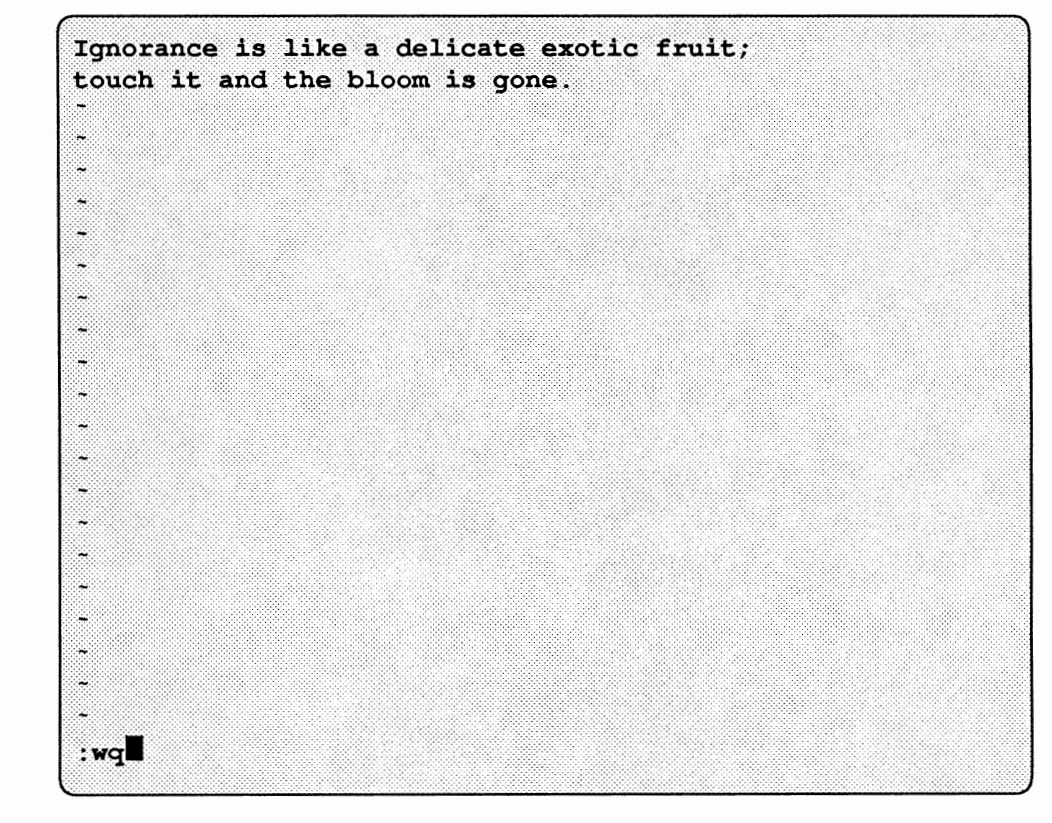

Figure 3-21 Entering the Letter Text Using vi

mail displays (continue) to let you know when it takes over from vi. At this point, you can type in more letter text, or type <u>Ctrl-D</u> to end the letter text and send the letter. Once again, the ^D symbol on the screen changes to EOT, end of text, as mail acknowledges your instructions and sends the letter.

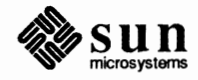

|                                               | -                                                                                                    |
|-----------------------------------------------|----------------------------------------------------------------------------------------------------|
|                                               | -                                                                                                    |
|                                               | ~                                                                                                    |
|                                               | ~                                                                                                    |
|                                               | -                                                                                                    |
|                                               | ~                                                                                                    |
|                                               | ~                                                                                                    |
|                                               | ~                                                                                                    |
|                                               | -                                                                                                    |
|                                               | -                                                                                                    |
|                                               | ~                                                                                                    |
|                                               | ~                                                                                                    |
|                                               | ~                                                                                                    |
|                                               | ~                                                                                                    |
|                                               | ~                                                                                                    |
|                                               | "/tmp/Re6374" 2 lines, 75 characters                                                                                                    |
|                                               | (continue)                                                                                                    |
|                                               | EOT                                                                                                    |
|                                               |                                                                                                    |
|                                               | You have successfully composed and sent a letter using vi within mail.                                                                                                    |
| Getting A List of Commands                    | When you can't remember one of the mail commands beginning with the tilde character, type the tilde character, followed by a question mark (~?) and Return, at the beginning of a line to get a list of such commands.                              |
| 3.14. Adding a Carbon<br>Copy to Someone Else | Before you send your letter, you can specify that a <i>carbon copy</i> of the letter go to additional users.                                                                                                    |
|                                               | Do so by typing the tilde character ( $^{\sim}$ ), letter $_{\odot}$ , a space character, and the user-<br>names you want to receive a carbon copy, each separated by a space character.<br>Then send the letter as usual by typing <u>Ctrl-D</u> . |
|                                               | You can modify mail so that it always prompts you with Cc: at the appropri-<br>ate point. See Appendix A for more information on the askcc variable.                                                                                                |
| 3.15. Confirming a Letter                     | Before you send a letter, you can look it over to see if you want to change it at all. You do so, while you're still composing it, with the $\neg p$ and $\neg h$ commands.                                                                         |
|                                               | The $\neg p$ command displays the contents of the letter (without its header). It then returns you to the point that you were at when you typed $\neg p$ , and then it displays                                                                     |

Figure 3-22 Returning from vi to mail and Sending the Letter

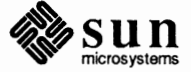

(continue)

|       |                                                  | to let you know that the display is finished and that you're back in insertion mode. You can then use vi to make any changes you want.                                                                                                    |
|-------|--------------------------------------------------|----------------------------------------------------------------------------------------------------|
|       |                                                  | The ~h command is similar to the ~p command except that it displays the header — ie., the <b>To:</b> and <b>Subject:</b> lines. Unlike the ~p command, however, it doesn't display the header all at once; instead, it displays each line individually, ready for editing. If you've already typed a subject or destination in, it's displayed so that you can change it if you so choose.                                                                                             |
|       |                                                  | The ~h command automatically prompts you with Cc: as well. (See section 3.14.) It also prompts you with Bcc:, which stands for <i>blind carbon copy</i> . Like Cc, Bcc copies the letter to the addressee you specify; unlike Cc, however, the addressee's name doesn't show up in the letter. You use Bcc when you want to secretly send someone a letter: if you send Mary a letter and Bcc Tom, both Mary and Tom will receive it, but only Mary's name will appear as a recipient. |
| 3.16. | Aborting a Letter                                | Aborting a letter from within vi isn't all that different from aborting a regular letter. Quit vi to return to mail — type                                                                                                    |
|       |                                                  | (ESC) :wq (Return)                                                                                                    |
|       |                                                  | then, when you're back in mail, type Ctrl-C twice in succession.                                                                                                    |
| 3.17. | Composing a Letter<br>While Reading Your<br>Mail | When you want to compose a letter while reading your mail, starting with the ampersand mail prompt ( $\&$ ), rather than the command prompt, you can type m followed by the <i>username(s)</i> of the mail recipient(s) and <u>Return</u> .                                                                                                    |
|       |                                                  | mail responds just like it does when you compose a letter starting from the command prompt. So type:                                                                                                    |
|       |                                                  | The letter subject to the Subject: prompt                                                                                                    |
|       |                                                  | Return                                                                                                    |
|       |                                                  | □ The letter text                                                                                                    |
|       |                                                  | $\Box$ (Ctrl-D) to send the letter                                                                                                    |
|       |                                                  | You'll end up back at the ampersand mail prompt where you can continue to read your mail.                                                                                                    |
| 3.18. | Replying to Mail                                 | After you read a letter, you may want to <i>reply</i> to it, to answer questions or make comments. When you reply to the letter, you can insert a copy of the letter you're answering into your reply letter.                                                                                                    |
|       |                                                  | Reply by typing reply <i>letter number</i> to the mail prompt. r works as an abbreviation for reply.                                                                                                    |
|       |                                                  | The example shows how you can read a letter, then reply by typing only r, for reply. mail assumes you're replying to the current letter when you don't                                                                                                    |

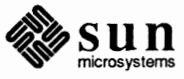

specify a letter number.

Replying to a Letter

venus% mail

mail constructs the To: and Subject: lines automatically from the letter you're answering. It replies to the sender of the original letter and precedes a copy of the original subject line with the string Re:.

Type  $\underline{Ctrl-D}$  on a line by itself to send the mail when you've finished entering the letter text.

Mail version SMI 4.0 Mon Feb 17 00:20:58 PDT 1986 Type ? for help.

Figure 3-23

Note: For the purpose of the examples in this section, assume that users sappho and rimbaud sent the example mail letters. You can generate mail by sending mail to yourself or waiting for a colleague to send you some.

### "/usr/spool/mail/medici": 2 messages 2 new >N 1 sappho@aphrodite Thu Oct 31 23:59 21/391 Love and Sun N 2 rimbaud@verlaine Fri Nov 1 00:02 16/515 Vagabonds & P Message 1: From sappho@aphrodite Fri Nov 8 13:09:46 1985 From: sappho@aphrodite (Sappho) To: medici@venus Subject: Love and Sun I confess I love that which carresses me. I believe Love has his share in the Sun's brilliance and virtue & r To: sappho@aphrodite Subject: Re: Love and Sun In the words of the popular band Black Flag: "Who needs love when you've got a gun?" EOT ۶

As usual, mail confirms the end of text of the letter with  ${\tt EOT},$  then sends the letter.  $^{34}$ 

### 3.19. Inserting a Copy of a Letter

Note: Inserting a copy of a letter with ~m *letter number* is similar to entering ~v to get into vi from mail. To insert a copy of the letter to which you are replying within the text of the reply:

- Reply to the letter using r letter number
- □ Typing the tilde character (~) and m, for letter, and an optional *letter* number

<sup>34</sup> The poem is by Sappho.

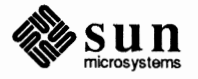

□ Type <u>Return</u>.

Even though you can't see the text of the inserted letters, mail inserts the letter you specify into the letter you are preparing to send. mail confirms the operation by displaying the notification Interpolating: followed by the letter number, and (continue) on the next line.

The inserted letter appears indented eight characters from the left margin of the letter text.<sup>35</sup> This is useful when you want to further edit the letter with vi, adding pertinent comments right near the appropriate parts of the original letter.

End the letter text as usual by typing a Ctrl-D on a line by itself.

Figure 3-24 Inserting a Letter into Your Reply

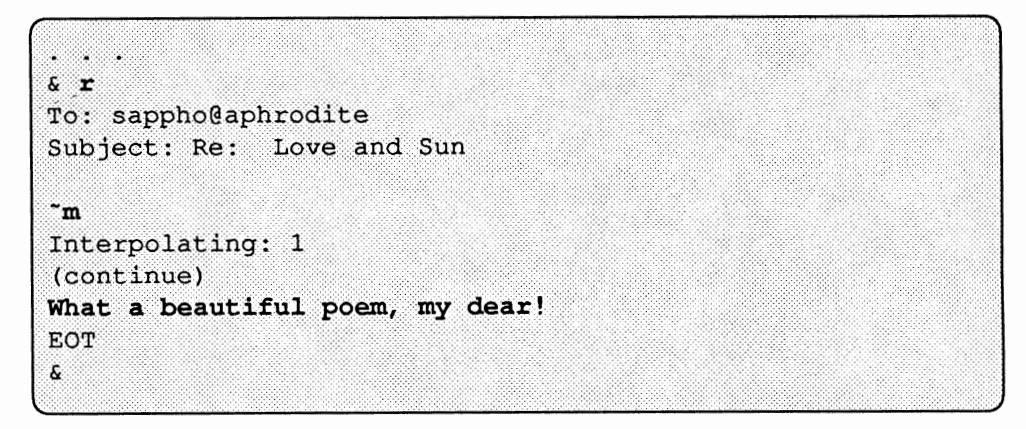

In example 3-25, user sappho receives a letter that looks like this:

<sup>&</sup>lt;sup>35</sup> When you want to insert a letter without indentation, use ~f instead of ~m.

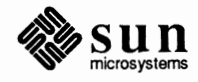

Figure 3-25

In the example, user sappho's machine name is aphrodite.

```
3-25 Inserted Letter After Delivery of Reply
```

```
aphrodite% mail
Mail version SMI 4.0 Mon Feb 17 00:20:58 PDT 1986 Type ? for help.
"/usr/spool/mail/sappho": 2 messages 2 new
>N 1 medici
                       Fri Nov 8 14:13 13/374 Re: Love and Sun
N 2 medici
                       Fri Nov 8 14:14 33/722 Re: Love and Sun
$ 2
Message 2:
From: medici@venus Fri Nov 8 14:14:04 1985
From: medici (Cosimo de' Medici)
To: sappho@aphrodite
Subject: Re: Love and Sun
       From sappho@aphrodite Fri Nov 8 13:57:32 1985
       From: sappho@aphrodite (Sappho)
       To: medici
       Subject: Love and Sun
       I confess
        I love that
        which carresses
        me. I believe
        Love has his
        share in the
        Sun's brilliance
        and virtue
What a beautiful poem, my dear!
& q
Saved 1 message in /home/venus/medici/mbox
Held 1 message in /usr/spool/mail/sappho
aphrodite%
```

## 3.20. Inserting a Copy of a File

Note: When you're inserting a copy of a file from another directory, use the absolute pathname to specify the filename. Inserting a copy of a file into a letter is like inserting a copy of a letter into another letter. Start to send a mail letter, or reply to a letter as before, only type the tilde character ( $\tilde{}$ ) and r *filename*, followed by <u>Return</u>. mail will insert the file called *filename* into your letter. Type <u>Ctrl-D</u> to end the letter text and send the letter. We continue with user medici as he struggles to form a more satisfactory reply to sappho:

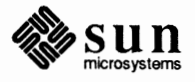

| Figure 3-26  | Inserting of   | a File  | into d  | ı Letter |
|--------------|----------------|---------|---------|----------|
| I Iguio J 20 | 110001 10100 0 | * * *** | 11110 U | - DCIICI |

```
% r
% r
To: sappho@aphrodite
Subject: Re: Love and Sun
% r blank.verse
"blank.verse" 0/0
EOT
Null message body; hope that's ok
% q
Held 1 message in /usr/spool/mail/medici
venus%
```

(Make sure you understand the difference between r and r).

When you send a letter that doesn't contain any characters in its body, mail presents the notification

Null message body; hope that's ok

while sending the letter.

With this method of inserting a file into letters, you can insert files into an original letter as you compose it, or into letters to which you're replying.

3.21. Conclusion For more information about mail, like how to reply to a letter with a copy to all the recipients of the original letter, see the mail Man Page, online or in the *SunOS Reference Manual*. Appendix A describes how you can change the behavior of mail.

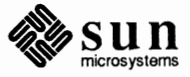

# 

# Messages

| Messages                         |    |  |
|----------------------------------|----|--|
|                                  |    |  |
| 4.1. Interactive Messages: talk  | 61 |  |
| 4.2. Interactive Messages: write | 64 |  |
| 4.3. Broadcast Messages: wall    | 66 |  |
| 4.4. System Messages             | 66 |  |
## 4

### Messages

This chapter describes messages, so that you can communicate with other users more immediately and interactively than by electronic mail.

There are three kinds of electronic messages:

- Interactive messages with talk or write
- Broadcast messages with wall
- □ System messages from your machine

#### 4.1. Interactive Messages: talk

Note: When using the window system, initiate your talk message session in the window you want to use for the session. Pick a window that is large enough to contain a fair amount of text. With the talk program, you can converse on your screen with someone else who is either using a terminal on your machine, or using another machine on your local network.

To start talk, type

talk username@machine-name

to your command prompt, followed by <u>Return</u>). In this example, user medici attempts to contact user michaelangelo.

#### Figure 4-1 Starting a

Starting a talk Message Session

venus% talk michaelangelo@david

talk's interactive screen appears and talk attempts to connect with the other user's machine. Until talk connects to the other machine, it displays the notification:

[No connection yet]

Once connected, talk notifies you that it is waiting for the other person to respond:

[Waiting for your party to respond]

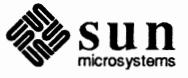

talk "rings" the other person again and again, printing a message repeatedly on the screen while waiting for a response. If the other person isn't a user, or isn't logged at that time, talk responds with:

[Your party is not logged on]

But when talk finds the other user, the talk interactive screen displays a line to split itself in half like this:

Figure 4-2 talk's Interactive Screen

[Ringing your party again] [Ringing your party again] [Ringing your party again]

To facilitate a connection, talk displays a message that includes your username and machine name on the other user's screen. In the case of example username medici's attempt, talk displays the following message on user michaelangelo's screen:

Figure 4-3 talk Notifies the Other User

Message from Talk\_Daemon@venus at 0:01 ... talk: connection requested by medici@venus talk: respond with: talk medici@venus

The other user must respond by typing talk followed by the *username* and *machine name* of the person who is attempting to talk. In our example, michaelangelo types:

#### talk medici@venus

to confirm the talk connection with user medici on machine venus.

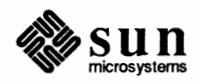

If michaelangelo is busy, or wants to ignore medici, he refuses to answer medici's request, and eventually medici gives up, typing <u>Ctrl-C</u> to exit from the talk interactive screen.

However, if michaelangelo successfully responds to medici's request, talk establishes a link between the two users.

| Figure 4-4 | talk Establishes Message Link Between Two Users |
|------------|-------------------------------------------------|
|------------|-------------------------------------------------|

[Connection established]

Now, both users can type messages on the screen at the same time without interfering with each other. Both users see the messages they've typed on the upper half of their own screens or windows; the other user's messages appear on the lower half of their screens.

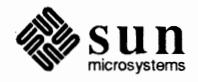

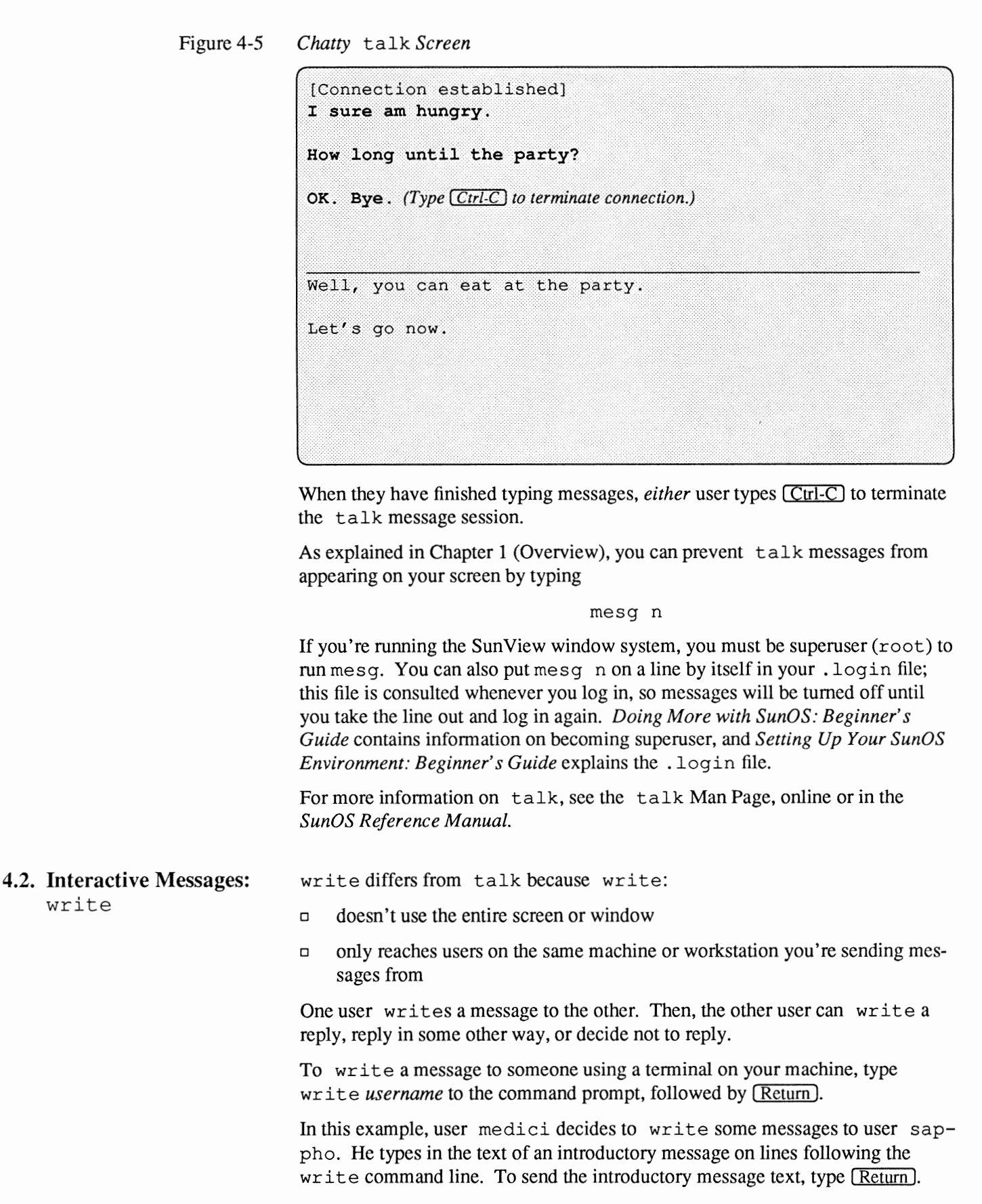

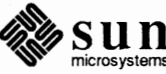

Figure 4-6 Writing a Message to Another User

```
venus% write sappho
Do you want to
chat? (Type Return) to send message text.)
. . .
```

The message appears on the other user's screen almost immediately afterwards.

sappho decides to exchange messages with medici, so she types write, followed by his username, <u>Return</u>), and her message in reply.

Figure 4-7 write Message Appears on Another User's Screen

```
venus%
Message from venus!medici on ttyp2 at 1:01 ...
Do you want to
chat?
write medici
Sure, what's up? (Type Return on next line to send message text.)
...
```

As you can see, write automatically identifies the machine, username, and terminal where the message originated, and the time the message arrived.

The two conversationalists can continue to write messages back and forth, without retyping the write command, until they want to stop. Then, *both* users must type (Ctrl-D) on a line by itself to terminate the write connection.

Figure 4-8 Terminating a write Connection

```
venus% write sappho
Do you want to
chat?
Message from venus!sappho on ttyp3 at 1:02 ...
Sure, what's up?
Oops, I'm late for an
appointment - gotta
run! (Type Cirl-D) on next line to send message, terminate connection.)
venus%
```

write displays the end-of-file indicator, EOF on the other user's screen (for this example, user sappho's screen) to notify that person that her conversational partner (user medici) terminated the connection.

Just as with talk, you can prevent write messages from appearing on your screen by using mesg n.

For more information on write, see the write Man Page, online or in the SunOS Reference Manual.

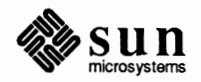

#### 4.3. Broadcast Messages:

wall

**Note:** Most users sharing a machine don't appreciate people who send spurious messages to everyone on the machine.

When you want to send a message to everyone on your machine at once, use the wall, write to all, command. Usually, people broadcast messages only to announce that the machine is going down for maintenance, or for other important messages that affect everyone using the machine.

Type wall followed by <u>Return</u>. Then, type the text of the message, followed by <u>Ctrl-D</u> on a line by itself. The message appears on the screen — in the console window — almost immediately after you send it.

Figure 4-9 Sending a Broadcast Message Using wall

The same message appears on the screen, or console window, of anyone else who is logged in to that machine.

For more information on wall, see the wall Man Page, online or in the *SunOS Reference Manual*.

**4.4. System Messages** System messages are like broadcast messages, only the system generates them automatically to notify you about something that may be important. One common system message is the *message of the day*.

When you log in, you often see two system messages — one about the operating system, the other about new mail — shown here as examples:

Figure 4-10 Example System Messages

```
venus login: medici
Password:
Last login: Fri Oct 31 23:59:59 from console
SunOS 4.2 Release 4.0 (DIONE_CLIENT) #1: Fri Feb 14 00:00:01 PST 1986
You have mail.
venus%
```

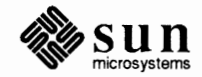

## 5

### Other Features

| Other Features                                          | 69 |
|---------------------------------------------------------|----|
| 5.1. Mail From Whom? The from Command                   | 69 |
| 5.2. Who's Logged In On This Machine? users, who, and w | 69 |
| 5.3. Who's Logged On Other Machines? Using rsh          | 70 |
| 5.4. The finger Command                                 | 71 |
| 5.5. The vacation Program                               | 71 |
| Saving Mail with the .forward File                      | 72 |
| 5.6. Giving Your Real Name                              | 73 |

### Other Features

A variety of commands can help you read and send mail and messages.

#### 5.1. Mail From Whom? The from Command

When you want to know whom your mail is from, without reading it using mail or Mail Tool, type from to your command prompt. For each letter waiting in your mailbox, from displays From followed by the sender's username, and the date and time it arrived in your mailbox.

#### Figure 5-1 Who's My Mail From? The from Command

```
venus% from
From sappho@aphrodite Sun Apr 1 8:45:12 1985
From rimbaud@verlaine Sun Apr 1 8:45:22 1985
From michaelangelo@david Sun Apr 1 8:45:45 1985
venus%
```

For more information on from, see the from Man Page, online or in the SunOS Reference Manual.

#### 5.2. Who's Logged In On This Machine? Users, who, and w When you want to find out who's logged on to your machine, you can use one of three commands: users, who, and w.

The users command displays, in alphabetical order, the username of each person logged in on your machine.

Figure 5-2 Who's Logged In On This Machine? The users Command

| venus% | users   |  |  |  |
|--------|---------|--|--|--|
| medici | rimbaud |  |  |  |
| venus% |         |  |  |  |
| (      |         |  |  |  |

The who command provides more information than users does. For each terminal running on your machine, who displays the username, the terminal name, and the date and time you created the terminal *process*.

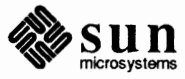

Figure 5-3

In the SunOS operating system, processes execute commands. The process that supports a terminal may run without any actual piece of hardware - what we usually think of as a terminal - associated with it; each window on a Sun Workstation counts as a separate terminal.

Rebooting a machine is, essentially, starting its software up. For example, you reboot when you turn the power on. You also reboot after your machine "crashes."

Figure 5-4

Note: The line in the figure starting with -Ws wrapped around, continuing from the end of the previous line.

5.3. Who's Logged On **Other Machines?** Using rsh

Who's Logged In On This Machine? The who Command

| ho      |                                          |                                                          |                                                                  |                                                                                      |
|---------|------------------------------------------|----------------------------------------------------------|------------------------------------------------------------------|--------------------------------------------------------------------------------------|
| console | Apr                                      | 1                                                        | 8:50                                                             |                                                                                      |
| ttyp0   | Apr                                      | 1                                                        | 8:51                                                             |                                                                                      |
| ttyp1   | Apr                                      | 1                                                        | 8:51                                                             |                                                                                      |
| ttyp2   | Apr                                      | 1                                                        | 9:36                                                             | (verlaine)                                                                           |
|         |                                          |                                                          |                                                                  |                                                                                      |
|         | ho<br>console<br>ttyp0<br>ttyp1<br>ttyp2 | ho<br>console Apr<br>ttyp0 Apr<br>ttyp1 Apr<br>ttyp2 Apr | ho<br>console Apr 1<br>ttyp0 Apr 1<br>ttyp1 Apr 1<br>ttyp2 Apr 1 | ho<br>console Apr 1 8:50<br>ttyp0 Apr 1 8:51<br>ttyp1 Apr 1 8:51<br>ttyp2 Apr 1 9:36 |

When a user has logged in to your machine from another machine, the name of that machine appears enclosed within parentheses after the rest of the information who displays about them.<sup>36</sup>

The w command gives yet more information. First, w displays system information, including the current time, how long since the last reboot of your machine, the number of terminals running on the machine, and system load information.

For each terminal running on your machine, w displays the username, the terminal name, the time of terminal login, other system information, and what program that process is running.

Who's Logged In On This Machine? The w Command

```
venus% w
 9:43am up 11:11, 4 users, load average: 0.76, 0.45, 0.27
User tty login@ idle JCPU PCPU what
medici console 8:50am 4.02 4:40
                                3:59 clocktool -Wp 120 120
-Ws 122 55
             8:51am 2 5:34
medici ttyp0
                                 1:14 vi sculptor.list
medici ttyp1 8:51am 94:14 15
                                 15 date
rimbaud ttyp2
                            5
                                  5 -csh
               9:36am
                      1
venus*
```

For more information on users, who, and w, see the appropriate Man Page, online or in the SunOS Reference Manual. To find out about some similar commands which give you information about users on other machines, see Using the Network: Beginner's Guide.

One way to find out who is logged in on other machines within your local network, is to use the users, who, or w command in cooperation with the rsh, or remote shell, command.

Type rsh, followed by the machine name and command that you want to use. For example, when user medici on machine venus wants to find out lots of information about the users on machine rose (within medici's local network):

<sup>&</sup>lt;sup>36</sup> For more information, see the chapter about login access to other machines in Using the Network: Beginner's Guide.

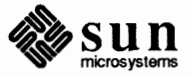

Figure 5-5 Finding Out Who's Logged In On Other Machines: rsh

venus% rsh rose w

-Ws 122 55

**Note:** The rsh command may take a little while on loaded machines or networks.

Note: The line in the figure starting with -Ws wrapped around, continuing from the end of the previous line.

steinttyp18:51am 94:141212datetoklasttyp29:36am11010talk stein@rosewoolfttyp39:40am2:152222vi roomvenus%

9:52am up 2:36, 5 users, load average: 0.67, 0.49, 0.33

stein ttyp0 8:51am 2 :43 :14 talk toklas@rose

stein console 8:50am 9:21 3:40 3:92 clocktool -Wp 120 120

User tty login@ idle JCPU PCPU what

For more information on rsh, see Using the Network: Beginner's Guide and the rsh Man Page, online or in the SunOS Reference Manual.

5.4. The finger<br/>CommandAnother command similar to w is finger, which gives you information about<br/>specific users. To find out more about this command, see Using the Network:<br/>Beginner's Guide.

5.5. The vacation Program
You still receive mail when you're gone — even if your machine is turned off. The vacation utility automatically sends a pre-written response to anyone who sends you mail. Incoming mail is not affected; vacation acts like an electronic mail equivalent of a telephone answering machine.

> Simply type vacation to start the program. It will help you create the file which contains the automatic reply. This file is called .vacation.msg and lives in your home directory. vacation automatically sets you up in your normal editor to edit a standard version of the reply letter.

> You can modify vacation.msg to say whatever you like. It should, however, start out with a Subject: line. If you include the word "\$SUBJECT" in your reply, the subject of whatever letter you're replying to will be inserted at that point. Here's a sample .vacation.msg file:

#### Figure 5-6 A Sample .vacation.msg File

Subject: I'm Away On Vacation. Thanks for sending me your recent mail about \$SUBJECT. Currently I am in French Lick for the Indiana State Free Throw Championships. During this time, refer all calls to my cat, Alfred. I will be back on the 17th of July.

Cosimo de Medici

This is how vacation works (in this case, using vi):

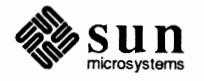

Saving Mail with the . forward File

#### Figure 5-7 Using vacation

| venus% vacation                                               |
|---------------------------------------------------------------|
| This program can be used to answer your mail automatically    |
| when you go away on vacation.                                 |
| You need to create a message file in                          |
| /home/venus/medici/.vacation.msg first.                       |
| Please use your editor (/usr/local/vi) to edit this file.     |
| (Here you edit the sample vacation.msg)                       |
| You have a message file in /home/venus/medici/.vacation.msg.  |
| Would you like to see it? n                                   |
| Would you like to edit it? n                                  |
| To enable the vacation feature a ".forward" file is created.  |
| Would you like to enable the vacation feature? <b>y</b>       |
| Vacation feature ENABLED. Please remember to turn it off when |
| you get back from vacation. Bon voyage.                       |
| venust                                                        |

To turn vacation off, or to modify your automatic reply letter, type vacation as you did to start it up.

vacation waits a specified interval before sending out your reply to someone it's already replied to; that way, someone who writes you several times while you're gone doesn't get your letter over and over again. (This specified interval is usually one week, but you can change it.)

As shown in Figure 5-7, vacation creates a file called .forward. This file is one line long and looks like this:

\user, "|/usr/ucb/vacation user"

Mail programs look in .forward to see where they should send mail addressed to you. In the case of the .forward file shown above, mail is sent to the user *user* and to the vacation program. You can modify .forward (which lives in your home directory) with an editor; you could, for example, forward copies of all your letters to another user or another machine. One of the most common ways people use forward is to send copies of every letter they receive into a storage file. In Figure 5-8, the file inbox in the directory /home/venus/medici gets a copy of all incoming mail. (Note that it doesn't send mail to vacation, although it could.):

#### Figure 5-8 Storing Incoming Mail

```
venus% cat .forward
\medici, /home/venus/medici/inbox
venus%
```

Note! If you do forward mail to a file like inbox, be sure to prune it from time to time — it can get quite huge!

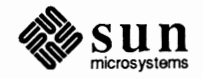

Complete information on vacation can be found either by reading the vacation section in the *SunOS Reference Manual* or by typing man vacation; information on the .forward file can be found under *aliases* in the same way.

5.6. Giving Your Real Name
 That finishes the description of other useful commands associated with mail and messages. There is one more helpful thing for you to know, however. If you've been getting letters, you've probably noticed that some of them start something like this:

Figure 5-9 A Letter Header

```
From finches@galapagos Sun Feb 12 17:02:36 1859
From finches@galapagos (Charles Darwin)
To: medici@venus
Subject: Huxley's 'The Descent of Bulldog'
```

You may be wondering how Mr. Darwin got his name in there. His username is *finches*, and his machine's name is *galapagos*. So where did "Charles Darwin" come from?

There is a file, called passwd (note the spelling), in the directory /etc. Among other lines, it has a line which has your username, your encrypted (ie., coded) password, and your real name, plus some other things. These pieces of information, seven in all, are set apart by colons and are called *fields*. The fifth field is the one with your real name in it. (It can contain all sorts of other information, such as your office or extension number, or job title.)

#### Figure 5-10 An /etc/passwd File

```
nobody:*:-2:-2::/:
daemon:*:1:1::/:
sys:*:2:2::/:/bin/csh
bin:*:3:3::/bin:
uucp:*:4:4::/var/spool/uucppublic:
news:*:6:6::/var/spool/news:/bin/csh
tecun:9So3iP:1897:10:Tecun Uman [Maya Quiche]:/tmp:/bin/csh
flann:slm0sms3:1896:10:Myles na Gapoleen:/tmp:/bin/csh
finches:0k3Xls:1901:10:Charles Darwin:/home/land/finches:bin/csh
```

Type man 5 passwd to see the layout of an /etc/passwd file. Or see the *passwd* entry in the *SunOS Reference Manual*.

If you want to change your name to include some pertinent information about yourself, you can, by modifying that name field. Charles Darwin's reads just "Charles Darwin," but if he changed it to "Charles Darwin, famous biologist," his letter would read like this:

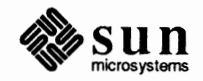

#### Figure 5-11 A Modified Letter Header

```
From finches@galapagos Sun Feb 12 17:02:36 1859
From finches@galapagos (Charles Darwin, famous biologist)
To: medici@venus
Subject: Huxley's 'The Descent of Bulldog'
```

Be careful to *not* use parentheses in your name field. Parentheses are automatically added by the mail system.

To modify the /etc/passwd file, you must become root on your machine. See the manual *Doing More with SunOS: Beginner's Guide* for information on how to do this.

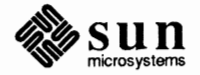

## 6

## Mail Over Networks

| 77 |
|----|
| 77 |
| 77 |
| 78 |
| 79 |
| 79 |
| 79 |
| 80 |
|    |

## Mail Over Networks

|                                      | This chapter describes remote networks for the purpose of understanding how to send mail across them. To find out about sending mail on your local network, see Section 1.2. For more information about networks in general, see Using the Network: Beginner's Guide.                                           |
|--------------------------------------|----------------------------------------------------------------------------------------------------|
| 6.1. What Is a Remote Network?       | Earlier in this manual, you probably read the description of a remote network as a network that doesn't include, at least directly, the machine of the user to whom you're trying to send mail.                                                                                                    |
|                                      | There are many different kinds of networks, each of which has a different syntax<br>for the mail address of letters you want to send to the users on those networks.<br>Some networks aren't connected to your network at all, so it is impossible to<br>send letters to people on those networks.              |
| 6.2. What Networks Are<br>Out There? | For the most part, you are likely to encounter people you'd want to send mail to on networks based on two major technologies:                                                                                                    |
|                                      | D UUCP                                                                                                    |
|                                      | ARPANET/MILNET                                                                                                    |
|                                      | Before attempting to send mail to someone on a remote network, you must find<br>out which network they're on.                                                                                                    |
| The UUCP Network                     | UUCP is a program which allows machines to use telephones to transmit data. <sup>37</sup> You send mail to other users by sending it through intermediate machines; each machine-to-machine pathway is unique. UUCP can be used to communicate with machines across the United States and throughout the world. |

 $^{37}\,$  UUCP is also a set of communications protocols.

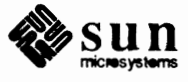

| Sending Mail to People on the UUCP Network       | To send mail to someone on the UUCP network, you must know the <i>network path</i> , or sequence of machines the letter must travel through to get from your machine to the recipient's machine.                                                                                                    |  |  |
|--------------------------------------------------|----------------------------------------------------------------------------------------------------|--|--|
|                                                  | To find out machine name sequences necessary for mail addresses, ask prospec-<br>tive letter recipients if they know the appropriate network path. At the least, find<br>out the prospective mail recipient's username and machine name. <sup>38</sup>                                                                                                    |  |  |
|                                                  | You can figure out the prospective recipient's mail address from this sequence of machine names. Pretend to walk along the path between the two machines starting with the first machine in the sequence and separating each <i>machine name</i> with an exclamation point (!), also called "bang.". Add the recipient's <i>username</i> to the end of the address after one last exclamation point. |  |  |
| Note: UUCP mail addresses may get quite lengthy. | For example, to figure out the mail address that user bilbo on machine shire would use to send mail to user galadriel on machine loth-                                                                                                    |  |  |

lorien, walk from shire to lothlorien.

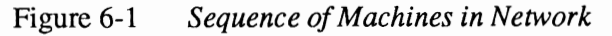

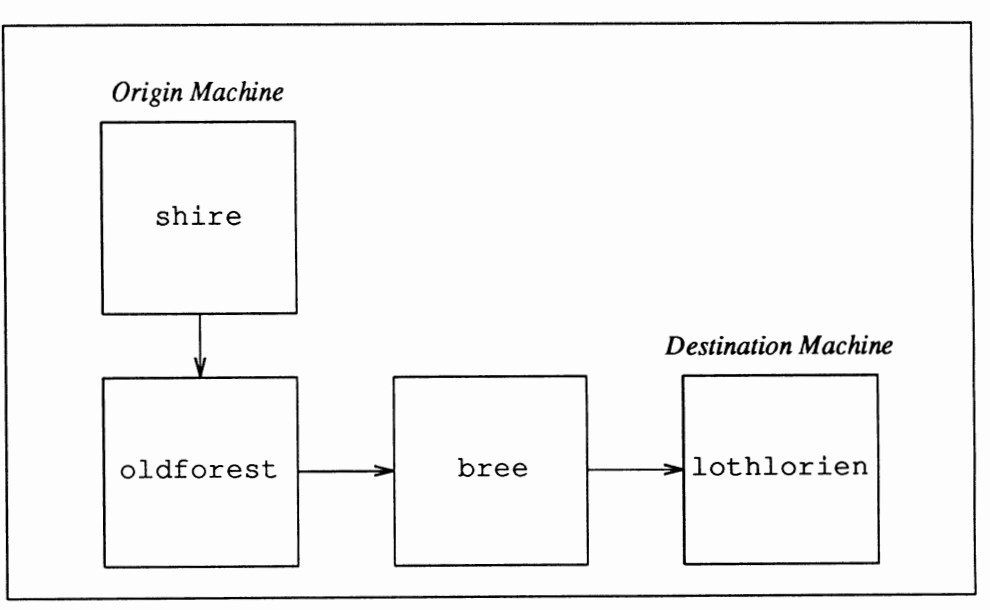

The sequence of machine names is: oldforest, bree, and lothlorien. The recipient's username is galadriel.<sup>39</sup> So the complete mail address is:

oldforest!bree!lothlorien!galadriel

When you specify the mail address on the command line after mail, make sure to put a backslash character  $(\)$  before each occurrence of an exclamation point

<sup>&</sup>lt;sup>39</sup> These names and places come from J.R.R. Tolkien's Lord of the Rings.

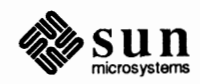

<sup>&</sup>lt;sup>38</sup> When the letter recipient doesn't know the appropriate mail address, ask your system administrator, if you have one. The system administrator may know offhand, or may have a map of the network.

|                                                          | (oldforest\!bree\!lothlorien\!galadriel in the above example), so that the shell interprets the address properly. <sup>40</sup> However, it is not necessary to use a backslash when you're <i>already in</i> mail or Mail Tool. Backslashes are only needed when you're typing an address in as part of a command line.                                                                                                    |
|----------------------------------------------------------|----------------------------------------------------------------------------------------------------|
|                                                          | You can learn about aliasing a mail address to another character string in the mail Man Page, online or in the <i>SunOS Reference Manual</i> .                                                                                                    |
| How Does Someone Send Mail<br>to Me on the UUCP Network? | When people with accounts on a UUCP machine ask you how they can send mail to you, try to come up with the appropriate network path. Determine your user-<br>name, your machine name, and other machines you know your machine talks to using UUCP. Determine the other person's username, machine name, and associ-<br>ated machines. Hopefully, you will discover an associated machine in common, so that you can identify a network path between you. <sup>41</sup> |
|                                                          | For more information on the UUCP network, see your system administrator, or look in System and Network Administration.                                                                                                    |
| The Defense Data Network, or ARPANET/MILNET              | The Defense Data Network includes two networks, the ARPANET and the MILNET, which are based on technologies developed by the Advanced Research Projects Agency of the U.S. Department of Defense. These are not classified, defense networks, however.                                                                                                    |
| Sending Mail to People on the<br>Defense Data Network    | To send mail to someone on the Defense Data Network, you must find out the username and machine name of the mail recipient, usually by asking the recipient. Unlike the UUCP network, however, you don't need to know the names of all the machines between your's and the recipient's machine. The Defense Data Network takes care of that part automatically.                                                                                                    |
|                                                          | Construct the mail address by typing the recipient's <i>username</i> , followed by an at-sign character (@), the recipient's <i>machine name</i> , his or her institution's ARPANET name, and one of the following suffixes:                                                                                                    |
|                                                          | . COM<br>This suffix is used by commercial organizations which are linked to the net-<br>work (ie., private businesses). The form would be<br>username@machine.business.COM.                                                                                                    |
|                                                          | .EDU<br>This is for educational institutions, chiefly universities, which are tied to the<br>ARPANET network. The form would be <i>username@machine.college.EDU</i> .                                                                                                    |
|                                                          | <sup>40</sup> The shell usually interprets exclamation points as part of the history mechanism. Putting a backslash                                                                                                    |

The shell usually interprets exclamation points as part of the history mechanism. Putting a backslash before each exclamation point requires the shell to interpret the exclamation points as regular characters, rather than as special history mechanism characters. See *Getting Started with SunOS: Beginner's Guide* and *Doing More with SunOS: Beginner's Guide* for more information about the history mechanism.

<sup>&</sup>lt;sup>41</sup> Some sites support uuname, a program which lists the names of systems accessible by UUCP, and uupath, which gives UUCP paths between known machines.

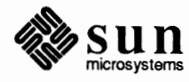

This is used by non-profit agencies. .GOV Government agencies use this suffix. .MIL This is for military organizations. Note that you do not have to capitalize the ARPANET suffixes - you can say, for example, .com instead of .COM. So, for user lumpy on machine geewhiz at Extreme South-Eastern Rhode Island University, the appropriate mail address would be: lumpy@geewhiz.exsoeari.edu Providing your username and machine name should be sufficient for someone on How Does Someone Send Mail a Defense Data Network machine to send you mail.<sup>42</sup> to Me on the Defense Data Network? For more information on the Defense Data Network, see Using the Network: Beginner's Guide, and the references to ARPANET/MILNET in the sendmail configuration guide, located in System and Network Administration.

.ORG

<sup>&</sup>lt;sup>42</sup> Sometimes, the situation gets more complex. Contact your system administrator, or look in System and Network Administration.

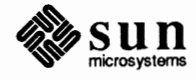

# A

## Modifying Mail and Mail Tool

| Modifying Mail and Mail Tool             | 83 |
|------------------------------------------|----|
| A.1. The Defaults Editor                 | 83 |
| A.2. Aliases                             | 92 |
| Local Alias Groups — /etc/aliases        | 92 |
| A.3. Suppressing Header Lines in Letters | 93 |

### Modifying Mail and Mail Tool

The .mailrc file contains a number of parameters which affect the way that mail and Mail Tool work. By changing this file you can customize these programs to behave the way you want them to. .mailrc is usually located in your home directory.

This is what a typical .mailrc file might look like:

Figure A-1 A Typical .mailrc File

```
set alwaysignore
set alwaysusepopup
set askcc
set autoprint
set bell=3
set flash=3
set folder=/home/venus/medici/mail
set hold
set metoo
set noeditmessagewindow
set onehop
set outfolder
set printmail='lpr -h -p'
set record=outbox
```

#### A.1. The Defaults Editor

A *default* is the automatic, assumed value of a setting; ie., the value it has if you do nothing. If, for instance, you normally leave your office door open, you can say that the default for the door is "open."

Figure A-2

If you are running the SunView windows program, you should use the Defaults Editor to modify .mailrc.

The Defaults Editor is a simple, interactive program which enables you to change a number of SunView defaults in addition to those in .mailrc. The Defaults Editor presents you with a number of settings you can change, with short explanations of each item. To bring it up, choose 'Defaults Editor' from the 'Editors' menu in SunView, or you can type as follows:

A-2 Bringing Up the Defaults Editor

```
venus% defaultsedit &
venus%
```

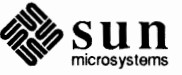

The *SunView 1 Beginner's Guide* contains an explanation of how to use the Defaults Editor.

| defaultsedit              |                                |           |  |  |  |  |  |
|---------------------------|--------------------------------|-----------|--|--|--|--|--|
| Category C Mail           | Save Quit Reset                | Edit Item |  |  |  |  |  |
| /Mail/Set/alwaysusepopup  | Mail/Set/alwaysusepopup        |           |  |  |  |  |  |
| Controls creation of mess | age composition window.        |           |  |  |  |  |  |
| Annone Mailtool relation  | ated options ~~~~~             |           |  |  |  |  |  |
| Set/allowreversescan      | (No): 🔁 No                     |           |  |  |  |  |  |
| Set/alwaysusepopup        | (No): 📿 Yes                    |           |  |  |  |  |  |
| Set/askbcc                | (No): 🔁 No                     |           |  |  |  |  |  |
| Set/bell                  | (0): 3                         |           |  |  |  |  |  |
| Set/disablefields         | (No): 😧 No                     |           |  |  |  |  |  |
| Set/expert                | (No): 🔁 No                     |           |  |  |  |  |  |
| Set/filemenu              | :                              |           |  |  |  |  |  |
| Set/filemenusize          | (10):                          |           |  |  |  |  |  |
| Set/flash                 | (0): 3                         |           |  |  |  |  |  |
| Set/interval              | (300):                         |           |  |  |  |  |  |
| Set/moveinputfocus        | (No): 🔁 No                     |           |  |  |  |  |  |
| Set/msgpercent            | (50):                          |           |  |  |  |  |  |
| Set/printmail             | :                              |           |  |  |  |  |  |
| Set/trash                 | :                              |           |  |  |  |  |  |
|                           |                                |           |  |  |  |  |  |
| options rela              | ting to appearance of mailtool | ~~~~~     |  |  |  |  |  |
| Set/cmdlines              | (4):                           |           |  |  |  |  |  |
| Set /header Lines         |                                |           |  |  |  |  |  |
| •                         |                                |           |  |  |  |  |  |
|                           |                                |           |  |  |  |  |  |

#### Figure A-3 Changing .mailrc with The Defaults Editor

With the Defaults Editor, many mail and Mail Tool options are turned on by setting them to 'Yes' and switched off by setting them to 'No'.

However, if you can't use the Defaults Editor, you can still modify .mailrc with a conventional editor such as vi. To set a .mailrc option, include a line like this:

set option

To turn an option off, either remove the above line, or put the prefix *no* in front of the option's name:

set nooption

in .mailrc.

Some options in .mailrc are not simple "on/off" settings, but require you to input a value. For example, to set your folder directory, you type its name in at the appropriate place in the Defaults Editor. If you're not using the Defaults Editor, you'd put in a line like

set folder=/home/medici/mail

(or whatever your folder directory will be).

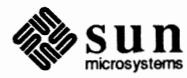

You can set a variable to 'No' *only* when you are using the Defaults Editor. Do not put a line in your .mailrc file which says set option=No. *Important Note*: "Turning an option on," "setting an option," and using the Defaults Editor to set it to 'Yes' are all synonymous; "turning it off," "unsetting" it, and setting it to 'No' also all mean the same thing.

If you do not change a setting in .mailrc, either with the Defaults Editor or with another editor, then the default value is assumed.

There is a sample .mailrc file, called Mailrc, in /usr/lib. It contains many convenient option settings; to get a copy which you can use, copy it to your home directory as follows. (Before you do, type ls ~/.mailrc to see if you already have your own .mailrc file. If you get nothing back but your prompt, then you don't.)

Figure A-4

4 Copying the Sample Mailrc File

```
venus% cp /usr/lib/Mailrc ~/.mailrc
venus%
```

For more information on mail and Mail Tool, and their associated options, see the *SunOS Reference Manual*. (Mail Tool is spelled *mailtool*.)

Here are the various settings in .mailrc:

#### Mail Tool-Related Options:

#### allowreversescan:

When turned on, allows you to go through the letters in your mailbox in reverse order; ie., last to first. This affects which letter is *next* — if the sense of direction is reverse, then the letter displayed by the **Next** button is actually the *previous* one. Default setting: turned off.

#### alwaysusepopup

Turning this on makes the composition window come up as a separate window frame; otherwise the composition window is simply split off from the message subwindow. Default: turned off.

#### askbcc

This gives a "Bcc: " prompt when set. "Bcc" stands for *blind carbon copy*; it's the same as "Cc: " except that the list of people you copy the letter to doesn't appear in the letter's header, so you can copy a letter to someone without alerting the addressee. This sneaky little option in normally turned off.

#### bell

Number of times you want the terminal to beep when you get a letter. The default is no beep at all. See also flash.

#### disablefields

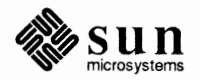

Including this option removes the fields in the composition window's address template. Default: turned off.

#### editmessagewindow

With editmessagewindow turned on, if you try to edit a letter in the message window, Mail Tool will first ask you to confirm that you want to edit it. Normally this is turned off.

#### expert

When you have expert set, Mail Tool does not ask you to confirm deletions, cancellations, etc. Normally turned off.

#### filemenu

The File: prompt in the command panel window has a menu associated with it, of folders you've been working with. You can set filemenu so that certain files are automatically included on this menu when Mail Tool starts. Examples include +trash and +mbox. (See trash and MBOX, below.)

#### filemenusize

Maximum number of files in the File: prompt's menu. The default is ten.

#### flash

Number of times to flash Mail Tool when mail arrives. Also flashes the Mail Tool icon when Mail Tool is closed. The default is zero.

Mail Tool cannot flash without beeping, but it can beep without flashing. This means that if you set flash to 3 and bell to 1, you will get one flash and one beep. If you set bell to 3 and flash to 1, you will get three beeps and one flash. See bell, above.

#### interval

Time that Mail Tool waits before checking for new mail (in seconds). The default is 300 seconds (5 minutes).

#### moveinputfocus

moveinput focus controls where you type when you start a composition window: with moveinput focus set, the composition window automatically becomes the window you're typing in as soon as it comes up. This feature only has meaning if you are using "Click-to-Type," described in the *SunView 1 Beginner's Guide*. Normally turned off.

#### msgpercent

This controls how much of the message subwindow will be used for a composition window when composing a letter. Normally set to fifty percent. If alwaysusepopup is set, though, this setting has no meaning.

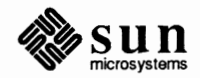

When you set a variable to have a value which is expressed by more than one word, put the variable in quotes. If you want filemenu to include more than one file, put the list of files in quotes, for example, `+trash +mbox'.

Remember that multi-word options go in quotes; if you change printmail to (say) lpr -h, you have to write 'lpr -h'.

#### printmail

The command for printing a letter. You can use whatever printing scheme works best for you. Normally set to 'lpr -p'.

#### trash

trash is a file which collects your deleted letters; they stay here until you push the **Done** button. Setting trash allows you to look at deleted letters as though they were saved in a regular file. You set trash to the name of your trash file. If set to +trash, you can access like any other folder.

#### **Options Relating to the Appearance of Mail Tool:**

#### headerlines

Size of the header list subwindow. Default: ten lines.

#### maillines

Size of the message subwindow. Default: thirty lines.

#### popuplines

This sets the size of pop-up composition windows. Default: set to 30 lines.

#### **Options Affecting Both Mail and Mail Tool:**

#### allnet

All network names whose username (ie., helen in helen@troy) match are treated as identical. Default: turned off.

#### alwaysignore

See Section A.3 for more on alwaysignore.

#### append

Normally letters are added to the end of mbox; if you prefer to have your most recent arrivals go to the beginning, set noappend or set this to 'No' with the Defaults Editor. See MBOX and hold.

#### ask

No longer implemented. See asksub.

#### askcc

When this is set you are automatically given the "Cc: " (carbon copy) prompt when composing a letter. The default setting is to have this feature turned off.

#### asksub

With this set you're automatically prompted for a subject when composing a letter. By default this feature is turned on.

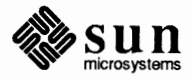

#### autoprint

With autoprint on, mail and Mail Tool display the next letter in the mailbox when one is deleted. autoprint is turned off by default.

#### DEAD

This ghoulish variable takes the name of a file (with its full path name) where partial letters get stored in case of an interruption like a power failure. DEAD is normally set to be a file called dead.letter in your home directory. The save variable must be set for this variable to take effect. See save.

#### folder

This is the directory which contains your mail folders. For more information, see the outfolder variable below and Section 2.10.

#### hold

When hold is turned on, letters which you've read are still kept in your mailbox until you save or delete them. When hold is turned off, already-read letters are moved to a file, usually located in your home directory and called 'mbox', when you do a commit. hold is turned off for mail, on for Mail Tool. See MBOX.

#### indentprefix

When composing a letter, you can include another letter, indented to set it off. indentprefix is what gets put to the left of a letter when it's indented. The default is just a tab; you can put in one or more characters of your choice, surrounded by quotes, to indicate that this is an included letter.<sup>43</sup>

#### keep

keep signals that you want to keep your mailbox even when it's empty. Turning keep on means that your mailbox is truncated to zero length when empty, instead of removed and created anew when you get mail. Default: turned off.

#### keepsave

Normally when you save a letter into a file or folder, you delete it from your mailbox.<sup>44</sup> Setting keepsave prevents mail or Mail Tool from deleting it automatically.

#### LISTER

LISTER is set to a SunOS shell command which you use for displaying the contents of your folder directory. In Mail Tool, the default is 'ls -F;' in mail, the default is ls.

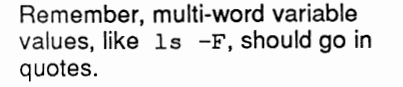

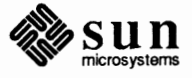

<sup>&</sup>lt;sup>43</sup> A tab is indicated by a Ctrl-I or 1.

<sup>&</sup>lt;sup>44</sup> In Mail Tool, letters are not deleted if you use the 'Copy' option of Save.

If you change LISTER, the command you replace it with must display directories as a "/" the way 'ls -F' does, for Mail Tool to work correctly. See ls in the *SunOS Reference Manual*or type **man ls** for more information.

#### MBOX

Normally, letters in your mailbox which you've read are kept there until deleted or saved. When hold is turned off, however, these letters are saved into a file specified by MBOX. Normally this is a file called mbox in your home directory. See hold.

#### metoo

When you send something to an alias group of which you're a member, you don't receive a copy of the letter unless you specifically address it to yourself as well. Setting metoo, however, includes you among the recipients. Default: turned off.<sup>45</sup>

#### onehop

When you receive a letter that was sent to several people, the other recipients' machine addresses are normally given relative to the *author's* address. Setting onehop allows the others' addresses to be given relative to your own — ie., just "one hop" away from you, not through the author. This makes your replies more efficient.

#### outfolder

You can keep a record of every letter you send; they go into a file set by the variable record. If outfolder is turned on, then this file will be located in your folder directory. By default, outfolder is turned off. See also folder and record.

#### record

You set record to be the name of a file which receives a copy of every letter you send. If outfolder is turned on, then this file is located in your folder directory (set with the folder variable.) If outfolder isn't turned on, then record should include the full pathname of this file.

#### replyall

The net effect of setting replyall is to reverse mail's **R** and **r** commands, or, in Mail Tool, to reverse the meanings of 'Reply' and 'Reply (all)'. The default setting is to have replyall turned off.

#### save

When turned on, mail and Mail Tool save partial letters into the file specified by DEAD in case of an interruption like a power failure. Turned on by default; see DEAD.

<sup>&</sup>lt;sup>45</sup> metoo will work for alias groups which you declare in your .mailrc file. Whether it works for other mail aliases depends on how your system is set up.

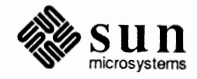

#### sendmail

mail and Mail Tool usually use the program sendmail to deliver mail; you can specify an alternate program here. Appendix B gives an example of a shell script which formats a letter before sending it.

#### showto

Sometimes you send letters to yourself (for example when you Cc: yourself or send a letter to an alias group which includes you). If you set showto, mail and Mail Tool display the letter's recipient, rather than the sender (who is yourself). That way you see why you received mail you sent, rather than that you sent it. By default, mail and Mail Tool display the sender in all cases.

#### **Options That Affect Only Mail:**

#### bang

Enables the special-casing of exclamation points (!) in shell escape command lines as in vi. Default is turned off.

#### cmd

The default shell command for the pipe command in mail. (For advanced users.)

#### conv

Convert uucp addresses to the specified address style. The only valid conversion now is internet, which requires a mail delivery program conforming to the RFC822 standard for electronic mail addressing. Conversion is normally disabled. See the -U command-line option in the mail section of the SunOS Reference Manual.

#### crt

crt is a number roughly corresponding to the number of vertical lines in many terminal screens. If a letter has more than this number of lines, mail pipes it through a displaying command set by PAGER (usually the more command). Default: turned off. See PAGER.

#### dot

Accept a dot ('.') alone on a line to terminate a letter. This is the default.

#### EDITOR

The edit and  $\sim$ e commands invoke an editor to use when writing letters; EDITOR sets the editor to use. The default is ex.

#### escape

You can replace the  $\neg$  in commands such as  $\neg$ h,  $\neg$ e, and  $\neg$ m with a character of your own choosing.

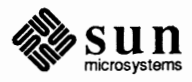

#### header

This variable is normally set, so that when you enter mail the header list is displayed. You can suppress the initial display of the header list by turning this variable off.

#### ignore

You may wish to ignore a <u>Ctrl-C</u> when typing a letter, especially if you have a noisy dialup line. Normally this is set so that you notice it.

#### ignoreeof

Normally you terminate a letter with a <u>Ctrl-D</u>. Setting ignoreeof means you must end a letter with either a period on a line by itself or the ~ command.

#### page

Insert a form feed after each letter. Default: turned off.

#### PAGER

The command which mail uses to display long letters; usually more. See crt.

#### prompt

The mail prompt. Usually &; you can set it here.

#### quiet

mail normally displays a short letter, including its version number, when it starts up. You can turn this off to suppress this letter.

#### screen

The maximum number of header summaries to be displayed at one time; ie., the amount of the screen to be taken up by the header list. No default.

#### sendwait

With sendwait set, mail (or Mail Tool) waits until it has finished sending off a letter before coming back to the user. Turned off by default.

#### SHELL

The name of a preferred command interpreter; usually *sh*; you can set this to (for example) */bin/csh*. This is inherited from the environment unless you specify it here..

Remember to enclose your signature in quotes.

#### sign

You can "sign" your letter with the ~a command in mail; the sign variable is your "signature." It could be some pithy phrase you want to finish your letters with.

#### toplines

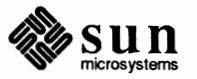

The top command in mail prints out the first few lines of letters whose letter numbers you give. toplines specifies how many lines to print out. Default: five lines.

#### verbose

When set, sendmail is used with the -v (verbose) option. Normally not set. See sendmail (8) in the SunOS Reference Manual or type man 8 sendmail.

#### VISUAL

The name of the screen editor used when you type the v command in mail. Default: vi.

#### A.2. Aliases

Additionally, you can put *aliases* in your .mailrc file. An alias is a group of user names all grouped under a single name. For example, if you wanted to send mail on a regular basis to joe@donkey, bill@whitehouse, and laura@smiley, you could enter this line in .mailrc:

Figure A-5 A .mailrc Alias Group

alias buddies joe@donkey bill@whitehouse laura@smiley

and you send them letters just by sending a letter to buddies.

Two things to note about aliases in your .mailrc: First, don't separate the names of their members with commas. Just use spaces. Second, don't specify a machine name when you mail to the alias; just give the name of the alias.

You cannot currently set up aliases with the Defaults Editor; you must edit .mailrc with an editor such as vi.

Local Alias Groups — While we are on the topic of aliases, we should mention the /etc/aliases /etc/aliases file, which allows you to set up a *local alias group*. This is similar to the buddies alias we set up in section A.2, but it differs in this respect: only you can use an alias group (like buddies) in your .mailrc file, whereas other people can use an alias group which you declare in /etc/aliases.

Suppose you're user medici on the machine venus and you put this into your /etc/aliases file:

Figure A-6 A /etc/aliases Alias Group

Now anyone who sends mail to lunchers@venus will send mail to everyone on lunchers mailing list. (Unlike the aliases in .mailrc, you must give the

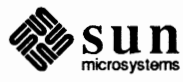

name of the machine that has the altered /etc/alias file. Also, note that the members of the alias *are* separated with commas.)

You must become root to modify your /etc/aliases file. (Becoming root is explained in *Doing More with SunOS: Beginner's Guide.*) There's a lot more you can do with /etc/aliases; for more information, see *addresses* in the *SunOS Reference Manual*, or type **man aliases** or **man addresses**.

#### A.3. Suppressing Header Lines in Letters

You've probably noticed that your mail letters start out with a header which contains lines similar to these:

```
From loeb@leopold Fri Aug 21 15:18:42 1924
Return-Path: <loeb@leopold>
Received: from leopold.XXX.uucp by darrow.XXX.uucp (3.2/SMI-3.0)
    id AA21411; Fri, 21 Aug 87 15:18:32 PDT
Received: by leopold.XXX.uucp (3.2/SMI-3.0)
    id AA20410; Fri, 21 Aug 24 15:22:11 PDT
Date: Fri, 21 Aug 24 15:22:11 PDT
From: loeb@leopold (Arthur Garfield Hayes)
Message-Id: <8788212322.AA00410@leopold.XXX.uucp>
To: clarence@darrow
Subject: Scopes Case Background
Status: R0
```

You can have mail and Mail Tool suppress the display of any of these lines by including an "ignore" line in your .mailrc file. For example, the following line

ignore message-id return-path received date status via

produces a header which looks like this:

```
From loeb@leopold Fri Aug 21 15:18:42 1924
From: loeb@leopold (Arthur Garfield Hayes)
To: clarence@darrow
Subject: Scopes Case Background
```

You can pick and choose which of the header categories you want to have displayed.

You cannot currently use the Defaults Editor to add an ignore line to .mailrc. You must edit .mailrc with a conventional editor such as vi.

The header categories which you tell mail and Mail Tool to not display are still included when the letter is saved. However, if alwaysignore is set, then these header lines are not saved, either. This is also true for copying and including letters as well.

In Mail Tool, you can use the Show button's menu to override the ignore option. The 'Show Full Header' option will display a letter's full header.

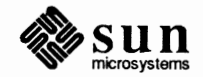

## B

## Formatting Letters

Formatting Letters

97
# Formatting Letters

There is a SunView feature called "word wrap" or "Wrap at Word"; it allows you to type in a text window without having to end your lines with a carriage return. It's quite useful, for example, when you're modifying an existing line: it automatically reformats your text as you do insertions and deletions. Line wrap is discussed in the *SunView 1 Beginner's Guide* in the section on the Text Edit menu.

Using word wrap in Mail Tool can be problematic, however, because not all the people running Mail Tool use word wrap. This means that a perfectly fine-looking letter may come out with overlong lines when viewed by its recipient. Such a letter may have lines which disappear out of the letter window or may appear with lines chopped in the middle of words. You can pretty up such a letter that *you* receive by using the 'Fmt' option of the SunView Text Edit menu. 'Fmt' (which invokes the fmt command) formats your lines to a standard width. For more about 'Fmt' see the SunView 1 Beginner's Guide and fmt in the SunOS Reference Manual. (Or type man fmt.)<sup>46</sup>

There is a way to use fmt to format letters you send every time you use mail or Mail Tool, regardless of whether you are running the SunView windows system. That way you can enjoy the benefits of word wrap without having to worry how your mail will look when viewed by its recipient. The sendmail variable in your .mailrc file controls what program you use to send mail. Normally it's set to the program sendmail, but you can set it to be a shell script which formats your letter before sending it on to the sendmail program.<sup>47</sup>

fmt\_mail, located in /usr/bin, is such a shell script. First, set sendmail to "fmt\_mail." Then copy fmt\_mail into a directory that's contained in your path variable, like your home directory or your private bin directory.<sup>48</sup> When you send off a letter, fmt\_mail will format your letter, and then mail it using the sendmail program.

<sup>&</sup>lt;sup>48</sup> To see what your path is, check your .cshrc file in your home directory.

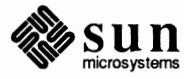

<sup>&</sup>lt;sup>46</sup> (Besides using fmt from the Text Edit menu, you can map it to one of your function keys. See the section on mapping to function keys in the SunView 1 Beginner's Guide.

<sup>&</sup>lt;sup>47</sup> See Appendix A for more on .mailrc, the Defaults Editor, and *sendmail*.

# C

# Glossary

Glossary \_\_\_\_\_

101

# C

# Glossary

This glossary lists mail and message terms in common use, especially in this manual.

# abort a letter

To decide not to send a letter and to interrupt the mail sending process.

# active letter

In Mail Tool, this is the letter in the header list which you delete, save, reply to, and so on. The active letter is selected by moving and clicking the mouse. This letter may or may not be the *current* letter, ie., the one displayed in the message window.

# broadcast message

Message sent to all users on a machine

# button

Either:

- One of the three buttons that you can press on a mouse.
- "Software" representations of buttons on a control panel within a window and mouse program like Mail Tool.

# click

To press and release a mouse button.

# command panel

With Mail Tool, a section of the window that presents the command buttons.

# compose

Create a letter.

# console

A terminal, or a special window on the screen, where system messages appear.

# current letter

In Mail Tool, the letter displayed in the message window; this may be different from the *active letter*. In mail, the letter that you last read, or the first letter that mail pulls from your system mailbox when obtaining new mail.

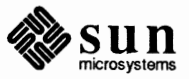

electronic mail

The same as mail.

#### electronic messages

The same as messages.

#### field

A place in a Mail Tool composition window for entering data, such as the recipient's name, the subject of the letter, and so on. The *active* field is darkened and is replaced by your input. Fields are delimited by |> and <|, and you move between them by typing <u>Ctrl-Tab</u>.

# folder

A file, containing letters, located in your *folder directory*. A folder is specified by preceding its name with a plus sign (+). Folders are useful because they save typing.

# folder directory

A place to group together your files containing mail. The folder directory's name can be represented by a plus sign (+), so that a file called new\_mail in your folder directory can be written as +new mail.

#### gateway

A link between two networks.

# header

The part of a letter that contains information about the letter, such as the subject and recipient.

# header list

A list of header summaries. Each header summary gives information about one letter; the header list displays summaries of all the files in your mailbox, or in a file or folder. In Mail Tool, the header list is displayed in the header list window; in mail, it's displayed with the **h** command.

# header summary

See header list.

#### icon

A small rectangular window on the screen that identifies a closed, or iconic, window and mouse program.

#### interactive message

A message that someone can read and respond to while you, the message sender, wait.

# local network

A network of machines directly connected with your machine that may communicate (through a gateway) to remote networks.

#### mail

Electronic correspondence from one user to another on a computer network.

# mailbox

A file which receives and stores new mail. Also known as the system

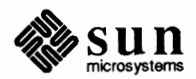

mailbox.

# menu

With some window and mouse programs, a selection of possible action choices presented in a rectangular box. You pick items with the mouse.

#### menu item

One of the possible choices on a menu.

# letter header

The same as header.

#### letter number

The same as **number**.

# letter status

The same as status.

# letter text

The same as text.

# messages

Immediate and interactive electronic communication between users on a local computer network, not to be confused with a **mail** message.

#### network

Technically, the hardware connecting various machines, allowing them to communicate; informally, the machines so connected. There are various kinds of networks.

#### network path

A series of machine names used to direct mail from one user to another.

#### new letter

A letter that you have just pulled out of your system mailbox.

#### number

A letter characteristic that allows you to choose that letter.

#### old letter

A letter that you've already read.

# pipe

Software connection between two programs.

#### Postmaster

The username designated to receive notice of letters that the mail facility cannot deliver.

#### process

The operating system software SunOS uses to execute commands.

#### remote network

A network that doesn't include, at least directly, your machine.

#### ring a party

Try to attract the attention of the recipient of a talk message by displaying

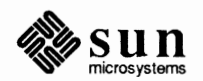

messages on the recipient's screen.

#### select

Choose, usually by pressing mouse buttons.

# shell script

A series of commands run as a program by the shell.

### status

New, old, or unread classification of a letter.

#### subwindow

One of multiple windows within a window-based tool like Mail Tool.

#### system message

Messages that the system generates automatically to notify you about something that may be important, such as new mail, message of the day, or login information.

# terminal

A process running on a machine that originates with the physical device called a terminal, or as a software representation of such a physical device, like a window.

#### text

The part of the letter that contains the communication to the recipient, to be distinguished from the letter header.

# trash bin

A file in which mail and Mail Tool stores deleted letters, if so chosen.

#### unread letter

A letter that you already pulled from your system mailbox, but have not yet read.

#### window and mouse program

A program that makes use of SunView, the window system and associated software, so that you can use the mouse to locate and select items within the tool, all within a window on your screen.

# window-based tool

The same as window and mouse program.

#### **Yellow Pages**

A directory of usernames and machine names on a local network that provides automatic machine name addressing of letters.

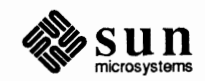

# Index

Special Characters @ "at" symbol, 4 ? command in mail, 53 'Show Full Header', 20

# A

aborting a letter, 42, 54 active letter, 20 addressing a letter, 4 alias groups, 92 aliases, 92 allnet mail variable, 87 allowreversescan mail variable, 85 alwaysignore mail variable, 87 alwaysusepopup mail variable, 26, 27, 85 append mail variable, 87 ARPANET/MILNET receiving mail, 80 sending mail, 79 ask mail variable, see asksub askbcc mail variable, 54, 85 askcc mail variable, 40, 53, 87 asksub mail variable, 87 autoprint mail variable, 88

# B

background, running Mail Tool in, 10 backslash character, 79 "bang", 78 bang mail variable, 90 Bcc (*blind carbon copy*), 54, 85 bell mail variable, 85, 86 biff command, 5, 19 broadcast messages, 66 buttons, 19

# C

<sup>~</sup>c command, 53 Cancel button, 27, 31 canceling a letter, 31 carbon copy letter, 53 Cc:, 27, 40, 87 'Change Directory', see Misc button 'Change Line Wrap', 33, 97 clearing the composition window, 33 closing Mail Tool, 33 closing the composition window, 32 cmd mail variable, 90 command, 71 biff, 5, 19 getting list of in mail, 53 mail ~v,50
mesg,5 wall.5 command panel window, 15 commits, 19 committing changes, 19 Compose button, 30, 33 composing a letter, 50 composition window, 16, 26 thru 33 bringing it up separately, 27 clearing, 32, 33 closing, 32 fields, 27 pop-up, 17, 26, 27, 32 re-addressing, 33 taking down, 32 confirmations, turning off in Mail Tool, 32 console, 5 conv mail variable, 90 crt mail variable, 90, 91 current letter, 20

# D

DEAD mail variable, 88, 89 default setting, definition of, 83 default, definition of, 83 Defaults Editor, 18, 23, 83 defaultsedit command, 23, 83 Defense Data Network receiving mail, 80 sending mail, 79 Delete button, 26 deleting letter, 49 deleting mail letters, 26 Deliver button, 27, 31 delivering a letter, 31 disablefields mail variable, 27, 86 Disappear cycle button, 32 displaying a letter, 20 Done button, 34

dot mail variable, 90

# E

editmessagwindow mail variable, 86 EDITOR mail variable, 90 electronic mail, 3 types of, 4 electronic messages, 3, 5, 61 types of, 5, 61 ending Mail Tool, 33 error message User Unknown, 41 escape mail variable, 90 /etc/aliases, 92 /etc/passwd, 73 expert mail variable, 32, 86

# F

fds, 26 fields in Mail Tool, 27, 102 File,23 File:,86 filemenu mail variable, 86 filemenusize mail variable, 86 finger command, 71 flash mail variable, 85, 86 Fmt, 97 fmt mail,97 Folder button, 24 folder directory, 23, 84, 88, 102 setting, 23, 84 folder mail variable, 23, 47, 84, 88, 89 folders, 12, 19, 23, 23 thru 25, 47, 84, 88, 89, 102 forward, 71, 72 forwarding mail, see including letters, 71 forwarding mail with Cc:, 27 frame header, 13 from command, 69

# G

gateway, 3 getting help in mail, 53

# Η

~h command, 53 header, 14, 16, 46, 102 header list, 14, 20, 22, 102 picking a letter from, 20 scrolling through, 22 header list window, 14, 20, 22 scrolling through, 22 splitting, 22 header mail variable, 91 header summary, 14, 20, 102 headerlines mail variable, 87 help in mail, 53 history mechanism, 79 hold mail variable, 19, 35, 47, 87, 88, 89

# I

icon, Mail Tool, 11 ignore mail variable, 91 ignoreeof mail variable, 91 ignoring header lines, 15, 20, 46, 93 Include button, 27, 28 including letters, 28 incoming mail, 71 indentprefix mail variable, 88 inserting a copy of a file, 57 inserting a copy of a letter, 56 interactive messages, 61 interrupt character, 42 interval mail variable, 86

# Κ

keep mail variable, 88 keeping incoming mail, 72 keepsave mail variable, 48, 49, 88

# L

letter aborting, 42, 54 composing, 26, 50 definition, 46 deleting, 49 header, 46 inserting a copy, 56 inserting a copy of a file, 57 new, 43 nonexistent recipient, 40 number, 43 old, 43 problem, 40 reading, 20, 44 reply, 54 saving in folder, 47 saving to file, 46 selecting from the header list, 20 sending, 26, 39 status, 43 unread, 43 line wrap, 33 LISTER mail variable, 89 local alias groups, 92 local network, 3 login system message, 66 .login file, 64, 65

# Μ

machine name, 4 mail, 3, 9 ~c command, 53 carbon copy, 53 folder, 47 from where?, 69 quit, 47 starting, 43 ~v command, 50 mail address mail address, continued "bang", 78 problem, 79 UUCP network, 78 mail message, see letter Mail Tool, 3, 6 thru 35 closed form, 11 closing, 33 committing changes, 19 ending, 33 fields, 27 iconic form, 11 incoming mail, 18 menus, 19 open form, 11 quitting, 33 reading mail, 18 thru 25 Starting Mail Tool, 9 Mail Tool buttons Cancel, 27, 31 Compose, 30, 33 Delete, 26 Deliver, 27, 31 Disappear, 32 Done, 34 Folder, 24 in composition window, 27 Include, 27, 28 Misc, 34 Miscellaneous, see Misc button New Mail, 19 Next, 20 Print, 23 pushing, 19 Re-address, 27, 33 Reply, 30, 33 Save, 24, 25 Show, 20 Mail Tool subwindows, 13 thru 18 command panel window, 15 composition window, 16, 26 frame header window, 13 header list window, 14, 22 message window, 15 mail variables, 83 thru 93 allnet,87 allowreversescan,85 alwaysignore, 87 alwaysusepopup, 26, 27, 85 append, 87 ask, see asksub askbcc, 54, 85 askcc, 40, 53, 87 asksub, 87 autoprint,88 bang,90 bell, 85, 86 cmd, 90 conv.90 crt, 90, 91 DEAD, 88, 89 disablefields, 27, 86 dot, 90

mail variables, continued editmessaqwindow,86 EDITOR, 90 escape, 90 expert, 32, 86 filemenu,86 filemenusize,86 flash, 85, 86 folder, 23, 47, 84, 88, 89 header,91 headerlines, 87 hold, 19, 35, 47, 87, 88, 89 ignore,91 ignoreeof,91 indentprefix,88 interval,86 keep, 88 keepsave, 48, 49, 88 LISTER. 89 maillines,87 MBOX, 47, 87, 88, 89 metoo, 89 moveinputfocus, 86 msgpercent, 86 onehop, 89 outfolder,89 page, 91 PAGER, 90, 91 popuplines, 87 printmail, 23, 87 prompt, 43, 91 quiet,91 record, 89 replyall,89 save, 88, 89 screen,91 sendmail,90 sendwait,91 SHELL, 91 showto,90 sign,91 toplines,92 trash,87 verbose, 92 VISUAL, 92 Mail versus mail. 3 mailbox, 14, 26, 35, 43 maillines mail variable, 87 .mailrc file, 3, 18, 19, 23, 83 thru 93 Mailrc sample .mailrc file, see /usr/lib/Mailrc mbox file, 19, 35, 47 MBOX mail variable, 47, 87, 88, 89 mesg command, 5, 64, 65 message of the day, 66 message window, 15 messages, 3, 61 talk,61 wall,66 broadcast, 66 interactive, 61 non-interactive, 64 prevent appearance, 5, 64, 65 system, 66

messages, continued to everyone, 66 types of, 5, 61 write, 64 metoo mail variable, 89 Misc button, 34 Miscellaneous button, see Misc button mouse keys, 19 moveinputfocus mail variable, 86

# Ν

network, 3 definition, 3 gateway, 3 local, 3 remote, 3 new mail, 15, 43 system message, 66 New Mail button, 19 Next button, 20 'No', 84 non-interactive messages, 64 nonexistent recipient of letter, 40 number of letter, 43

# 0

old letter, 43 onehop mail variable, 89 outfolder mail variable, 89

# Р

~p command, 53 page mail variable, 91 PAGER mail variable, 90, 91 pop-up composition window, 17, 27 popuplines mail variable, 87 Postmaster, 41 'Preserve', see Misc button prevent messages from appearing, 64, 65 **Print** button, 23 printmail mail variable, 23, 87 process, explanation of, 69 prompt mail variable, 43, 91 pushing a Mail Tool button, 19

# Q

quiet mail variable, 91 quitting mail, 47 quitting Mail Tool, 33

# R

Re-address button, 27, 33 reading letter, 44 in file, 48 in folder, 48 real name, 73 receiving mail on ARPANET/MILNET, 80 receiving mail, continued on Defense Data Network, 80 on UUCP network, 79 record mail variable, 89 remote network, 3 ARPANET/MILNET, 77 Defense Data Network, 77 definition, 77 list of, 77 UUCP network, 77 Reply button, 30, 33 replyall mail variable, 89 replying to a letter, 54 replying to mail, 33 responding with vacation, 71 rsh command, 70

# S

Save button, 24, 25 save mail variable, 88, 89 saving incoming mail, 72 saving letter in folder, 47 saving letter to file, 46 saving mail in Mail Tool, 25 screen mail variable, 91 sending letter to nonexistent username, 40 sending mail, 26 in mail, 39 in Mail Tool, 31 on ARPANET/MILNET, 79 on Defense Data Network, 79 on UUCP network, 78 sendmail mail variable, 90 sendwait mail variable, 91 setting/unsetting a .mailrc variable, 84 SHELL mail variable, 91 Show button, 20 'Show Full Header', 20 showto mail variable, 90 sign mail variable, 91 'Source .mailrc', see Misc button starting mail, 43 starting Mail Tool, 9 status indicators, 15 date, 15 letter length, 15 letter number, 15 sender, 15 subject, 15 time, 15 status of letter, 43 storing incoming mail, 71, 72 SunView, 9, 10 menu, 10 starting Mail Tool from menu, 10 suppressing header information, 20, 46, 93 suppressing messages, 5 switching a .mailrc variable on/off, 84 system mailbox, 14 system messages, 66

system messages, *continued* login, 66 new mail, 66

# Т

talk command, 61 terminal, 69 Text Edit menu, 97 text editor, 50 toplines mail variable, 92 trash mail variable, 87 turning a .mailrc variable on/off, 84 turning Mail Tool confirmations off, 32

# U

unread letter, 15, 43 User Unknown error, 41 username, 4 users command, 69 /usr/bin/fmt\_mail, see fmt\_mail /usr/lib/Mailrc, 85 UUCP network, 77 "'bang'', 78 mail address, 78 receiving mail, 79 sending mail, 78

# V

vacation program, 71 verbose mail variable, 92 vi editor, 50 VISUAL mail variable, 92

# W

w command, 70 wall command, 5, 66 who command, 70 who's logged in?, 69, 70 who's logged in on other machines?, 70 word wrap, 33, 97 'Wrap at Word', 33, 97 wrapping a line, 33 write, 64

# Y

Yellow Pages, 40 'Yes', 84 Notes